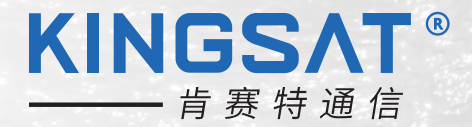

# **快速安装手册** 船载卫星通信天线 P6A/P6/P6E/P6+E

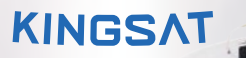

113.2E

....

标准版 V3.6 适用于P6A /P6/P6E/P6+E

### 目录

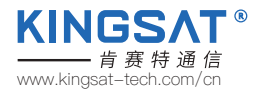

### 安装准备

| 产品首次安装检查表                                               | 1  |
|---------------------------------------------------------|----|
| 检查清单1天线安装位置(室外单元准备)------------------------------------ | 2  |
| 检查清单 2 ACU和Modem(室内单元准备)                                | 14 |

#### 安装步骤

| 步骤1 安装天线   | <ol> <li>16</li> <li>17</li> <li>18</li> <li>19</li> <li>20</li> <li>21</li> <li>22</li> <li>28</li> <li>29</li> <li>20</li> </ol> |
|------------|----------------------------------------------------------------------------------------------------|
| 步骤8 天线锁定状态 | 29<br>30<br>31                                                                                                    |

### 附录

| 附录1 ACU简易操作指南      | 34 |
|--------------------|----|
| 附录2 ACU 网页管理页面     | 38 |
| HOME页面ANT LOCATION | 39 |
| HOME页面ANT POINTING | 40 |

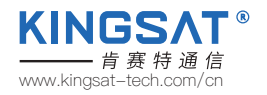

| HOME页面RX VIEW , TX VIEW | 41 |
|-------------------------|----|
| HOME页面ACU IP VIEW       | 42 |
| HOME页面ACU MONITOR       | 43 |
| HOME页面VERSION           | 44 |
| HOME页面MODEM INFO        | 45 |
| SETTING页面ACU固件升级        | 46 |
| SETTING页面CPI测试          | 47 |
| SETTING页面接收参数设置         | 48 |
| SETTING页面经纬度设置          | 49 |
| SETTING页面俯仰角偏移设置TVRO模式  | 50 |
| SETTING页面TVRO模式         | 51 |
| 附录3 固件升级                | 52 |
| 附录4 排障指引 -错误代码解析及解决方案   | 57 |
| 排障指引 -失效原因分析            | 61 |
| 排障指引-常见问题网页登录排障         | 62 |
| 排障指引-TVRO模式确认硬件是否故障     | 67 |
| 排障指引 ACU—键切换TVRO模式      | 72 |
| 排障指引-手动对星模式             | 75 |
| 排障指引-手动对星模式网页设置         | 78 |
| 排障指引-其他常见问题             | 79 |
| 附录5天线内部框图               | 83 |
| 附录6天线罩尺寸                | 84 |
| 附录7 P6A规格书              | 85 |
| P6/P6E/P6+E规格书          | 86 |

### 产品首次安装检查表

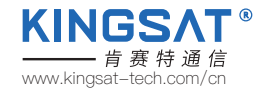

#### 首次安装,请按照以下步骤操作。每完成一个步骤打勾√,确保产品得到正确安装和使用。

| 检查清单1 天线安装位置 (室外单元准备) |                             |         |       |  |  |  |
|-----------------------|-----------------------------|---------|-------|--|--|--|
| 1                     | 注意:保持安全距离以防止辐射危害。           | Page 2  | 完成( ) |  |  |  |
| 2                     | 确保俯仰角范围 -10°~115°内无障碍物存在。   | Page 3  | 完成( ) |  |  |  |
| 3                     | 检查安装位置是否合理。                 | Page 4  | 完成( ) |  |  |  |
| 4                     | 检查安装柱是否足够坚固。                | Page 5  | 完成( ) |  |  |  |
| 5                     | 打开纸箱,打开天线外罩。                | Page 9  | 完成( ) |  |  |  |
| 6                     | 检查纸箱内物料清单。                  | Page 12 | 完成( ) |  |  |  |
| 7                     | 检查线材。                       | Page 13 | 完成( ) |  |  |  |
| 8                     | 确认系统连接线路图。                  | Page 14 | 完成( ) |  |  |  |
|                       | 检查清单2ACU和Modem(室内单元准备)      |         |       |  |  |  |
| 9                     | 检查ACU。                      | Page 15 | 完成( ) |  |  |  |
| 10                    | 检查ACU, Modem(调制解调器)和交换机的连接。 | Page 16 | 完成( ) |  |  |  |

## **检查清单1** 天线安装位置 (室外单元准备)

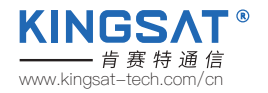

步骤1:注意:天线正常工作状态下,尤其是在发射信号时,确保人在天线的辐射危险区域外(距离天线15m以上)。

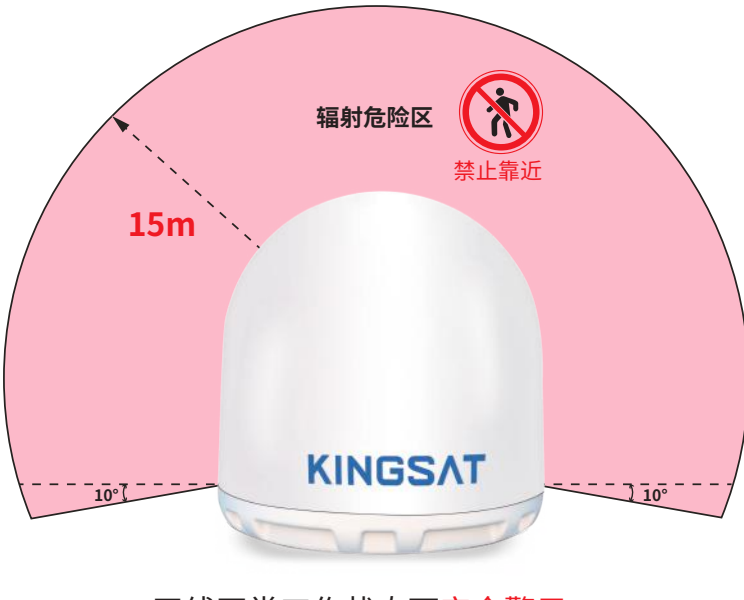

#### 天线正常工作状态下安全警示

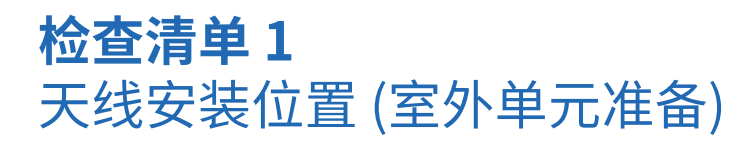

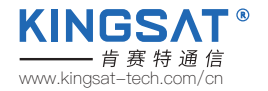

步骤 2:确保天线俯仰角范围 -10°~115°内无障碍物存在。确保天线避开障碍物干扰,充分发射和接收卫星信号。 最佳安装位置为天线指向天空时360°无障碍物遮挡。

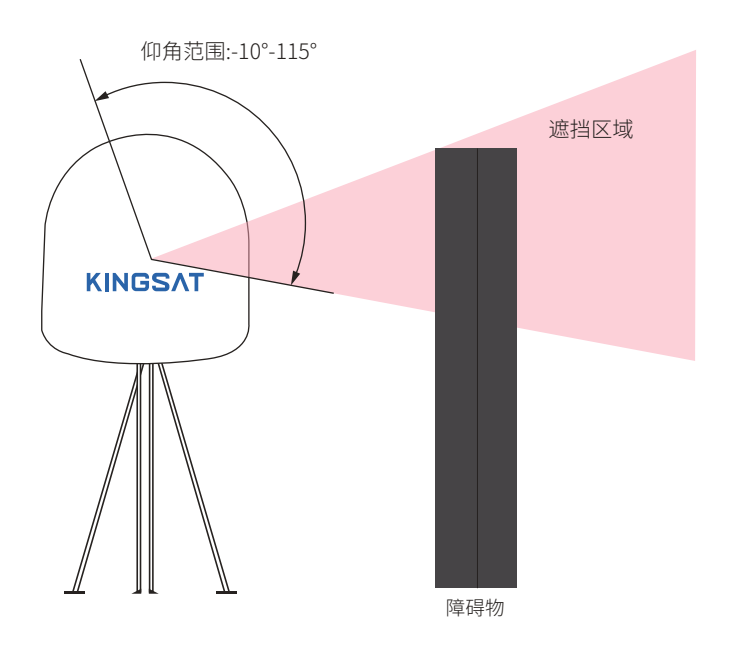

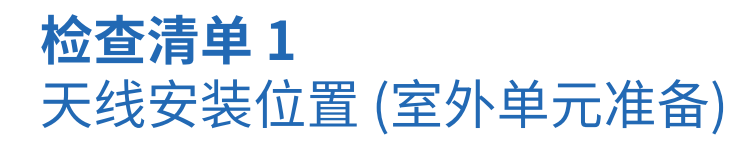

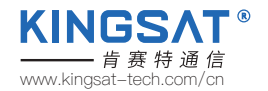

步骤 3:检查安装位置是否合理,最优位置需具备:

(1) 振动最小(尽可能远离发动机)。

(2)与雷达保持安全距离(避免安装在雷达天线±15°扇形区域内,与雷达保持至少3米的距离)。

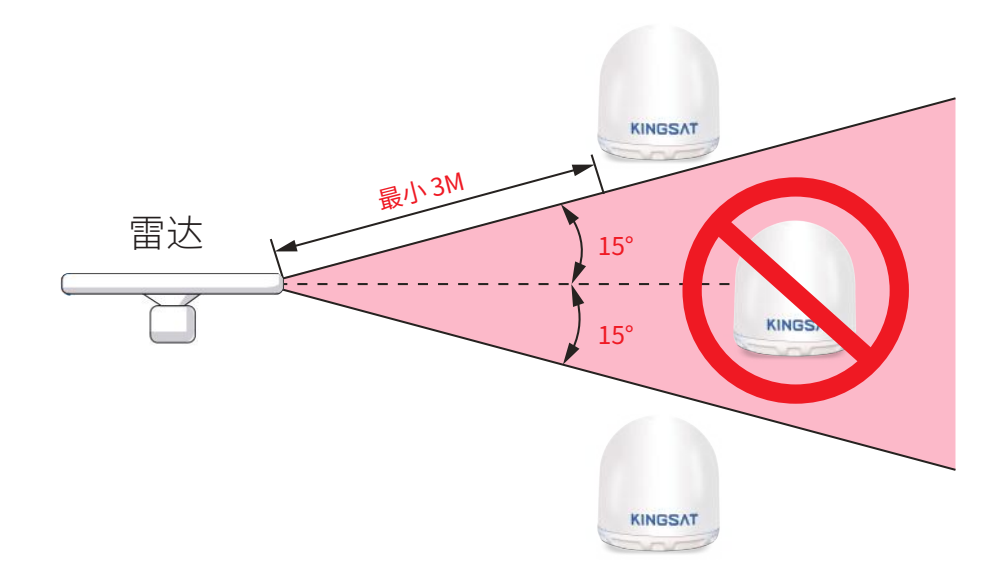

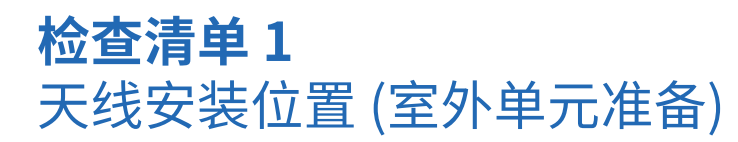

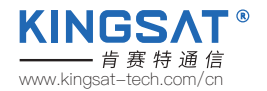

步骤 4:检查安装柱的坚固性。 确保安装柱具备以下特性: (1)有足够的高度,避开任何障碍物。 (2)安装底板的平坦度好,安装平面平整度在 3.0 mm以下。 (3)底部固定孔位周围40mm以上位置裸露金属,保证接地良好。 (4)足够结实,可承受 60kg重量。

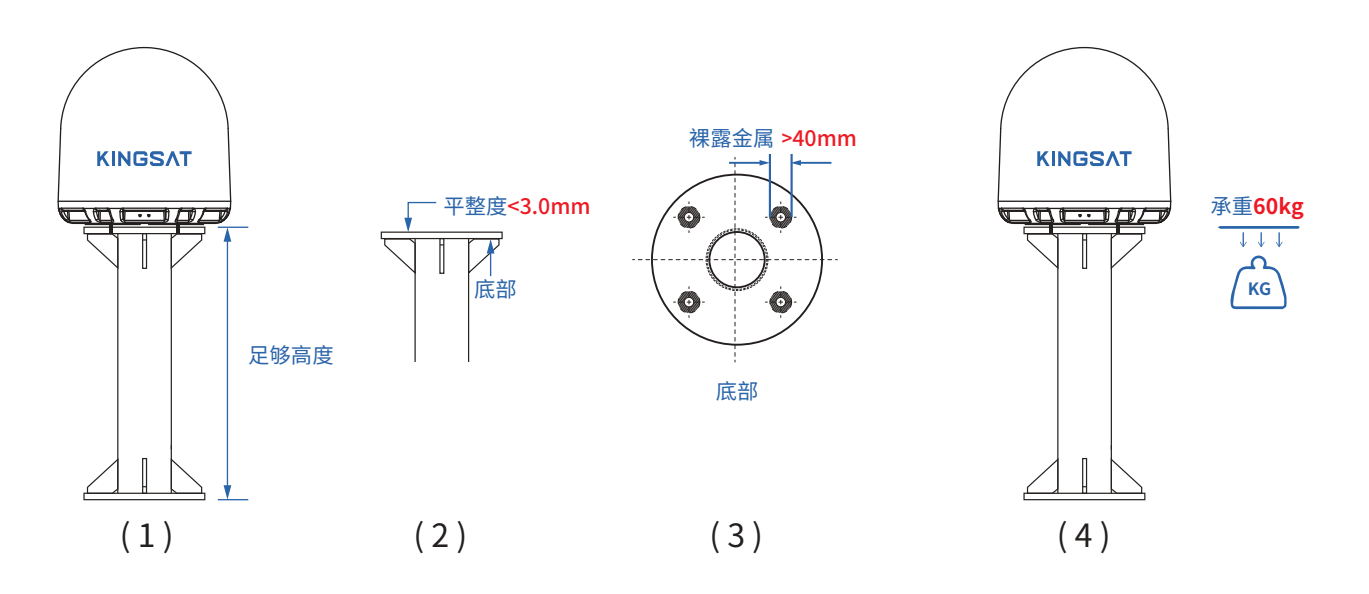

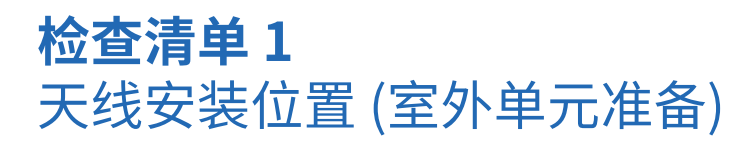

#### 安装选址和案例分析

以下安装示例为最佳安装

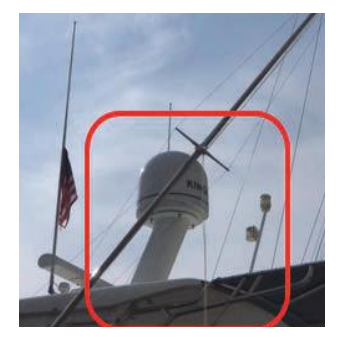

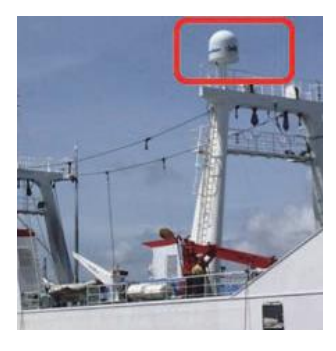

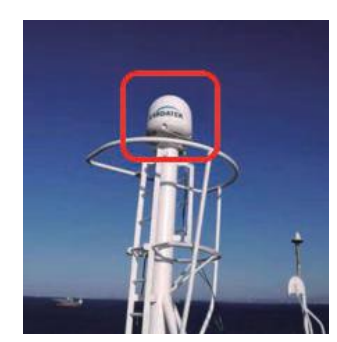

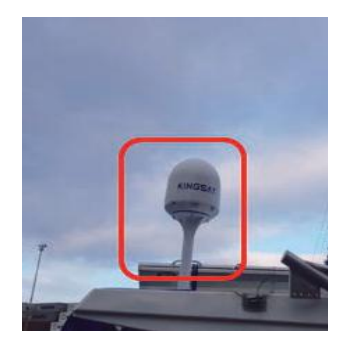

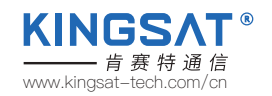

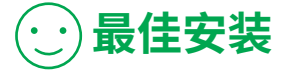

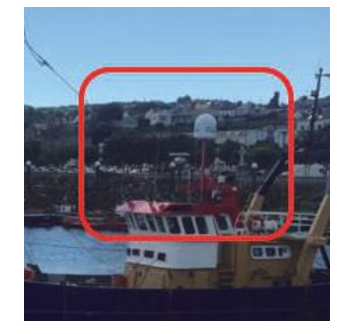

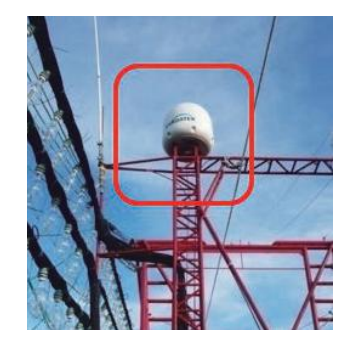

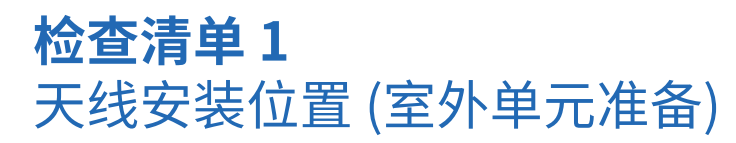

#### 安装选址和案例分析

以下安装示例**不是最佳选址,可以优化** 

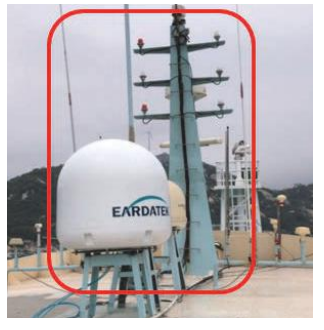

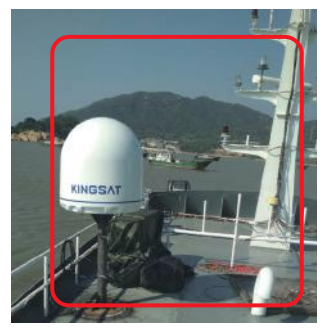

离桅杆较近,如果天线指向桅杆方向,则指向刚好被遮挡

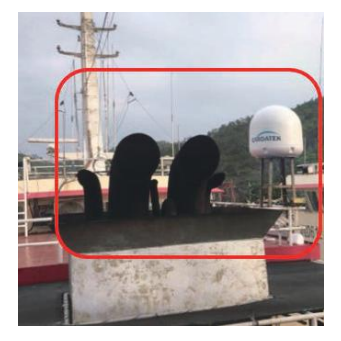

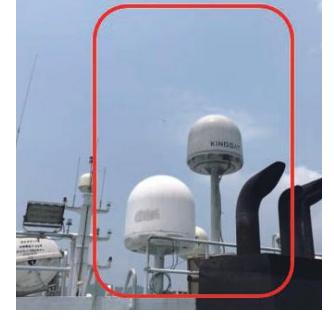

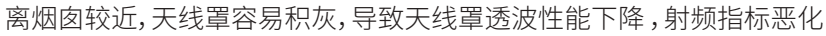

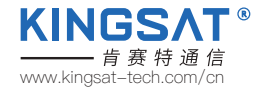

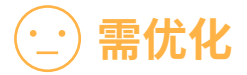

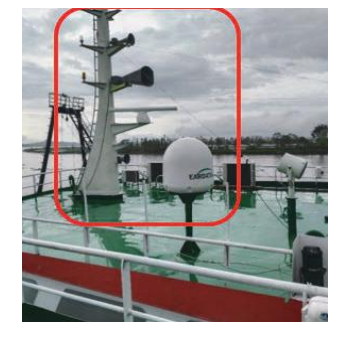

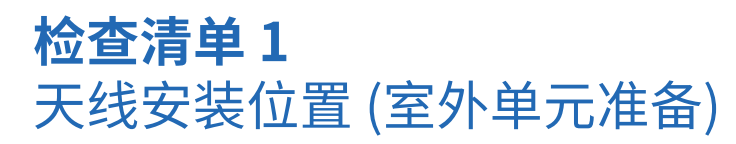

#### 安装选址和案例分析

以下安装示例**不是最佳选址,必须改善优化** 

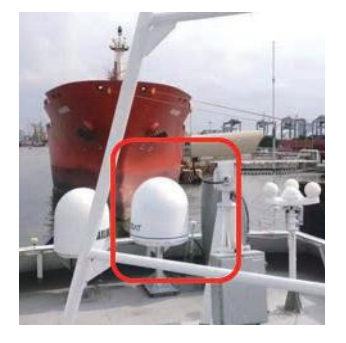

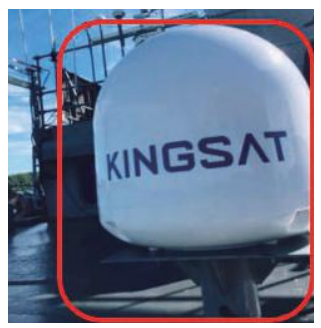

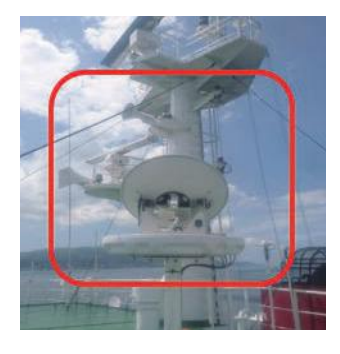

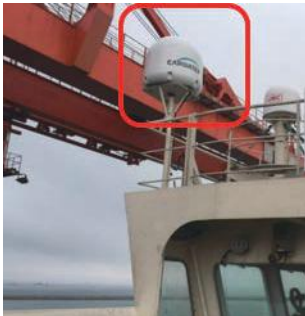

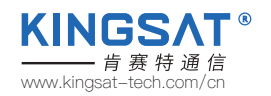

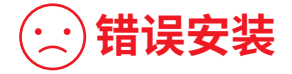

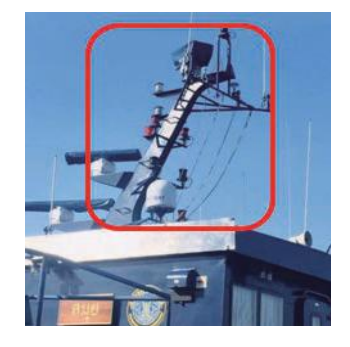

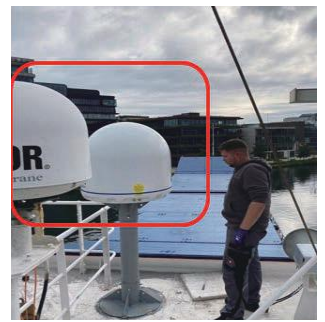

太接近桅杆,遮挡区域较大。需要重新选址,远离遮挡物,同时安装支架尽可能做更高,以获取更多无遮挡空间。

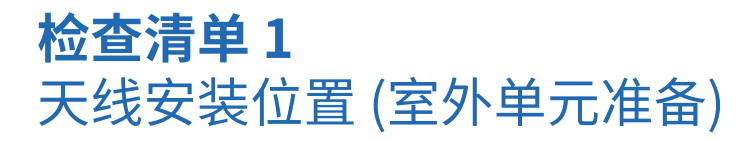

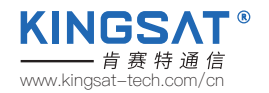

步骤 5.1:打开纸箱。

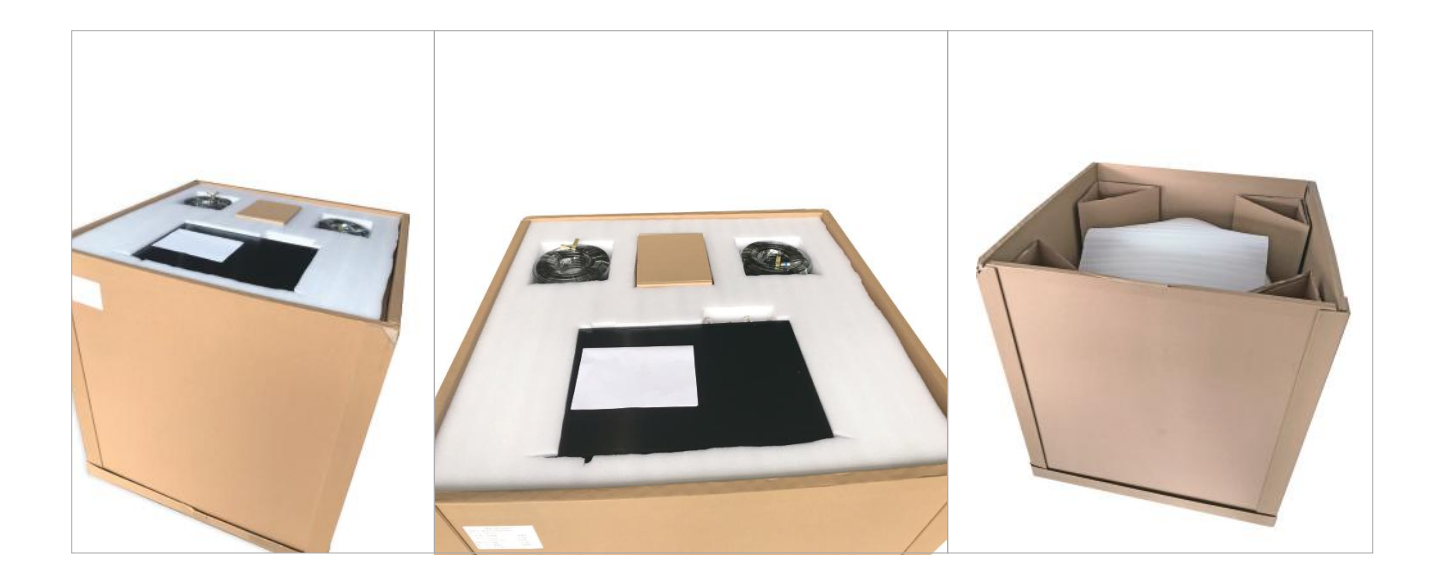

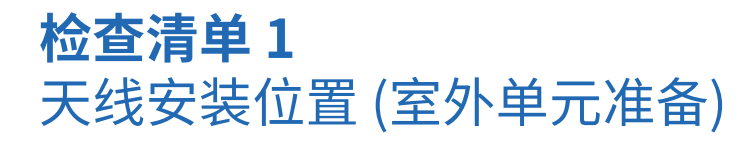

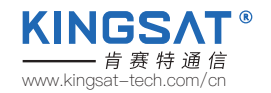

步骤 5.2: 拆开天线罩, 然后拆卸所有用于确保安全运输的红色固定螺栓及固定支架。

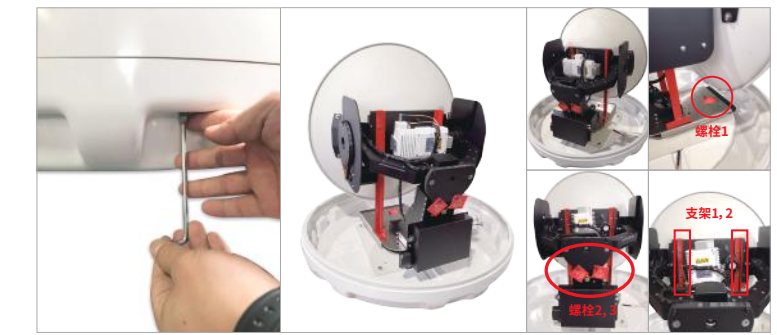

P6/P6E/P6+E 内部固定螺栓及支架位置

P6A内部固定螺栓位置

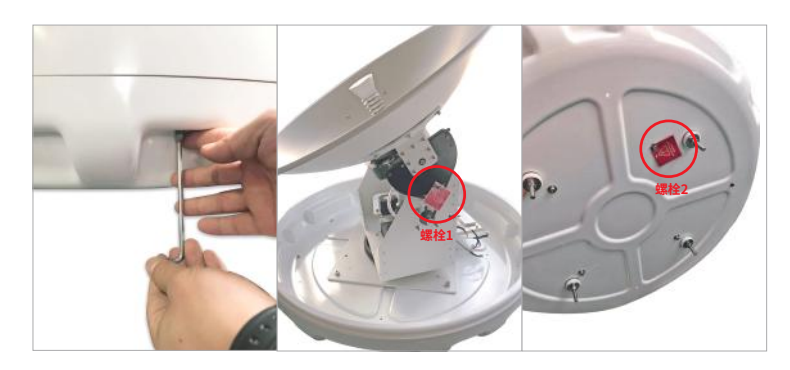

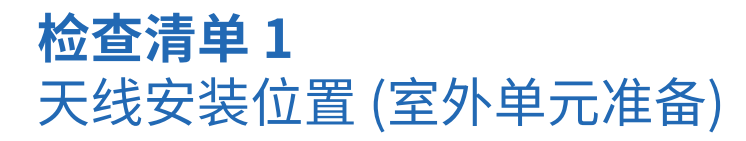

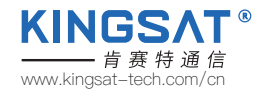

步骤 6:检查纸箱内的物料清单。

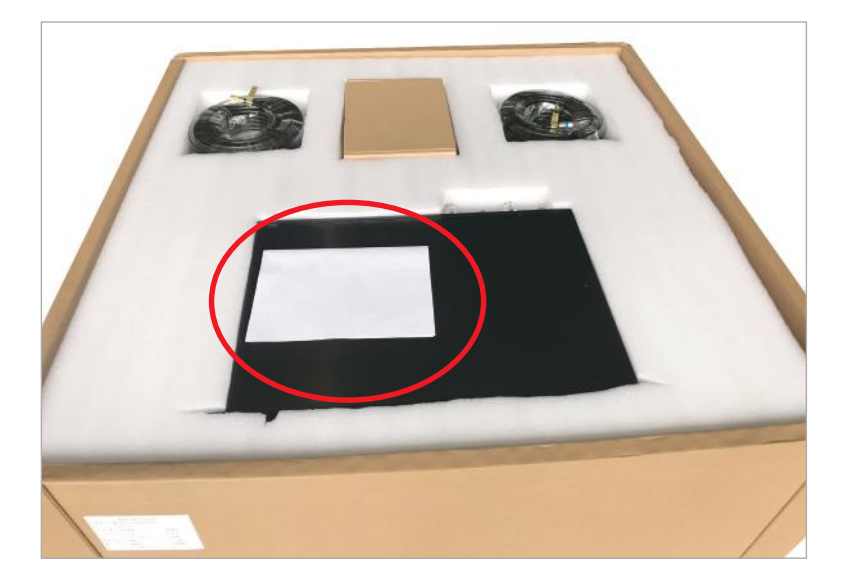

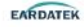

| <b>Sa</b> ., | Visiterial                        | Quantity | Picture               | Factorycheck                            | Unw Obeck |
|--------------|-----------------------------------|----------|-----------------------|-----------------------------------------|-----------|
| 1            | User Manuel FerQuisk Invisitation | 12       |                       |                                         |           |
| z            | Antenna(ODU)                      | <u>.</u> |                       |                                         |           |
| 2            | 80J                               | 1        | -                     |                                         |           |
| 4            | 15m Coasiel Cable                 | 2        | 0                     |                                         |           |
| 2            | L 55 Calde                        | 2        | Q                     |                                         |           |
| 8            | Let Network Cable                 | z        | 0                     |                                         |           |
| i            | Lm Power Supply Cable             | 3        |                       |                                         |           |
|              | N-F converser                     | 1        | 22                    |                                         |           |
| ÿ            | 4mm Hex∓ey                        | 1        | L                     | · · · · ·                               |           |
| io           | Smm Hexiley                       | 1        | L                     | i                                       |           |
| u            | MS Hex Nut                        |          | 28                    | 2                                       |           |
| 12           | við Spring Washer                 |          | 980                   |                                         |           |
| 13           | MS Rat Wather                     | 1        | 38                    |                                         |           |
| 14           | Spare Connector for Coaxial Cobie |          | 1. Contraction of the |                                         |           |
| 15           | USR fixes disk                    | 1        | -11                   |                                         |           |
|              | 244                               | INCL     | Destatly              | ( ) ( ) ( ) ( ) ( ) ( ) ( ) ( ) ( ) ( ) |           |

Material Checklist of KINGS&T P6

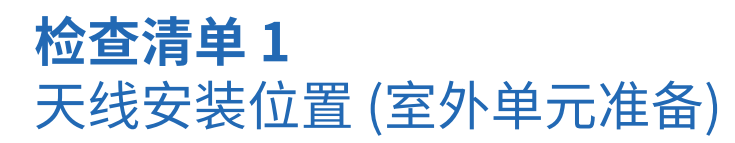

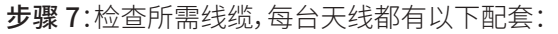

- 2\*15米同轴线缆(RG6黑色)
- 2\*1米同轴线缆(RG179金色)
- 2\*0.4米网线
- 4\*N-F射频转换接头
- 1\*5米防水密封胶泥

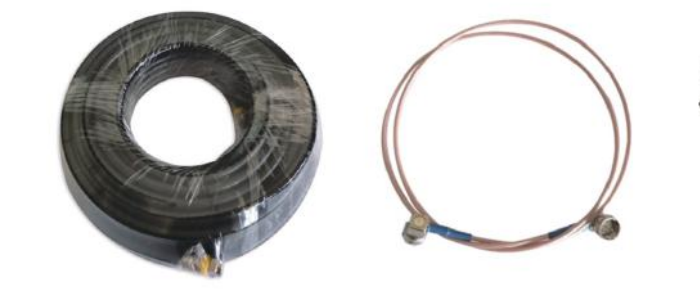

黑色RG6 同轴线缆

金色RG179 同轴线缆

0.4米网线

防水密封胶泥

2166 防水胶液 Mastic Tape

N-F射频转换接头

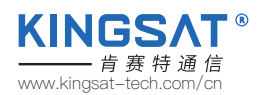

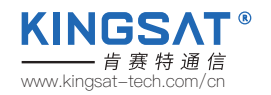

## **检查清单1** 天线安装位置 (室外单元准备)

步骤 8:确认系统连接线路图

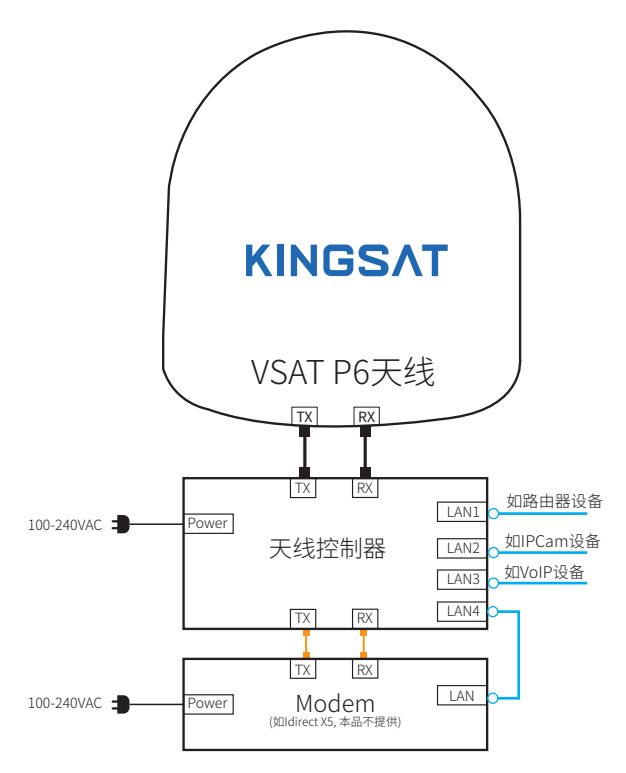

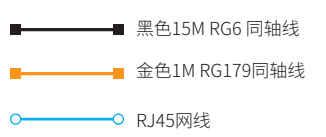

- 如果所提供的15m RG6 同轴线长度不符合 布线需求,可以根据长度需求选择以下规格 的同轴线:
  - -小于20m:RG6
  - -小于50m:RG11
  - -小于100m:LMR400
  - -小于200m:LMR600
  - 注意:同轴线阻抗为75 ohm,线材损耗 为<20dB@2.5Ghz。

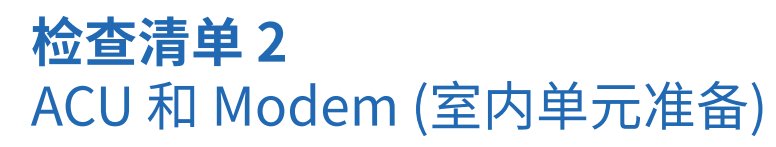

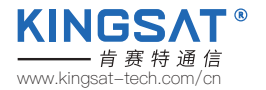

步骤 9:检查ACU。检查后面板每个端口所需的连接。

ACU 前面板

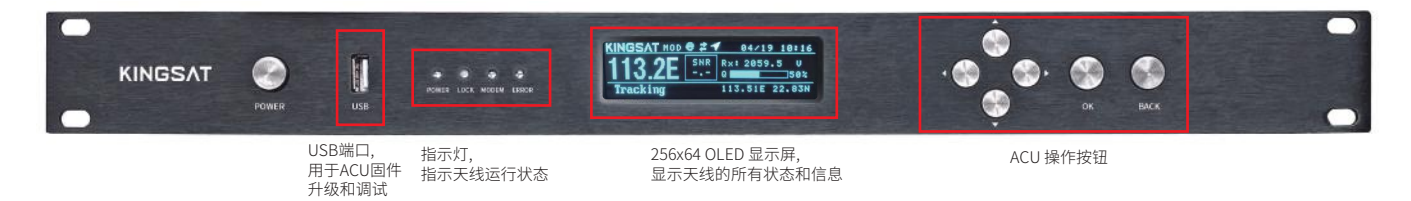

ACU 后面板

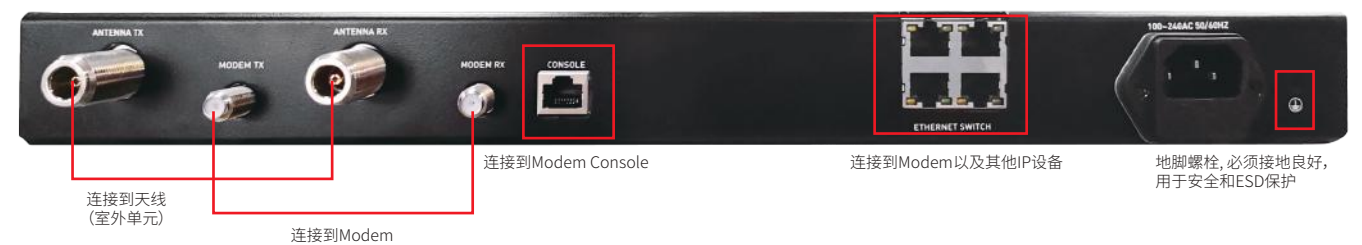

14

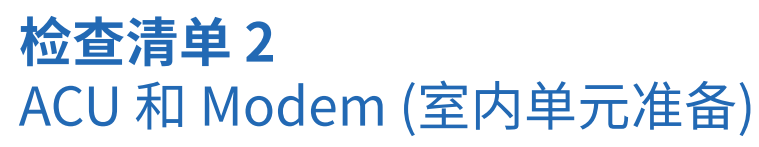

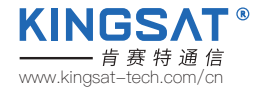

步骤10:检查天线控制器, Modem和交换机的连接。

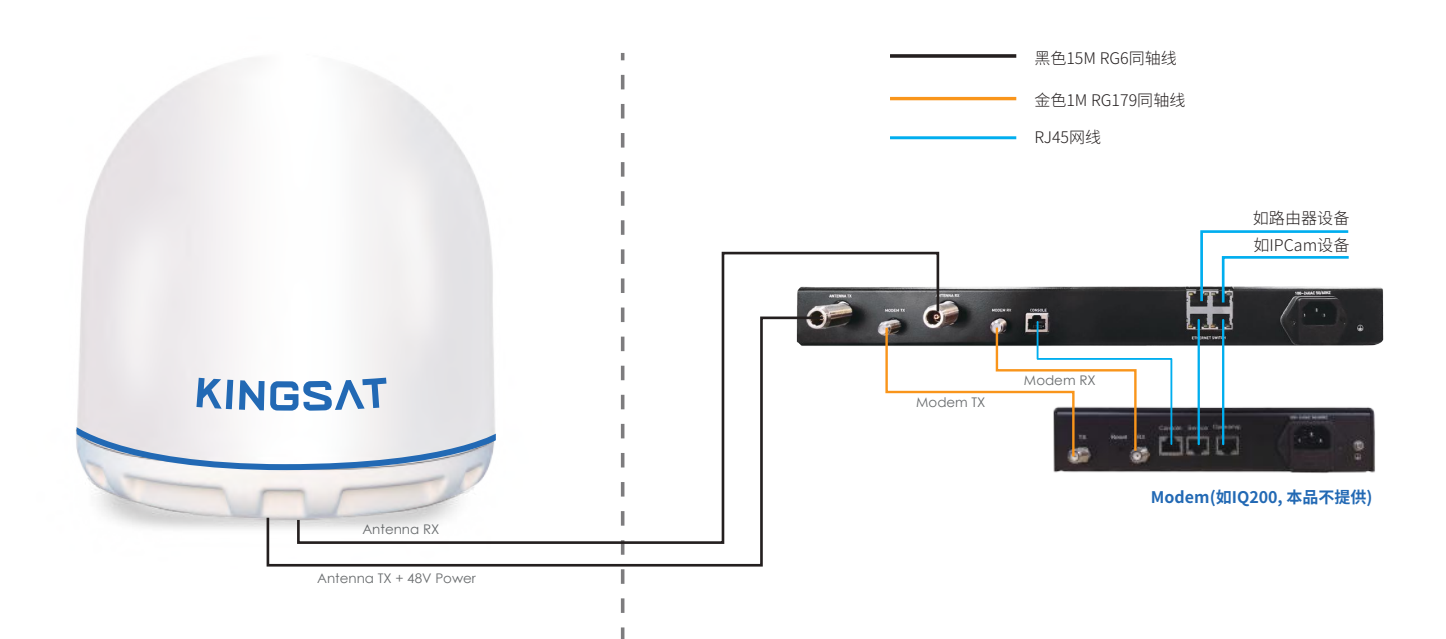

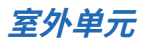

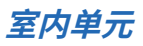

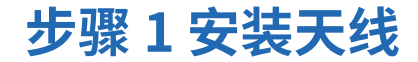

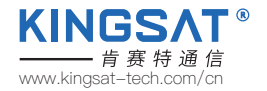

用以下配件将天线固定在安装柱平台上。

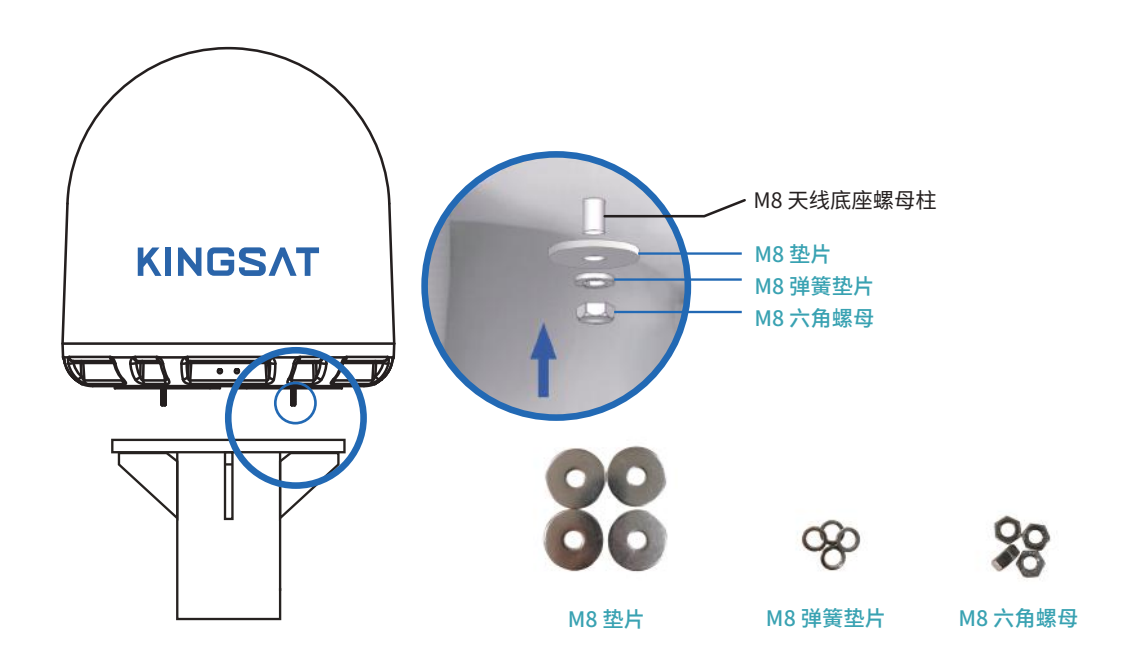

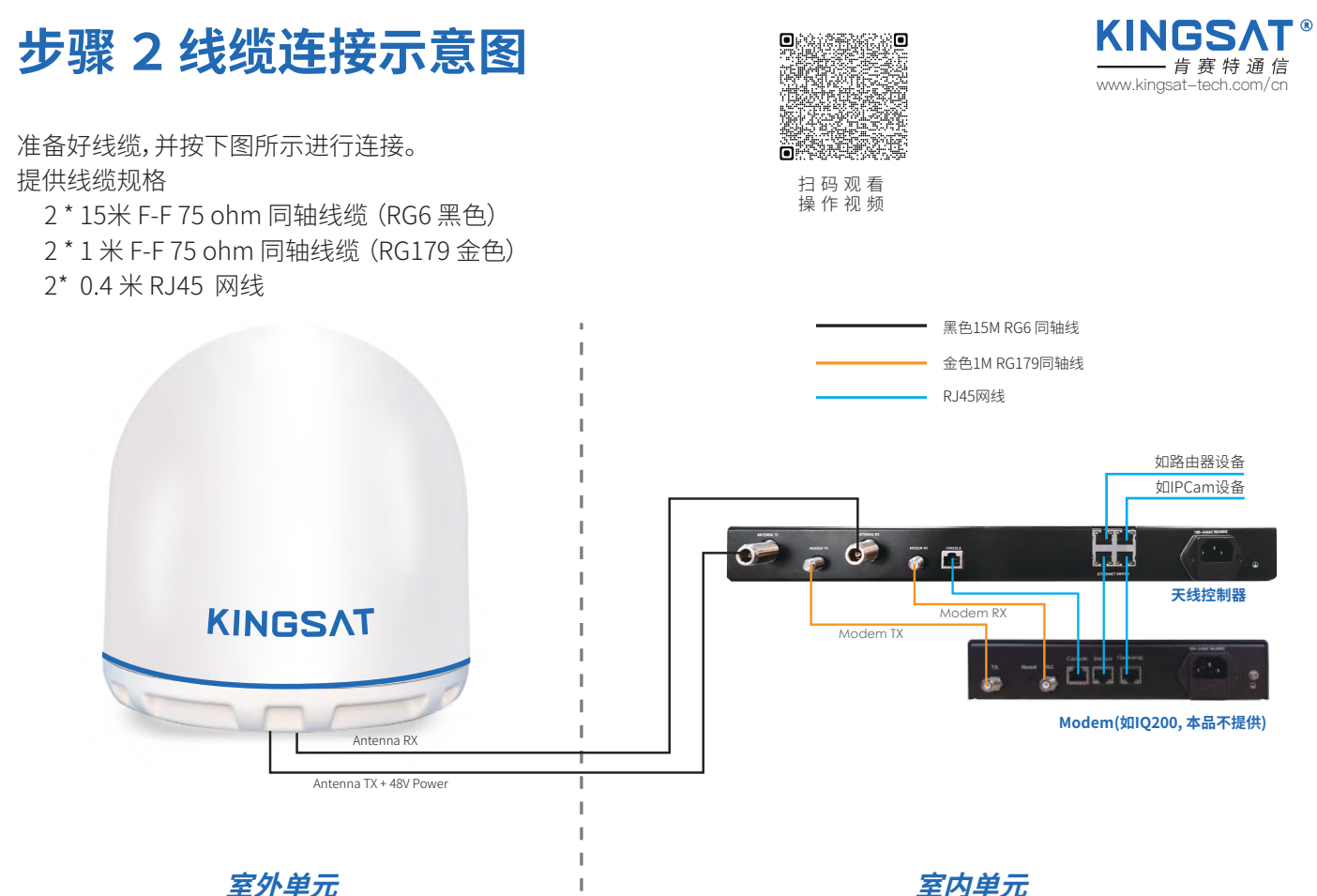

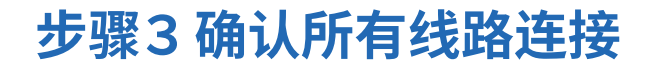

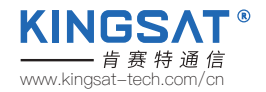

确认所有线路连接正确。

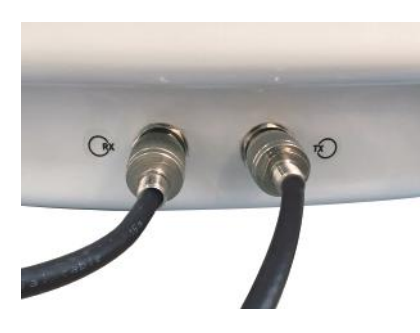

天线连接示意图

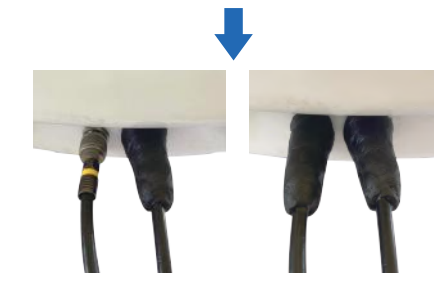

连接好后请用防水胶泥密封接头

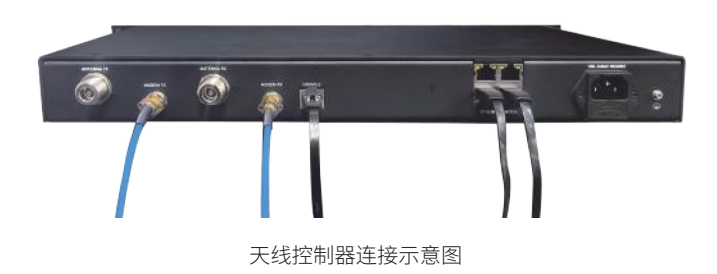

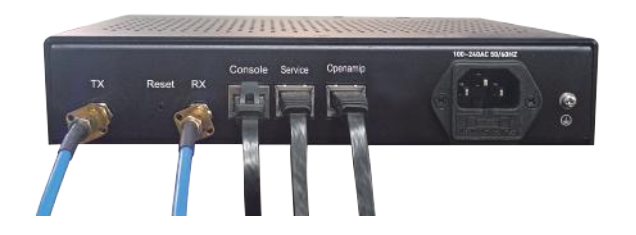

Modem连接示意图

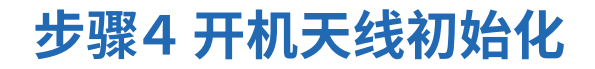

打开ACU电源,ACU开始初始化。

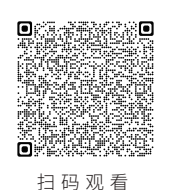

操作视频

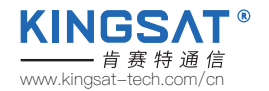

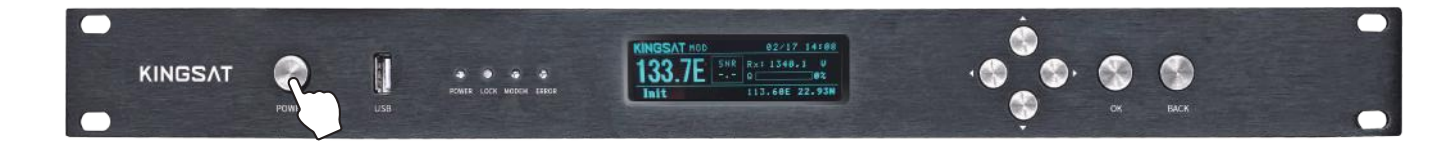

▶ 可能会显示如下错误. 这表示ACU不能与天线正常通讯。 请检查所有线缆连接(TX,RX 线缆接错与否,F转N头是否紧固),然后重启系统。

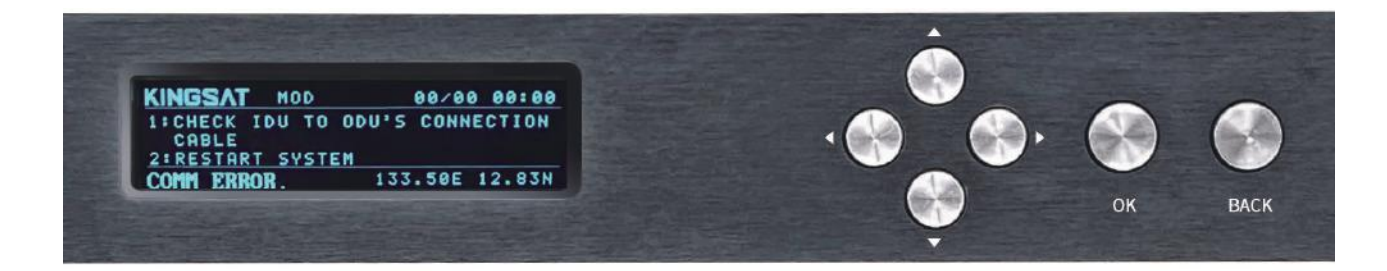

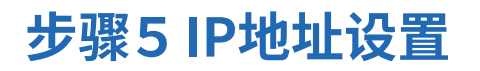

SET IP

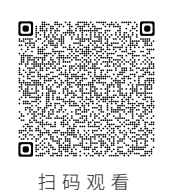

操作视频

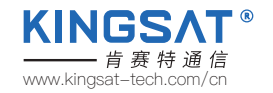

点击OK, 进入SETUP MODE---2. SET IP 设置ACU的IP地址和PORT,此设置需要和MODEM的配置文件一致, 这样ACU和MODFM才能实现诵讯。 GW可以设置为MODEM 的IP SM为子网掩码,默认设置255.255.255.0

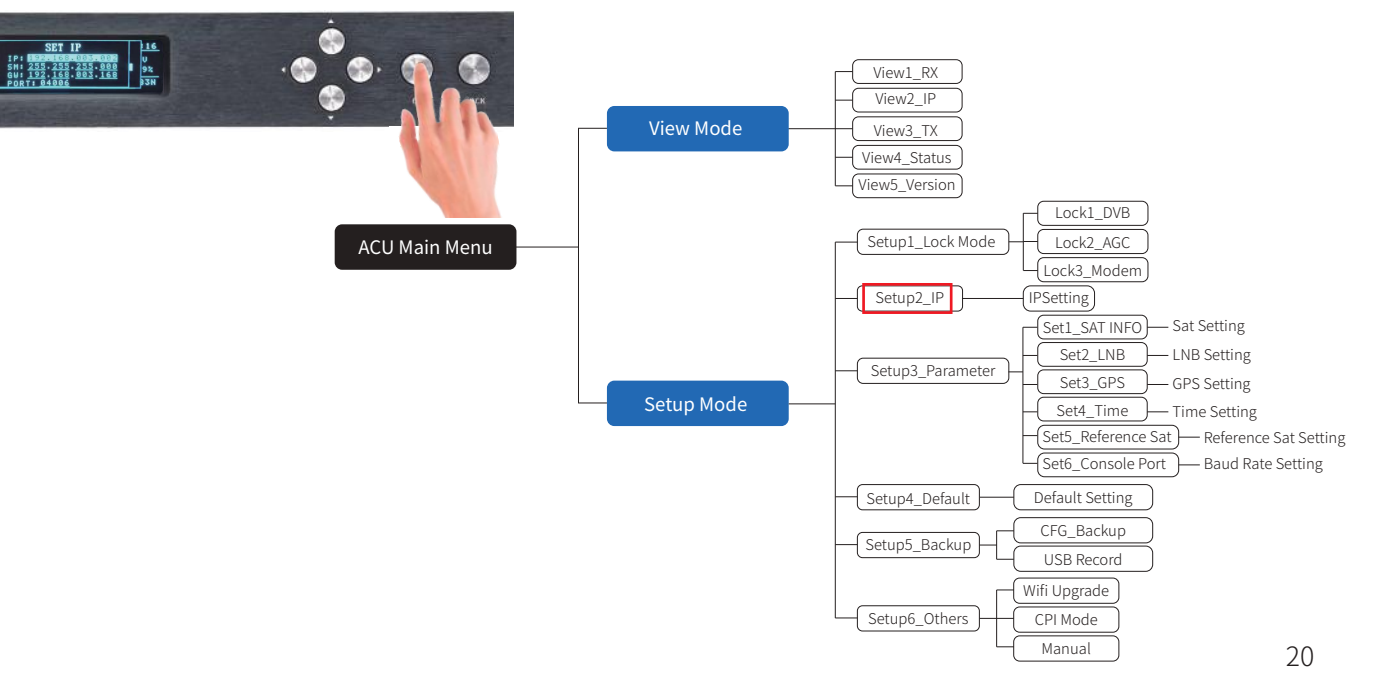

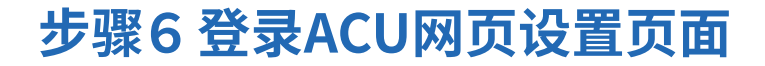

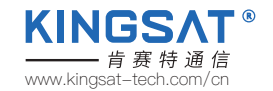

用网线把电脑连接ACU的任一网口,**并确认电脑IP和ACU的IP在同一网段**,然后浏览器输入ACU的IP。 登录账号USER:KINGSAT (注意大写)Password: 1234 按照以下"VSAT天线网页快速设置指南"操作。

| 192.168.3.2/home.html |       |             |   |
|-----------------------|-------|-------------|---|
|                       |       |             |   |
|                       |       |             |   |
|                       |       |             |   |
|                       |       | Unan In ain |   |
|                       |       | User login  |   |
|                       | user  | KINGSAT     |   |
|                       | pword |             |   |
|                       |       | Sign in     |   |
| L                     |       |             | J |
|                       |       |             |   |

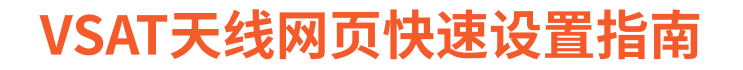

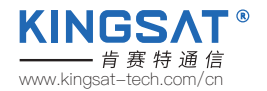

### 步骤1 设置锁星模式Lock Mode Setting

进入SETTING页面,在Lock Mode Setting设置上选择MOD,即MODEM模式,点击Enter保存。

| Local Time: 2022-03-30 13 | :08:25               | SAT:<br>122 7E                                       | Status:<br>Tracking | AC<br>S | U Restart<br>60%<br>81% |
|---------------------------|----------------------|------------------------------------------------------|---------------------|---------|-------------------------|
|                           | Lock<br>DVI<br>* DVB | Mode Setting<br>8* OAGC  MOD<br>is same as TVRO mode | Hacking             |         |                         |
|                           | ACU & Modem          |                                                      | otocol              |         |                         |
|                           |                      | Type: Direct v<br>Enter                              |                     |         |                         |
|                           | RX Pa                | rameters Setting                                     | w                   |         |                         |
| 此设置也可在ACU上完成。             |                      |                                                      | SET LOCK            | MODE    | 16<br>U                 |

点击OK---1.SET LK MODE,选择3.MOD, 然后按BACK并SAVE保存。

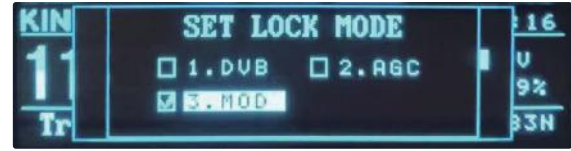

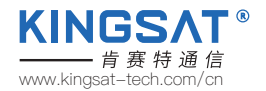

### 步骤2 设置ACU IP和选择通讯协议Protocol

在SETTING页面,首先在ACU IP Setting for OPENAMIP选项设置ACU的IP和PORT,按Enter保存。此IP是保证ACU和 MODEM能正常通讯,务必设置正确。在ACU & Modem communication protocol选项选择使用的modem型号。 默认是OpenAMIP-iDirect。设置完成后,按Enter保存。

| ACU IP Setting for OPENAMIP | ACU & Modem communication protocol |
|-----------------------------|------------------------------------|
| IP 192 168 3 2              | Protocol: OpenAMIP V               |
| PORT 4006                   | Type: Direct 🗸                     |
| Enter                       | Enter                              |

#### 此设置也可在ACU上完成。

点击OK---2.SET IP,此IP项为ACU的IP, SM为子网掩码, 默认设置255.255.255.0。GW为Gateway网关IP可以设置为 MODEM 的IP。设置完成后按BACK并SAVE 保持设置。

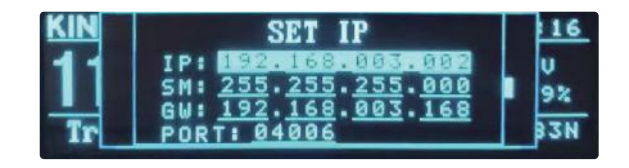

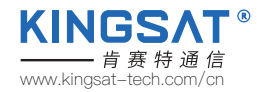

#### 步骤3确认IP设置

#### 回到HOME页面,在ACU IP VIEW这个子页确认ACU OPENAMIP IP和PORT 是否保存设置成功。

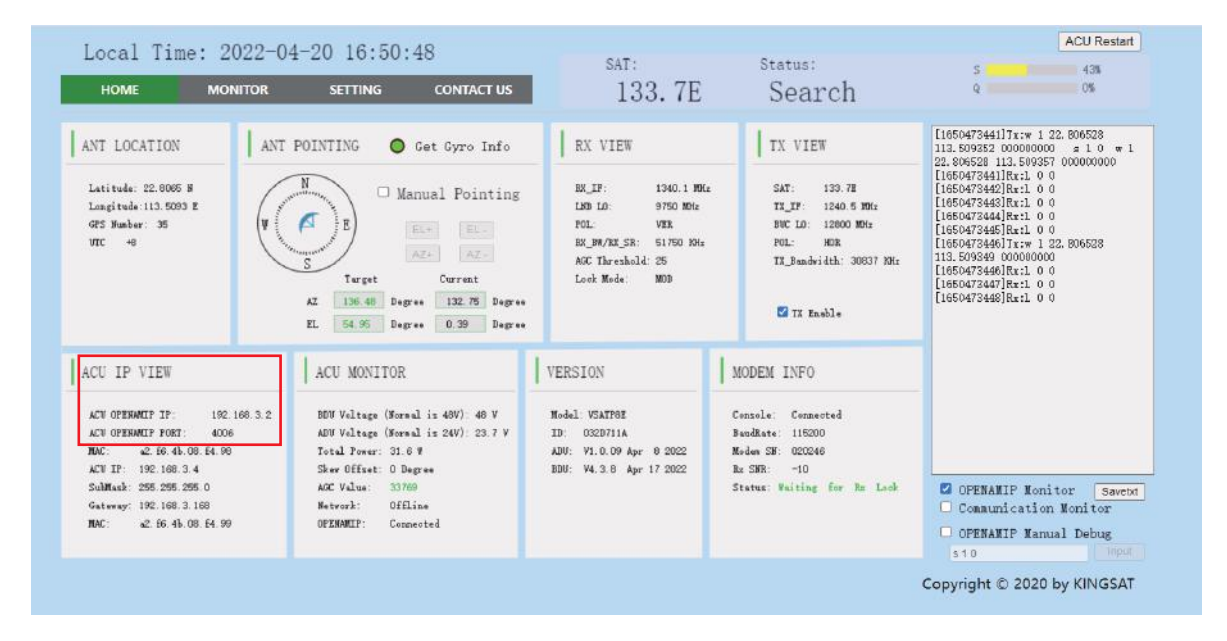

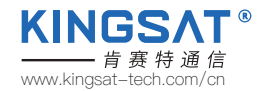

### 步骤4确认OPENAMIP通讯协议是否工作

如果ACU IP和MODEM IP以及PORT设置正确,ACU和MODEM会实现通讯。在HOME页面上,可以看到OPENAMIP:Connected,同时在右边的OPENAMIP Monitor上打勾,如果ACU和MODEM正常通讯,就会打印出相互之间的通讯指令。如果没有任何指令输出,证明ACU和MODEM之间通讯出错。

| HOME MONITOR                                                                                                    | SETTING CONTACT US                                                                                                    | sat:<br>133.7E                                                                                                    | <sup>Status:</sup><br>Search                                                                                            | S 43%<br>Q 0%                                                                                                    |
|----------------------------------------------------------------------------------------------------|----------------------------------------------------------------------------------------------------|----------------------------------------------------------------------------------------------------|----------------------------------------------------------------------------------------------------|----------------------------------------------------------------------------------------------------|
| ANT LOCATION ANT<br>Latitude: 12:0005 H<br>Latitude: 10:003 E<br>OFE Humber: 36<br>URC -0                                                                                                    | POINTING Get Gyro Info<br>Manual Pointing<br>Turpet Gureat<br>42 1964 Degres 192 Bege                                                                                                    | RX VIEW<br>RX,IF: 1340.1 WM<br>105 D0 9750 M0<br>NCL: VIX<br>RX,MVX,SR: 5170 M4<br>NC Threshold: 25<br>Look Mede: M09 | TX VIEW<br>SAT: 130.78<br>TLJF: 1240.5 MM:<br>BUC LD: 12000 MM:<br>FOL: MER<br>TL_Bandwidth: 30037 MM:                  | [185047344]]Tx:w 1 22.806528<br>112.50952 00008000 x 1 0 w 1<br>2000000<br>[185047341]R:1 0 0<br>[185047342]R:1 0 0<br>[185047342]R:1 0 0<br>[185047342]R:1 0 0<br>[185047342]R:1 0 0<br>[185047346]R:1 0 0<br>[185047346]R:1 0 0<br>[185047346]R:1 0 0 |
| ACU IP VIEW<br>ACU OFENMET IF: 102.108.3.2<br>ACU OFENMET FF: 102.006<br>NDC: 42.06.44.09.44.09<br>ACU FF: 102.108.3.4<br>Submak: 555.255.05<br>Gateway: 102.108.3.106<br>NDC: 42.66.45.00 E4.99 | ACU MONITOR<br>BOY Wilters (Newal is 409): 40 V<br>ADV Wilters (Newal is 200): 23.7 V<br>Total Zever: 33.0 V<br>Sawe Officat: 0 Degree<br>ACC Value: 33700<br>Wetwork: Officine<br>OFEDWET: Cemented | VERSION<br>M-dal VSATME<br>ID: 0220711A<br>ADM: 91.0 00 Apr 0 2022<br>BBU: W4.3.8 Apr 17 2022                         | MODEM INFO<br>Cennels: Cennetted<br>Buedhate: 115000<br>Reduce SF (202046<br>Ba SER: -10<br>Status: Valling for No Look | 实时监控窗<br>② CREANLIP Munitor Serect<br>CREANLIP Munitor Communication Konitor<br>OFFERMIP Munual Debug                                                                                                    |

此时,在ACU显示屏可以看到OPENAMIP双箭头图标闪烁, 证明ACU和MODEM正在通讯。

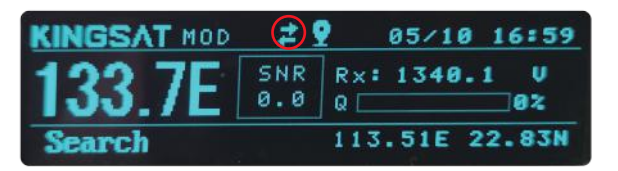

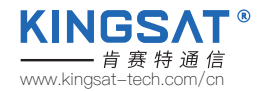

### 步骤5 等待天线锁定Tracking

当ACU和MODEM通讯正常,MODEM会把<mark>锁星的RX参数传到ACU</mark>。此时可以在RX VIEW这里确认所有RX的参数, 是否和MODEM的配置文件一致。此时只需要等待天线锁定。

| HOME MONITOR                                                                                                    | SETTING CONTACT US                                                                                                    | sat:<br>133.7E                                                                                                    | Search                                                                                                    | S 43%<br>Q 0%                                                                                                    |
|----------------------------------------------------------------------------------------------------|----------------------------------------------------------------------------------------------------|----------------------------------------------------------------------------------------------------|----------------------------------------------------------------------------------------------------|----------------------------------------------------------------------------------------------------|
| ANT LOCATION ANT<br>Latitude: 22.0005 B<br>Latitude: 113.0003 F<br>qf5 Munker: 35<br>VRC 40                                                     | POINTING Get Gyro Info                                                                                                    | EX VIEW<br>EL_IF: 1240.1 M/c<br>ILB 10: 9750 M/c<br>N/L V/R<br>ILP/N/L 51: 5170 M/c<br>A/C Threshold: 25<br>Lock Mode: M09<br><b>锁星的RX参数</b> | TX VIEW<br>SAT: 130.78<br>TLTT: 1240.5 MMz<br>MC LD: 12000 MMs<br>MC LD: 12000 MMs<br>TL.Fundwidth: 30837 MH:                            | 1155.00232000000         1.0         = 1           115.00232000000         1.0         = 1           22.8050531         115.0025700000000         1           115.002570000000         1         0           11560477340138:1.0         0         1           11650477340138:1.0         0         1           11650477340138:1.0         0         1           11650477340138:1.0         0         1           1165047540138:1.0         0         1           1165047540138:1.0         0         1           1165047540138:1.0         0         1           1165047540138:1.0         0         1 |
| ACU IP VIEW<br>ACV OPERMIT IF: 192.166.3.2<br>ACV OPERMIT FORT: 4006<br>MCV IF: 192.168.3.4<br>Submach: 255.295.295.0<br>Gateway: 192.168.3.168 | ACU MONITOR<br>100 Voltage (Sereal is 49V): 40 V<br>AUV Voltage (Sereal is 24V): 23.7 V<br>Total Peres: 33.6 V<br>Sker Officat: 0 Repres<br>ACC Voltage: 33700<br>Sketvaž: Officas | VERSION<br>Nodel: VSATTOE<br>ID: 0020711A<br>AUG: V10.00 Apr 0 2022<br>BBU: V4.3.0 Apr 17 2022                                               | MODEM INFO<br>Console: Connected<br>Buddate: 115000<br>Rude SB: GO2046<br>Ruds SB: GO2046<br>Ruds SB: -10<br>Status: Waiting for Bu Look | CFEMANIP Nonitor Saweba<br>Cemaunication Monitor                                                                                                    |
| NAC: 42. 86. 4b. 08. 84. 99                                                                                                    | OPENAMIP: Connected                                                                                                    |                                                                                                    |                                                                                                    | OPENAMIP Nanual Debug                                                                                                    |

在ACU界面上,如果要查看RX的参数,也可以按右键2次, 到RX VIEW这一页,能看到锁星用到的RX所有参数。

| RX VIEW                                                    | 1/5                  | KINGSAT                                   |
|------------------------------------------------------------|----------------------|-------------------------------------------|
| SAT: <u>133.7E</u><br>LO: <u>9750</u><br>POL: U<br>SKEW: 0 | BC_F<br>RXIF<br>RXBW | RQ:1711040KHz<br>:1340.1MHz<br>:51750 KHz |

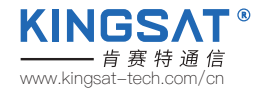

### 步骤6锁定状态

当所有设置正确后,ACU收到MODEM反馈回来的L10和L11指令后,天线就处于锁定状态,会显示Tracking。此时可以确认信号的Q值

当Q>30%,证明信号稳定,天线会保持稳定锁定。

当Q<30%,证明信号弱,原因可能识有遮挡或者信号本来就弱。此时天线会保持锁定一会,然后转动,去寻找更强的信号点。

| HOME MONITOR                                                                                                    | SETTING CONTACT US                                                                                                    | sat:<br>133, 7E                                                                                                    | Status:<br>Tracking                                                                                                    | 5 955<br>9 875                                                                                                    |  |
|----------------------------------------------------------------------------------------------------|----------------------------------------------------------------------------------------------------|----------------------------------------------------------------------------------------------------|----------------------------------------------------------------------------------------------------|----------------------------------------------------------------------------------------------------|--|
| ANT LOCATION ANT<br>Latitude: 22,0008 J<br>Latitude: 23,0003 J<br>975 Stake: 36<br>UTC - 6                                                                                                    | POINTING Get Gyro Info<br>Manual Pointing<br>Forget Europe<br>X December 58, 90 percent<br>16, 90 percent<br>16, 90 perc | RX VIEW           ML_IF:         1300.1 MOR           LDD 10:         9700 MOR           YOL:         YEB           MC Threshold. 25         Leek Mode: | TX VIEW           FAT:         133.78           TX_11240.5 MHz           WE LD:         1200.0 MHz           FOL:         HERON DHZ           TX_backidth:         30837 HHz           TX_backidth:         30837 HHz | Discover seconda act v v<br>(1660/1746/5/174:s 1 0 0<br>(1660/1746/5/174:s 1 0 1<br>(1660/1746/5/174:s 1 0 0<br>(1660/1746/5/174:s 1 0<br>(1660/1746/5/174:s 1 0<br>(1660/1745/5/174:s 1 0 |  |
| ACU IP VIEW<br>ACU OFEMMER IF: 192.160.3.2<br>ACU OFEMER TART: 4006<br>MAC AC AF 64 08 54 98<br>ACU IF: 192.160.3.4<br>Submass: 552.555.0<br>Gatework 192.160.5.160<br>RAC: 42.56.46.00.54.99 | ACU MONITOR<br>HOW Valies (Bresal is 497): 48 V<br>407 Valies (Bresal is 247): 23.0 V<br>Total Prove: 502.8 V<br>Size Officie: D Bayes<br>ACC Value: 44300<br>Retwork: Officie<br>Officie<br>Officie<br>CHEMONI: Commented                                                                                                    | VERSION<br>Model: VAITOR<br>ID: OXENTIA<br>ADE: VI.0 00 Apr 6 3027<br>BDE: VA.3.8 Apr 17 3022                                                           | MODEM INFO<br>Consola: Cranweted<br>Beedhar: 115000<br>Rechar DR: 00704<br>Br DRR: 12.9<br>Status: Vailing for Ampioition                                                                                             | InsortWashint 1 of L1 o     InsortWashint 1 if L1 if     InsortWashint 1 if L1 if     InsortWashint 1 if     InsortWashint 1 if     InsortWashint1 if     I                                                                                                    |  |

此时在ACU显示屏幕上,会显示Tracking, 同时Q值也会和网页界面显示一样。

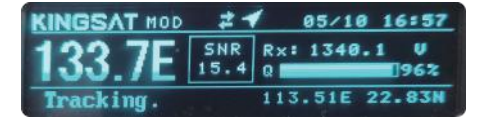

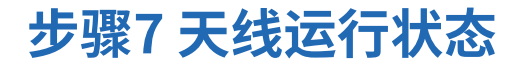

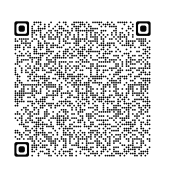

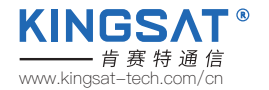

当天线设置完成后,需要确保ACU屏幕显示以下两个图标, 天线才处于正常工作状态。

扫 码 观 看 操 作 视 频

- (1) GPS图标:开机1分钟左右,GPS图标显示出来。2分钟左右GPS图标会变为航向图标,天线获取航向角。
- (2) OPENAMIP图标: 当ACU和MODEM实现通讯, OPENAMIP图标会在一直闪烁。

开机后ACU依次显示以下图标。

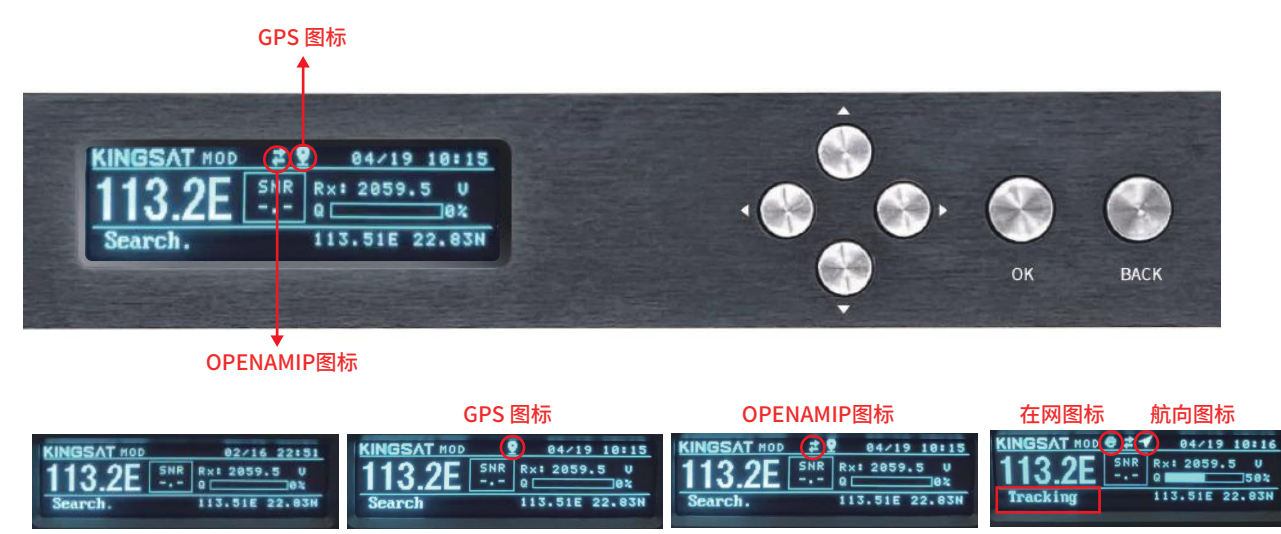

(1)开机1分钟左右,GPS图标显示出来,2分钟左右航向图标显示出来。 (2)OPENAMIP图标在闪烁,证明ACU和MODEM一直在实时通讯。

### 步骤8天线锁定状态

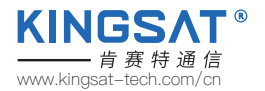

当天线处于锁定状态,ACU上会显示Tracking,同时能看到Q值的信号条。

|             |                                       | ÷   |          |    |      |
|-------------|---------------------------------------|-----|----------|----|------|
| KINGSAT MOD | ● ≠ ◀ 04/19 10:16<br>SNR R×: 2059.5 U |     |          |    |      |
| Tracking    | Q 50%<br>113.51E 22.83N               | 100 | <b>.</b> |    |      |
|             |                                       | Ģ   |          | ОК | BACK |

把ACU的console和MODEM的console用网线连接,设置正确的BaudRate,ACU可以读取MODEM的状态信息(目前此功能只支持iDirect X5,X7和IQ200) 在ACU面板,按向上键,会显示MODEM INFO VIEW界面,可以在此页面读取MODEM的信息。主要看MOMDE的S/N序列号和接收信噪比RX SNR。

当SNR<4,证明此时信号弱,此时链路很难建立,不能正常上网。 当SNR>6,证明此时信号稳定,链路能稳定建立,可以正常上网。 当SNR>10,证明此时信号很好,链路达到最佳,可以正常上网。 在Status上,可以看modem实时状态,In Network代表设备在网。

> MODEN INFO VIEW Modem Type:IQBoard S/N:006715 Version:2.0.0.1 SNR:0.2 RXP:-41.0 TXP:-40.0 Statusiin Network

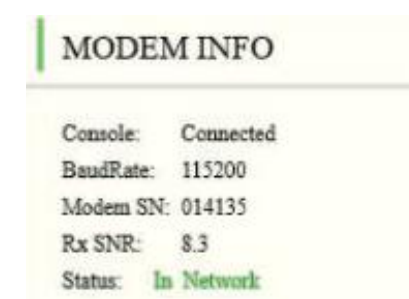

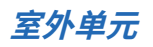

#### 把PC连上ACU的任一网口,先进行PING包测试,看是否可以PING通ACU和MODEM。 最后把PC设置自动获取IP,看是否能获取MODEM分配的IP,是否可以上网。

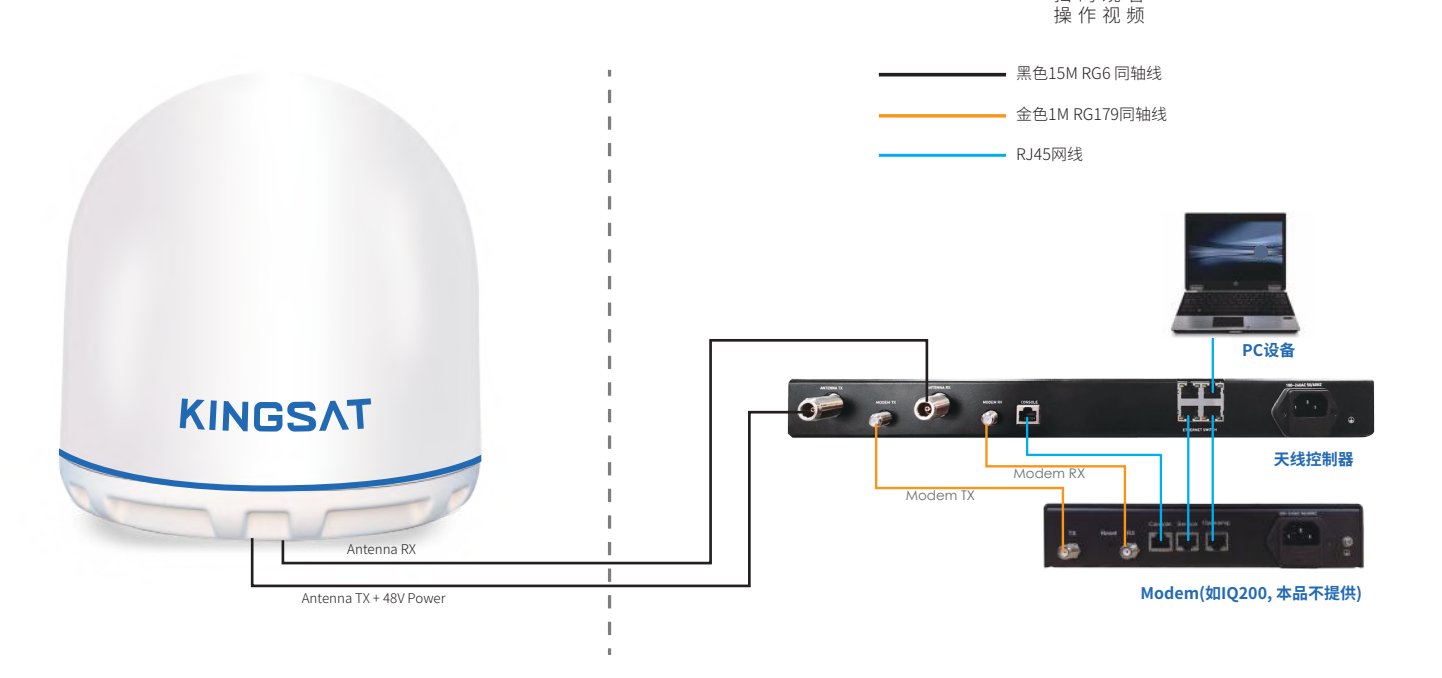

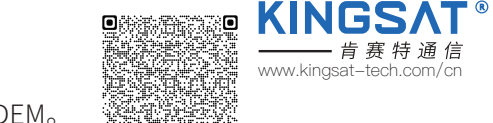

扫码观看

室内单元

步骤9 测试链路

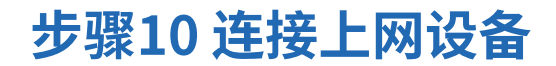

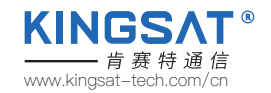

PC测试链路OK后,即可在ACU的网口接入更多的IP设备,正常使用网络,如下图所示。

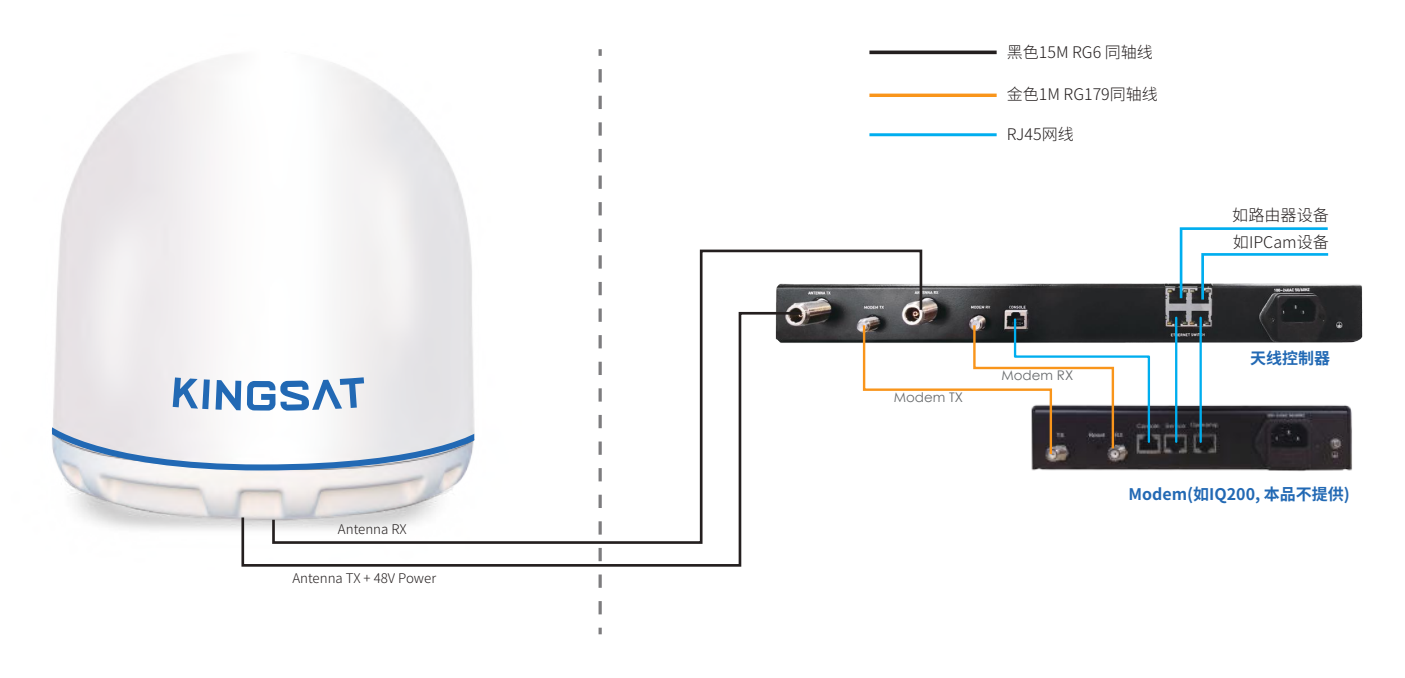

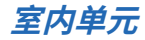

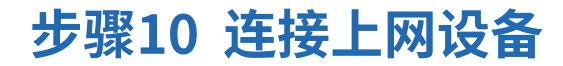

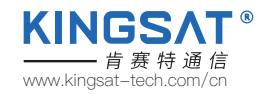

如果需要接入带VLAN设置的VOIP电话机,需按照如下连接。

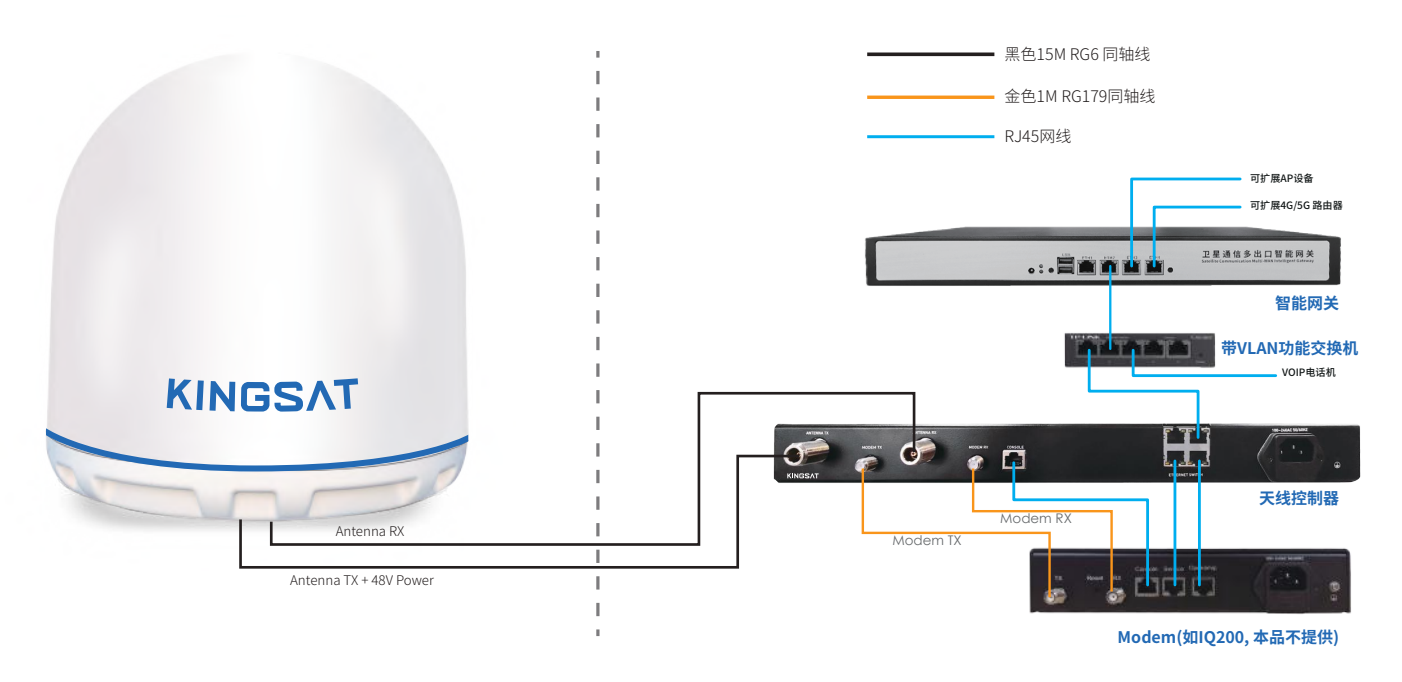

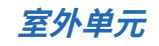

## 附录1 ACU简易操作指南

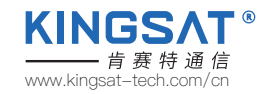

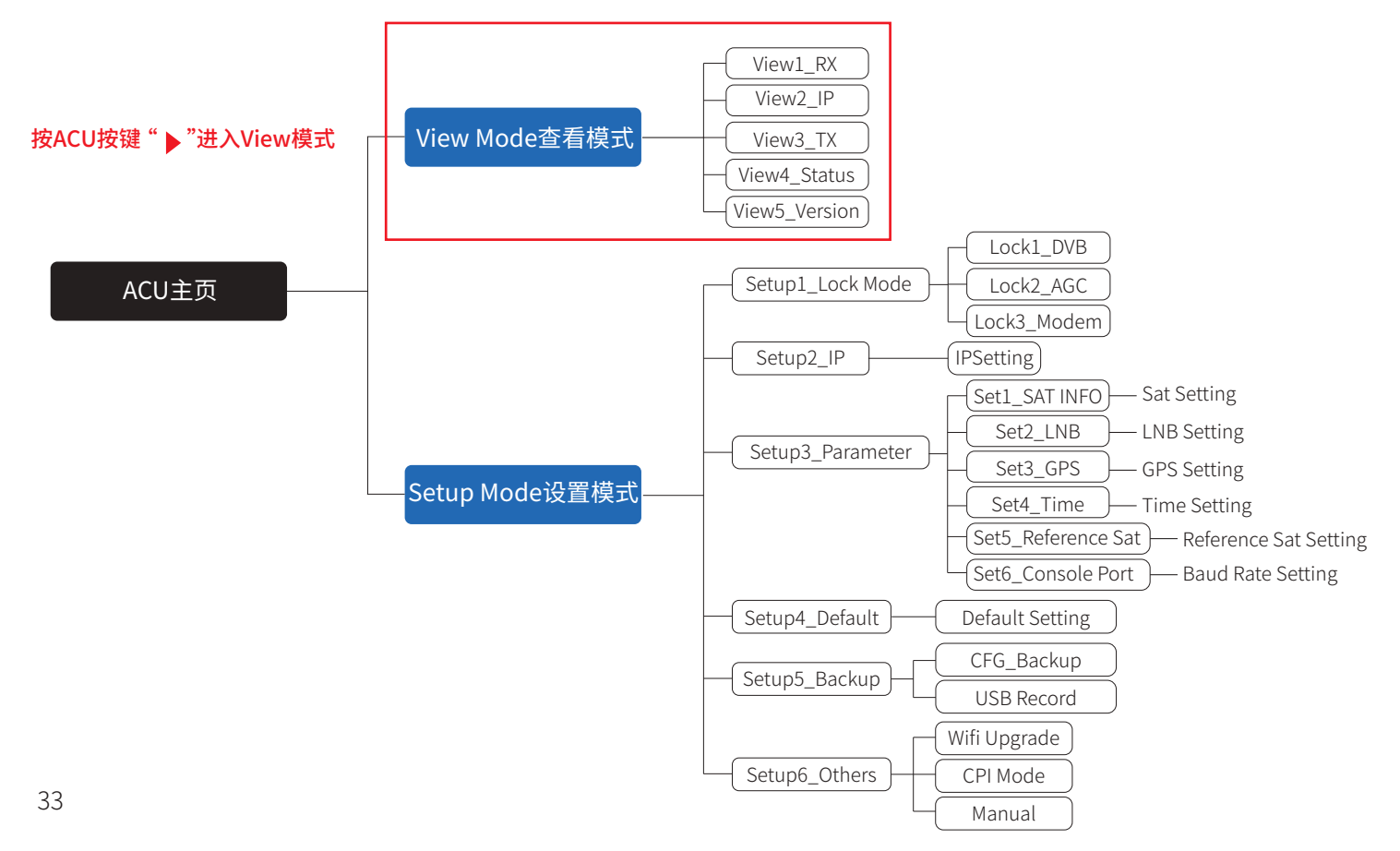
### 附录1 ACU简易操作指南

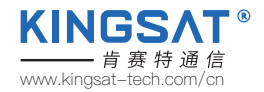

主页面说明:

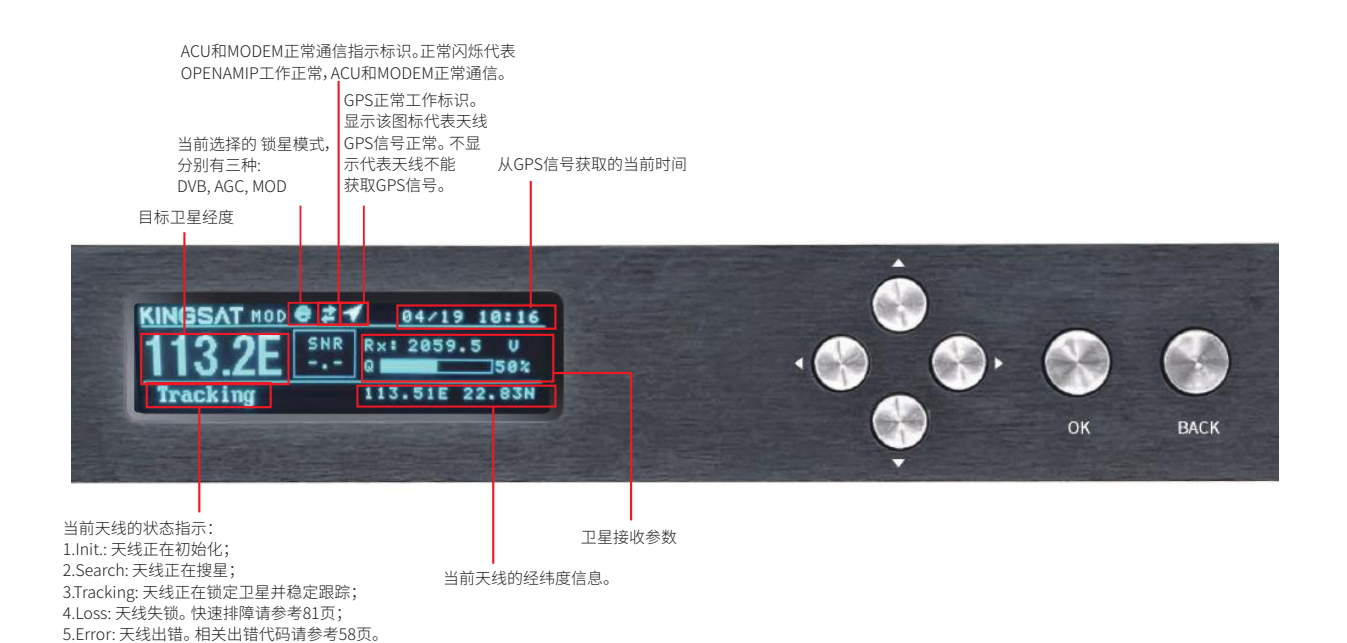

34

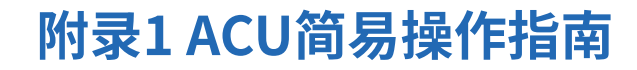

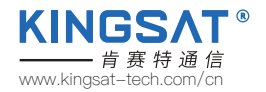

#### VIEW页面说明:

按ACU上的方向键右键"▶",逐页显示以下页面。

| RX VIEW         1/5         KINGSAT           SAT:113.2E         BC_FRQ:1711049KHz         LO:           LO:         10600         RXIF:2059.5MHz           POL:         U         RXBW:9000         KHz           SKEW:         0         AGCT:25         MODE: MOD | IP VIEW 2/5 KINGSAT<br>IP: 192.168.003.002<br>SM: 255.255.255.000<br>GW: 192.168.003.168<br>PORT: 04006 | TX VIEW 3/5 KINGSAT<br>SAT: <u>113.2E</u> TXIF: <u>0000.0</u> HHz<br>L0: <u>12800</u> TXBW: <u>07500</u> KHz<br>POL: <u>H</u> |
|----------------------------------------------------------------------------------------------------|----------------------------------------------------------------------------------------------------|----------------------------------------------------------------------------------------------------|
| SAT 目标卫星经度。<br>BC FRO 信标中频频率。                                                                                                    | IP ACU的IP地址。                                                                                            | SAT 目标卫星经度。                                                                                                    |
| L.O. LNB本振。<br>RXIF 接收信号中频频率。                                                                                                    | SM 子网掩码。                                                                                                | IXIF 友躬信号IX甲颏频率<br>TXIF=TX_Frequency-BUC L.O.                                                                                 |
| RXIF=RX_Frequency-LNB L.O.<br>RXBW 接收信号带宽。                                                                                                    | GW 网关。一般设定为MODEM 的IP。                                                                                   | L.O. BUC的本振频率。                                                                                                    |
| AGCT AGC1 限。<br>POL 接收信号RX的极化方式,分别为H(水平),V(垂直)。<br>SKEW 极化偏移角度,默认为 0 度。<br>MODE 镜星模式,分别有四种锁星模式,分别为:DVB,AGC,MODEM,BEACON。                                                                                                    | PORT 端口号。需设定为OPENAMIP通讯指定端口号。                                                                           | DW 2月16号14年息。<br>POL 发射信号TX的极化方式。分别为H(水平),V(垂直)。                                                                              |

| STATU<br>ADU:2<br>BDU:4<br>LNB:1<br>LATLO       | SULEW         4/5         KINGSAT           3.8U         AZ:181.02         POW:99.6         W           8.0U         EL:63.22         S         S           3.0U         AC:355         B         S           N0:22.83N         113.51E         GPS:32         S | VER<br>NODEL<br>ADU:<br>BDU: | SION         5/5         KINGSAT           : USATP6+         ID:         7EC1E41D           Jun 28 2021         U4.0.02           May 22 2021         U3.6.8 |
|-------------------------------------------------|----------------------------------------------------------------------------------------------------|------------------------------|----------------------------------------------------------------------------------------------------|
| ADU<br>BDU<br>LNB<br>AZ<br>EL<br>LATLONG<br>GPS | 给天线单元供电,正常为24V。<br>给ACU单元供电,正常为48V。<br>LNB的极化电压,18V表示水平H,13V代表垂直V。<br>天线方位角。<br>天线俯仰角。<br>天线经纬度。<br>当前接收GPS信号的卫星数目。                                                                                                    | MODEL<br>ID<br>ADU<br>BDU    | 天线型号。<br>天线D唯一标识号。<br>天线主成软件版本。<br>ACU软件版本。                                                                                                    |

### 附录1 ACU简易操作指南

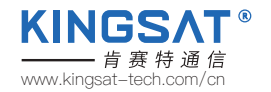

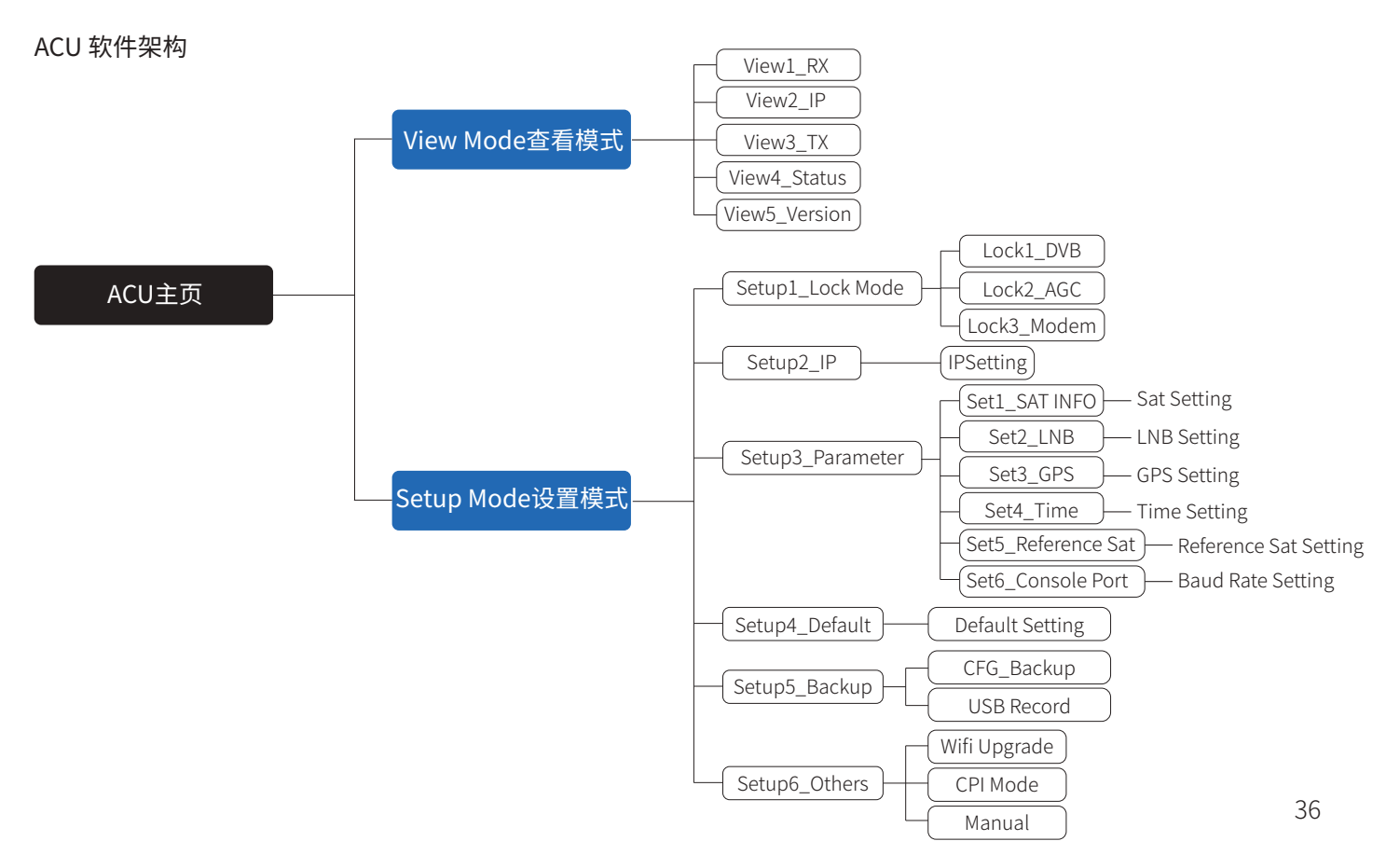

### 附录2 ACU 网页管理页面

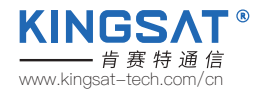

#### 在HOME主页上,所有的天线状态信息都会显示在各个子页中。

|                                                                                                    |                                                                                                    | Tracking                                                                                            | Q <b>6</b> 4%                                                                                                    |
|----------------------------------------------------------------------------------------------------|----------------------------------------------------------------------------------------------------|----------------------------------------------------------------------------------------------------|----------------------------------------------------------------------------------------------------|
| ANT LOCATION<br>Latitude: 22.8337 M<br>Longitude: 113.5093 E<br>GFS Munker: 10<br>UTC +8<br>UTC +8<br>UTC +8<br>UTC +8<br>ANT POINTING Get Gyro Info<br>Manual Pointing<br>EL*<br>Longitude: 12.8337 M<br>Current<br>AZ 180.79 Degree<br>EL 63.30 Degree<br>63.30 Degree                                                                                                    | RX VIEW           RX_IF:         2059.5 MHz           LND         10600 MHz           POL:         VER           RX_BW/KU_SR:         9000 KHz           AGC Threshold:         25           Look Mode:         NDD | TX VIEW<br>SAT: 113.2E<br>TX_IF: 0.0 MMr<br>BUC LD: 12500 MMr<br>POL: HOR<br>TX_Bandwidth: 7500 KMr | [1647337895]Rx:L 1 1 L 1 1<br>[1647337895]Rx:L 0 0 L 0 0 L 0 0 0 ▲ 0<br>L 1 0<br>[1647337894]Tx:w 1 22.833719<br>113.509556 000000000<br>[1647337896]Rx:L 1 0 L 1 0<br>[1647337896]Rx:L 1 0 L 1 0<br>[1647337897]Rx:L 1 0 L 1 0<br>[1647337897]Rx:L 1 0 L 1 0<br>[1647337898]Rx:L 1 0 L 1 0<br>[1647337898]Rx:L 1 0 L 1 0<br>[1647337896]Rx:L 1 0 L 1 0<br>[164733790]Rx:L 1 0 L 1 0<br>[164733790]Rx:L 1 0 L |
| ACU IP VIEW         ACU MONITOR           ACU OPENAULF IF:         192.168.3.2           ACU OPENAULF PORT:         4006           ACU OPENAULF PORT:         4006           MAC: a2.66.40.06.498         ADU Voltage (Mormal iz 44V): 23.7 V           MAC: a2.65.255.255.0         Skew Offset:           SubMask: 255.255.255.0         ACC Value:           MAC: a2.66.4b.08.64.99         Wetwork:           MAC: a2.66.4b.08.64.99         OPENAULF: | VERSION<br>Hodel: VSATP8<br>ID: 032D711A<br>ADU: V1.0.04 Ner 3 2022<br>DDU: V4.3.2 Ner 9 2022                                                                                                    | MODEM INFO<br>Console: Unconnected<br>BaudRate: 115200<br>Modem SB: 000000<br>Rx SWR: 0<br>Statux:  | 1047337003Rx:1 1 1 L 1 1         1647337004Jrx:w 1 22.833720         113.50958.000000000         1647337004Jrx:l 1 L 1 1         1647337005Rx:L 1 L 1 1         1647337007Jrx:s 1 1         1647337007Jrx:s 1 1         1647337007Jrx:s 1 1         1647337007Jrx:s 1 1         1647337007Jrx:s 1 1         1047337007Jrx:s 1 1         1047337007Jrx:s 1 1         1047337007Jrx:s 1 1         1047337007Jrx:s 1 1         1047337007Jrx:s 1 1         11547337007Jrx:s 1 1         11647337007Jrx:s 1 1         11647337007Jrx:s 1 1         11647337007Jrx:s 1 1         11647337007Jrx:s 1 1         117500Jrx:s 1 1         118500Jrx:s 1 1         118500Jrx:s 1 1         118500Jrx:s 1 1         118500Jrx:s 1 1         11950Jrx:s 1 1         11950Jrx:s 1 1         11950Jrx:s 1 1         11950Jrx:s 1 1         11950Jrx:s 1 1         11950Jrx:s 1 1         11950Jrx:s 1 1         11950Jrx:s 1 1         11950Jrx:s 1 1         11950Jrx:s 1 1         11950Jrx:s 1 1         11950Jrx:s 1 1         11950Jrx:s 1 1         11950Jrx:s 1 1                                                                                                    |

### 附录2 ACU 网页管理页面

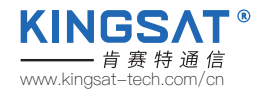

#### 进入HOME页面后,可以在每个子页查看天线的运行状态。

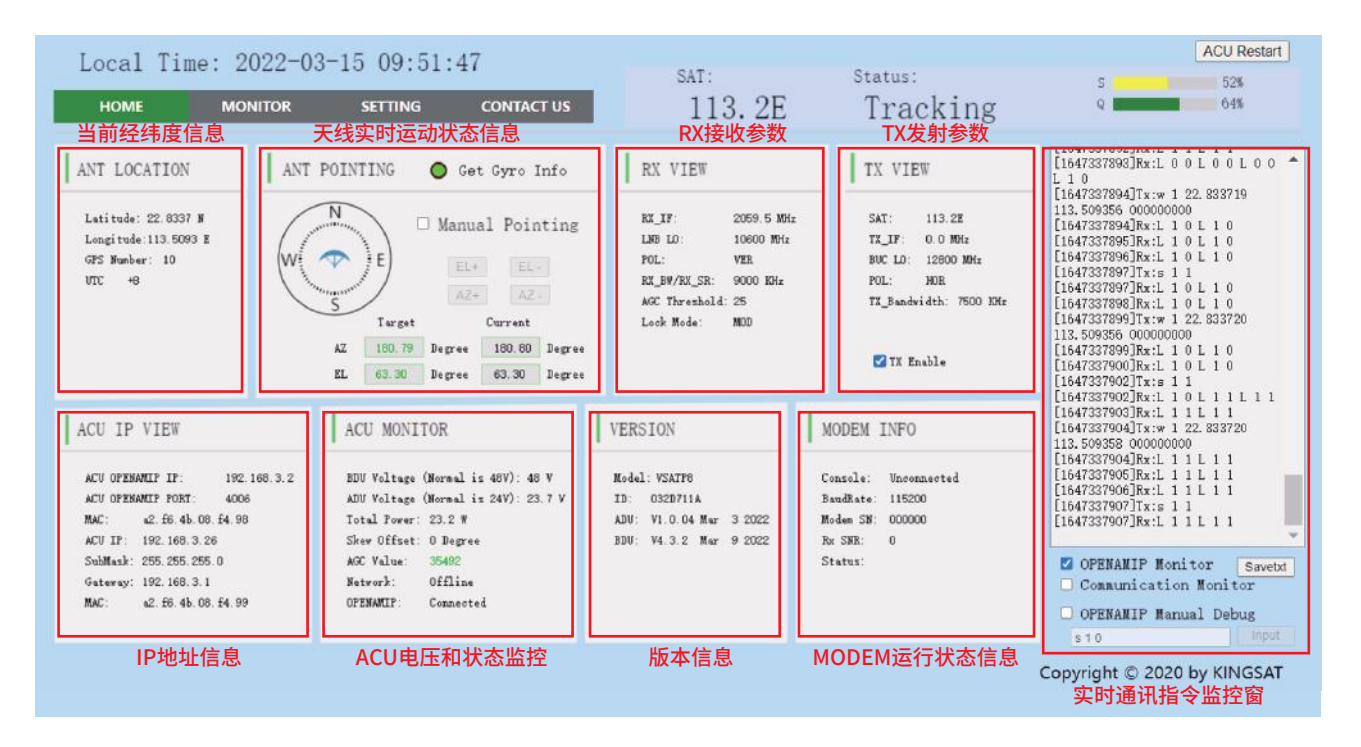

### **附录2 ACU 网页管理页面** HOME页面---ANT LOCATION

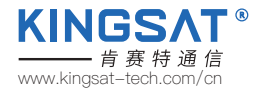

#### 子页ANT Location天线位置信息

此页面显示天线所在地的经纬度。此经纬度信息全部由天线的GNSS模块自动获取。

#### 其中, GPS Number 是模块实时获取到的GNSS卫星数目。

若GNSS模块出错或者受到干扰,可以通过手动模式设置本地的经纬度。

进入SETTING页面 -- GNSS Setting,设置完后按Enter保存。

| ANT LOCATION                                | GNSS Setting                         |
|---------------------------------------------|--------------------------------------|
| Latitude: 22.8336 M<br>Longitude:113.5094 E | Longitude 113.5094  © E $\bigcirc$ W |
| VTC +8                                      | Latitude 22.8336 ON OS               |
|                                             | Time:UTC+ 8                          |
|                                             | Enter                                |

#### 另外一种查看方式:

在ACU端,连续按右键5次,可以查看到实时GNSS信息。

| STATUS VIEW  | 4/5      | KINGSAT                   |   |
|--------------|----------|---------------------------|---|
| ADU: 23.8V   | AZ:181.  | 02 POW: 99.6              | U |
| BDU: 48.0V   | EL:63.2  | 2                         |   |
| LNB: 13.00 A | GC: 3503 |                           |   |
| LATLONG: 22. | 83N 113  | <u>.51E</u> GPS: <u>3</u> | 2 |

### **附录2 ACU 网页管理页面** HOME页面---ANT POINTING

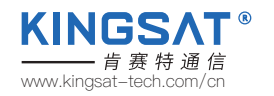

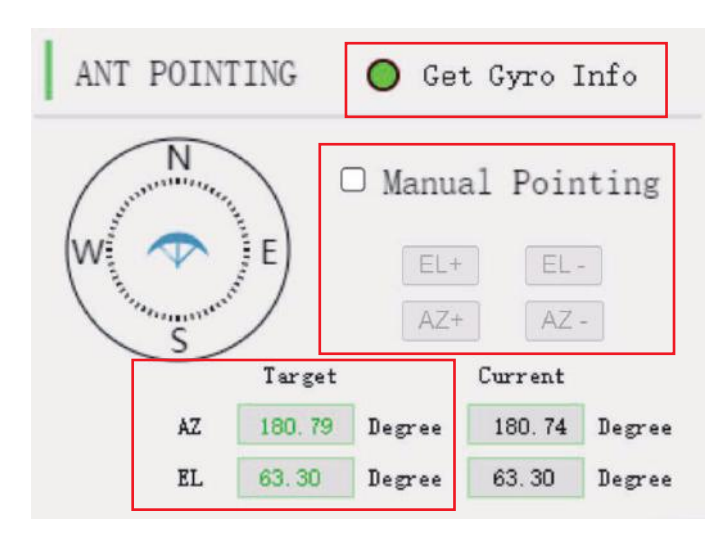

### Gyro info罗经信号 绿色灯代表已经获取罗经信号,天线建立指北坐标系。 1)P6/P8硬件版本:此硬件版本的罗经信号是通过天线第一次 锁星后,建立坐标获取的,所以此罗经信号是虚拟的。 2)P6E/P8E内置指北硬件版本:此版本罗经信号是通过双GNSS 天线模块获取,为获取的真实指北坐标。

#### Manual Pointing 手动寻星功能

打勾开启该功能,天线会自动去除坐标系,AZ和EL电机停止。 如需调整天线方位角度,点击AZ+或AZ-,如需调整天线俯仰角度, 点击EL+或EL-,每点击一次步进0.5度。

### Target AZ & EL 目标方位角AZ和俯仰角EL

天线会自动基于当前坐标,算出目标卫星的方位角AZ和俯仰角 EL。Current会实时显示当前天线的AZ和EL角度。

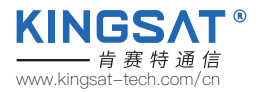

## **附录2 ACU 网页管理页面** HOME页面---RX VIEW,TX VIEW

#### Lock Mode

锁星模式, 默认是MOD模式, 即MODEM模式。

#### AGC\_Threshold

AGC信号门限值设置。最大值255,最小值0,默认25。 此参数影响天线锁星的灵敏度,数字越低灵敏度越高, 天线转动越慢。

| X_IF:        | 2059.5 MHz | SAT: 1     | 13.2E        |
|--------------|------------|------------|--------------|
| MB LO:       | 10600 MHz  | TX_IF: 0   | 0 MDHz       |
| OL:          | VER        | BUC LO: 1  | 2800 MHz     |
| X_BW/RX_SR:  | 9000 KHz   | POL: H     | OR           |
| GC Threshold | : 25       | TX_Bandwid | th: 7500 KHz |
| ock Mode:    | MOD        |            |              |

#### Rx parameters接收参数

接收参数有接收中频RX\_IF,接收本振LNB\_LO,极化POL, 带宽/符号率RX\_BW/RX\_SR,这几个参数非常重要, 是天线锁星所用参数。这些参数默认都是MODEM通过 OPENAMIP协议传给ACU。

如需更改,只能更改MODEM配置文件。

另外一种查看方式:

在ACU端,按右键,查看RX视图和TX视图页面。

#### Tx parameters发射参数

发射参数,SAT,TX\_IF,BUC\_LO,POL,TX\_BW 这些参数都是MODEM通过OPENAMIP协议传给ACU。 **Tx Enable 发射关断功能** TX发射关断功能。如把钩去掉,可以切断TX发射链路, 即关断MODEM和BUC之间的链路。

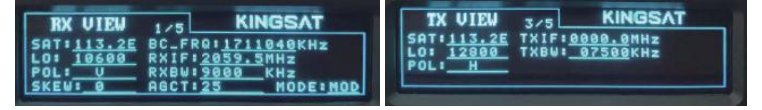

### **附录2 ACU 网页管理页面** HOME页面---ACU IP VIEW

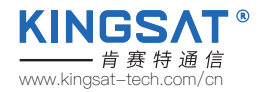

#### ACU IP View IP地址信息

ACU的IP地址和OPENAMIP端口号PORT。此设置决定这ACU和MODEM是否能正常通信。 如需要设置,请进入SETTING页面ACU IP Setting for OPENAMIP。设置完成,按Enter保存。

| ACU OPEN | AMIP IP:       | 192.168.3.2 |
|----------|----------------|-------------|
| ACU OPEN | AMIP PORT:     | 4006        |
| MAC:     | a2. f6. 4b. 08 | . £4. 98    |
| ACU IP:  | 192.168.3.2    | 6           |
| SubMask: | 255.255.255    | . 0         |
| Gateway: | 192.168.3.1    |             |
| MAC:     | a2. f6. 4b. 08 | . £4.99     |

# ACU IP Setting for OPENAMIP

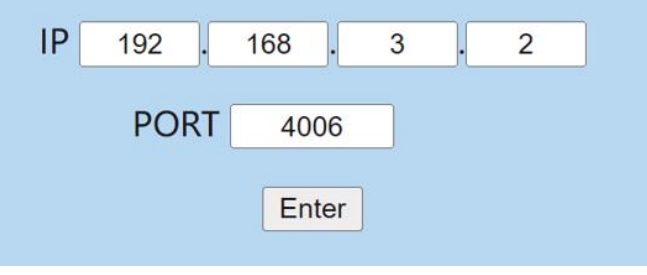

在ACU端,按右键,查看IP视图页面。

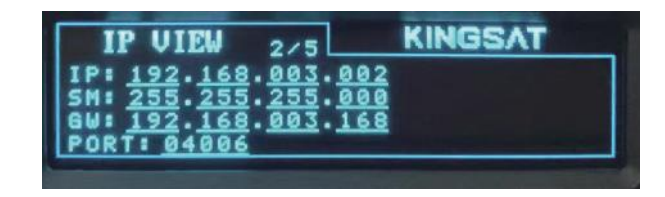

## 附录2 ACU 网页管理页面 HOME页面---ACU MONITOR

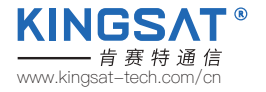

| ACU MONITOR                                                                                                    | ACU MONITOR控制器状态监控<br>BDU Voltage<br>ACU给天线的供电,正常48V。                                                                                                    |
|----------------------------------------------------------------------------------------------------|----------------------------------------------------------------------------------------------------|
| BDU Voltage (Normal is 48V): 48 V<br>ADU Voltage (Normal is 24V): 23.7 V<br>Total Power: 22.9 W<br>Skew Offset: O Degree<br>AGC Value: <b>35249</b><br>Network: Offline<br>OPENAMIP: Connected | ADU Voltage         天线内部电源供电,正常24V。         Total Power         天线总功耗(包含室外单元和室内单元)         正常情况,天线搜到Search和锁定状态Tracking,只有接收链路在         工作,总功耗大概30-40Watt。         当天线发射链路TX 工作时,BUC会消耗更大功率,天线总功率         会到 80-110Watt。         Skey Offset         CPI调试用的极化偏移角度。         AGC Value         天线实时的信号强度。         Network |
|                                                                                                    | Network                                                                                                    |

KINGSAT

GPS: 32

AZ: 181.02 POW: 99.6 W

检测天线是否在网。

#### **OPENAMIP**

当ACU和MODEM通过OPENAMIP协议正常通信时会显示Connected。 在ACU端,按右键5次,查看状态视图页面。

ADU:

STATUS VIEW 425

EL: 63.

AGC: 350

23.8V BDU: 48.0V

13.00

### **附录2 ACU 网页管理页面** HOME页面---VERSION

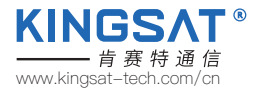

# VERSION

| Model | • | VSATP8 |
|-------|---|--------|
| woder |   | VSAILO |

- ID: 032D711A
- ADU: V1.0.04 Mar 3 2022
- BDU: V4.3.2 Mar 9 2022

| VERSION版本信息                        |
|------------------------------------|
| Model                              |
| 天线的硬件型号。                           |
| ADU Version:                       |
| Above Deck unit, 室外单元, 代表天线主板固件版本。 |
| BDU Version:                       |
| Below Deck unit, 室内单元, 代表ACU固件版本。  |
| ID:                                |
| 天线的唯一标识号。                          |

| VE            | SIO | 1  | 5/5  | KINGSAT                 |
|---------------|-----|----|------|-------------------------|
| NODEL<br>ADU: | Jun | 28 | 2021 | ID: 7EC1E41D<br>U4.0.02 |
| BDU:          | May | 22 | 2021 | V3.6.8                  |

在ACU端,按<mark>右键6次</mark>,查看版本信息页面。

### **附录2 ACU 网页管理页面** HOME页面---MODEM INFO

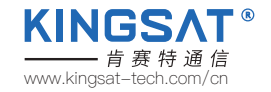

### MODEM INFO

| Console:   | Connected |  |
|------------|-----------|--|
| BaudRate:  | 115200    |  |
| Modem SN:  | 014135    |  |
| Rx SNR:    | 8.3       |  |
| Status: In | Network   |  |

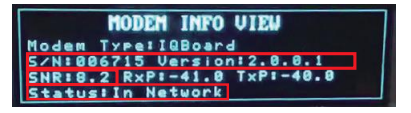

#### MODEM INFO 调制解调器状态信息

将ACU的Console和MODEM console口通过网线连接,ACU可以直接读取MODEM的信息。需要在SETTING页面对ACUConsole Port Setting设置波特率。

#### **ACU Console Port Setting**

○ 9600 ● 115200

Enter

#### iDirect IQ200 设置 115200 iDirect X5 X7 设置 9600

目前只支持以上三个MODEM型号,才能直接从ACU读取MODEM信息。

当正确连接后,可以实时显示MODEM的序列号SN,接收信噪比RX\_SNR和网络实时 状态Status。

在ACU端,按向上按钮显示所有调制解调器状态信息。

## 附录2 ACU 网页管理页面 SETTING页面---ACU固件升级

#### ACU固件升级

ACU的网页设置页面有升级ACU固件的功能,如下图。

### 选择升级文件bin,点击Upgrade,然后ACU会自动升级,大概20秒后完成升级动作。

需要重新登录ACU,在HOME页面子页VERSION 查看 BDU版本信息,是否为升级后的最新版本。

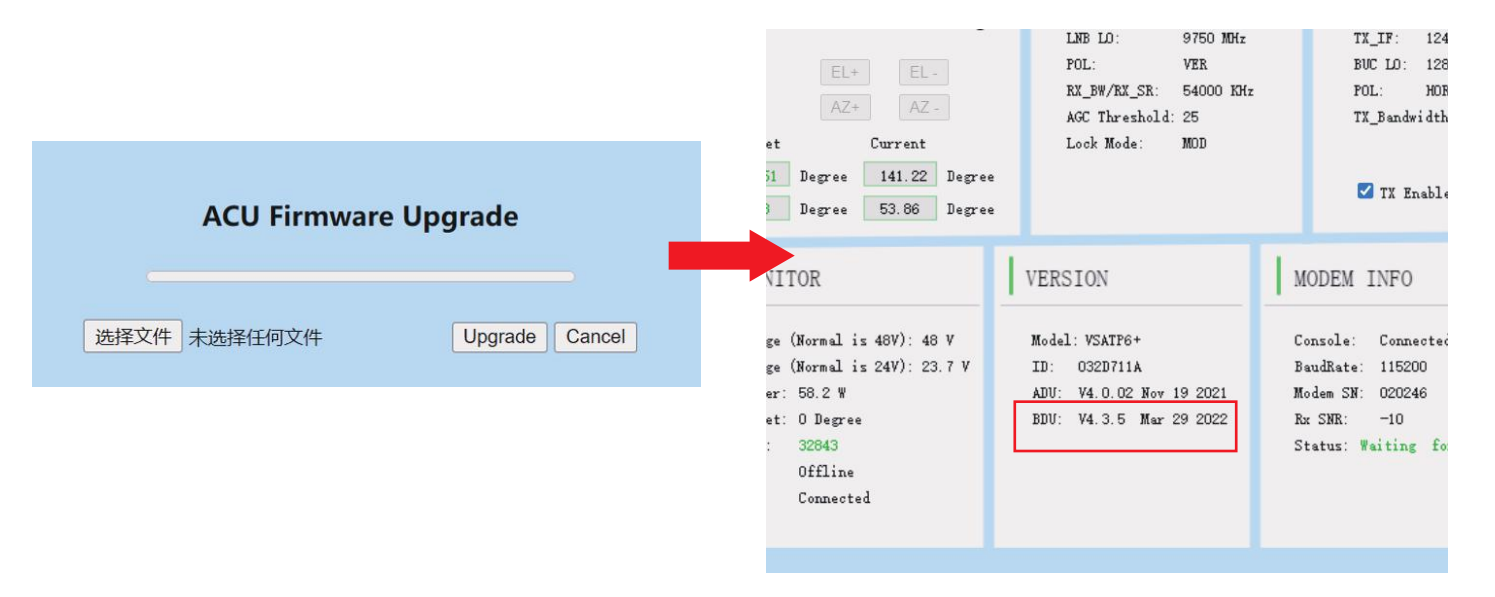

扫码观看 操作视频 KINGS/

www.kingsat-tech.com/cn

### **附录2 ACU 网页管理页面** SETTING页面---CPI测试

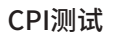

CPI的测试需要和NOC主站配合测试。

在ACU网页设置SETTING页面下, Other Function Setting 里把CPI Test Enable 打勾。 根据NOC要求,设置不同的极化Skew Offset度数,确认最佳的CPI值。NOC会要求天线极化顺时针(CW)转动天线1°,2° 或者逆时针(CCW)转动天1°,2°,对应需要在Skew Offset 填入 1,2或-1,-2, NOC会读取对应的CPI值。 最终NOC会提供最佳的skew offset 值,判断天线CPI是否达标。按Enter保存设置。

KINGS/

------ *肯赛特通信* www.kingsat-tech.com/cn

| Other Function Setting |                            |        |  |  |
|------------------------|----------------------------|--------|--|--|
| WIFI Mo                | WIFI Module Enable*        |        |  |  |
| * for ADU              | * for ADU firmware upgrade |        |  |  |
| CPI Test Enable 🗆      |                            |        |  |  |
| Skew Offset            | 0                          | Degree |  |  |
| *                      |                            |        |  |  |
| Enter                  |                            |        |  |  |

47

### **附录2 ACU 网页管理页面** SETTING页面---接收参数设置

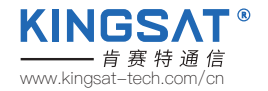

#### 接收参数设置

在**MODEM模式**下,RX的所有参数都是MODEM通过OPENAMIP协议传过来,若更改RX参数,需要更改MODEM配置文件。 在DVB或者AGC模式下,RX参数的修改可以手动设置。如下图所示,设置完成,可以回到HOME页面RX VIEW确认参数是否 设置正确。

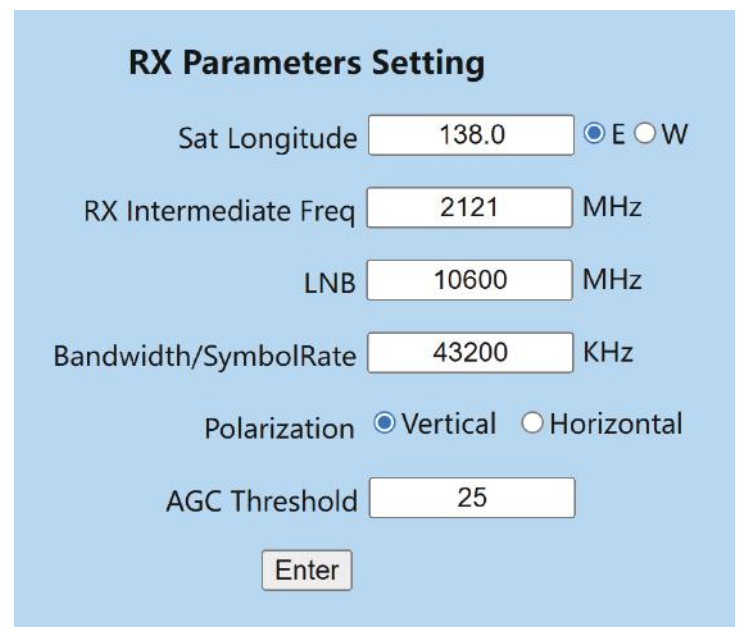

## **附录2 ACU 网页管理页面** SETTING页面---经纬度设置

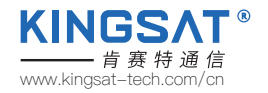

#### 经纬度设置

设置所在地区的时区,ACU通过GNSS模块自动更新本地时间。

正常情况下,天线的经纬度会自动获取。

但是如果GNSS模块有问题,或者由干扰出错时候,可以通过手动输入本地经纬度,按Enter 保存设置。

|                                                                                                 | Local Time: 2022-03-30 12:30:49           HOME         MONITOR         SETTING         CONTACT US         ]                                                                                                    |
|-------------------------------------------------------------------------------------------------|----------------------------------------------------------------------------------------------------|
| GNSS Setting<br>Longitude 113.5093 • E • W<br>Latitude 22.8337 • N • S<br>Time:UTC + 8<br>Enter | ANT LOCATION       ANT POINTING       Waiting Gyro info       RX VIE         Latitude: 12.8337 N       Image: Strate of the strate of the strate of |

### **附录2 ACU 网页管理页面** SETTING页面---俯仰角偏移设置

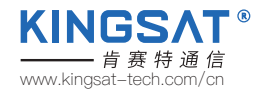

俯仰角偏移设置

注意此设置需要KINGSAT指导下完成。

此设置主要解决天线EL传感器和天线结构配合出现偏移,导致天线锁星不能获取最佳信号值。此数值不能大于3°。 注意错误的设置会导致天线不能正常锁星。请联系KINGSAT原厂解决。

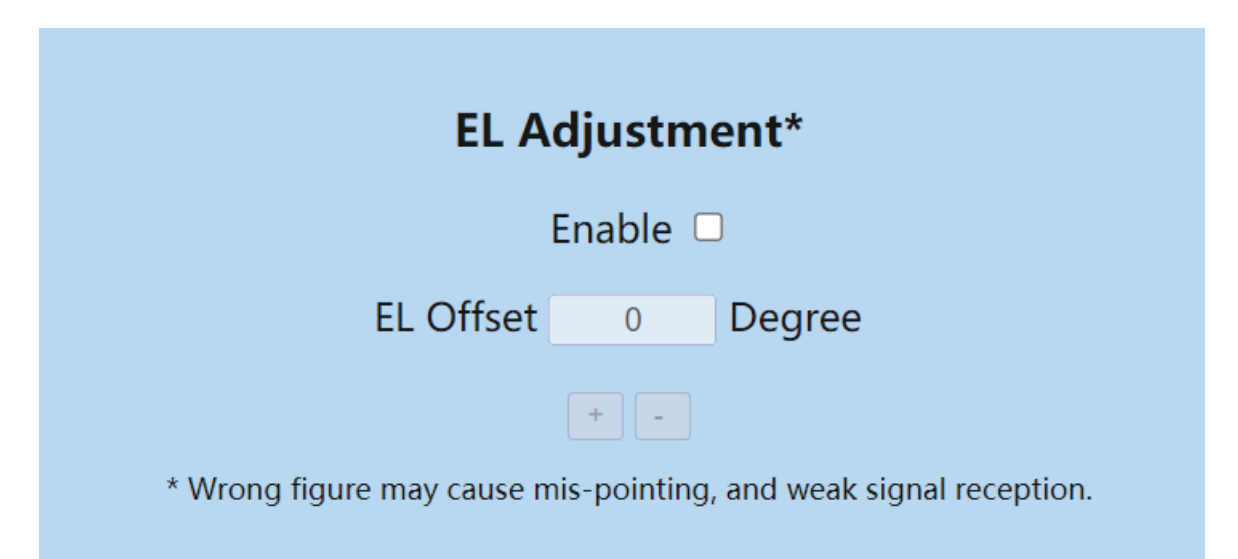

### **附录2 ACU 网页管理页面** TVRO模式

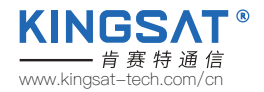

长按ACU的"BACK"按键5秒,可将天线从TVRO模式到VSAT模式来回切换。 当天线处于TVRO模式下,网页界面也能显示当前天线跟踪卫星的状态。 但是TVRO模式下,网页功能不用设置参数。如果需要设置TVRO参数,只能在ACU按键手动设置完成。

|             | NOW IT IS IV | KO mode. II you want | to modify setti | ing, piz switch to v | (SAI mode .          |
|-------------|--------------|----------------------|-----------------|----------------------|----------------------|
| Satellite:  | 76.5E        | Status:              | Tracking        | Longitude:           | 113.5093 E           |
| Name:       | Apstar 7     | ADU voltage:         | 23.7            | Latitude:            | 22.8337 N            |
| Lnb type:   | LINEAR       | BDU voltage:         | 48              | Number:              | 12                   |
| Lnb LO:     | 10600        | LNB voltage:         | 13              | Model:               | VSATP6+              |
| Polar:      | VER          | STB voltage:         | 0               | ID:                  | 032D711A             |
| Frequency:  | 12561        | AGC:                 | 36694           | ADU Version:         | V4. 0. 02 Nov 19 203 |
| Symbolrate: | 12400        | QU:                  | 81              | BDU Version:         | V4.3.5 Mar 29 203    |
| Tone:       | 22K          |                      |                 |                      |                      |

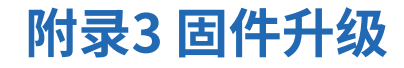

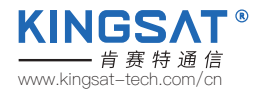

### 固件升级示意图

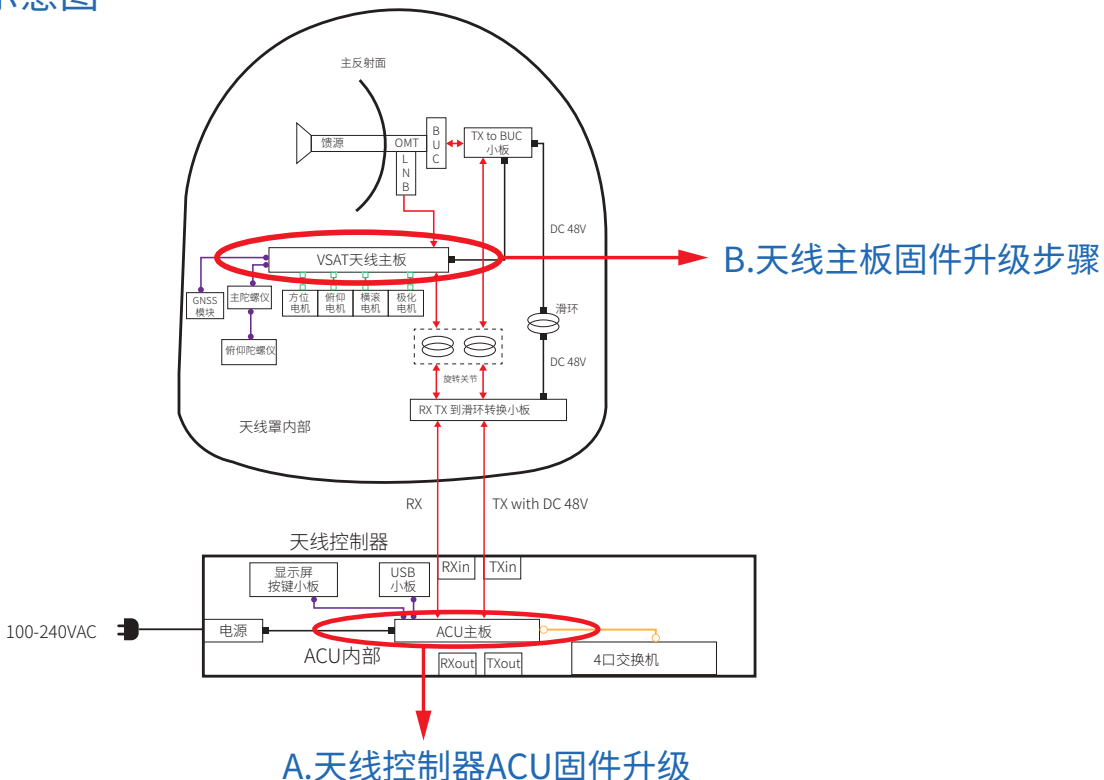

## **附录3 固件升级** A.天线控制器ACU固件升级

正常情况下,出厂的天线控制器ACU的固件版本已经是当前最新的版本。 用户收到机器后,如需要更新,请按照以下步骤操作 1.从原厂或者代理商处获取ACU最新的固件版本; 2.将最新固件拷贝到U盘根目录; 3.保持天线控制器ACU电源关闭,插入U盘到天线控制器USB口; 4.按住"BACK"键,启动电源开关,不要松开"BACK"键,直到屏幕进入升级页面; 5.按"OK",进入升级,等待升级完成;

6.升级完成,系统自动重启。

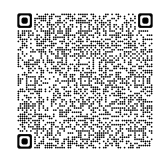

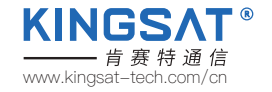

扫 码 观 看 操 作 视 频

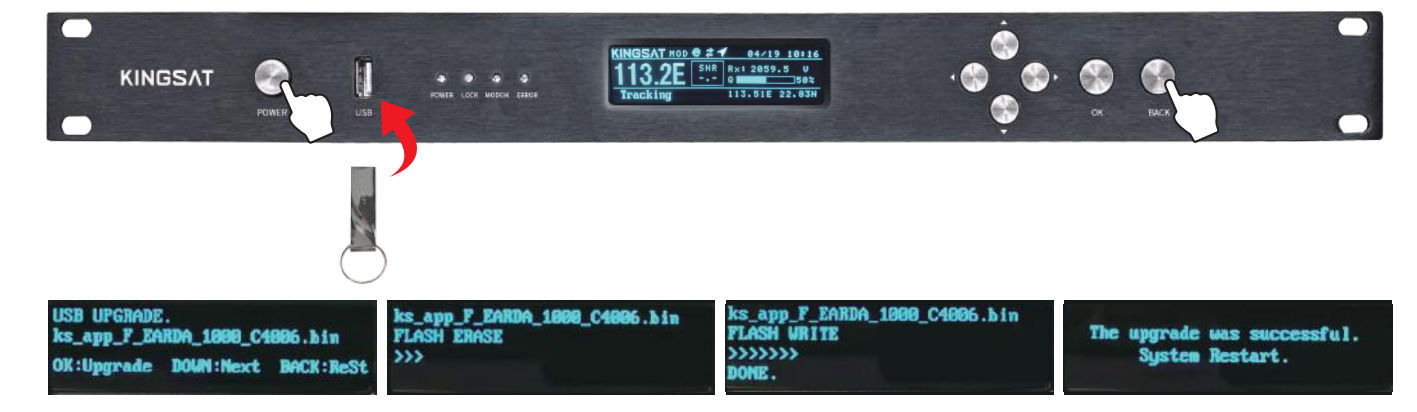

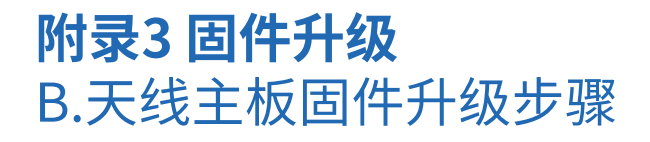

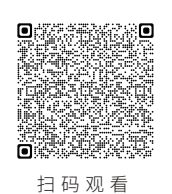

操作视频

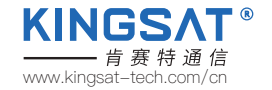

1.准备一台安卓手机,安装易而达天线升级专用app"远程烧写器"。请联系厂家或代理商索取APP "RemoteWriter.apk"。

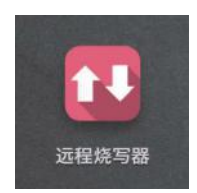

2.开启天线控制器ACU,选择Setup mode — 6. Set Others —Wifi On,即打开天线主板wifi升级模块开关。

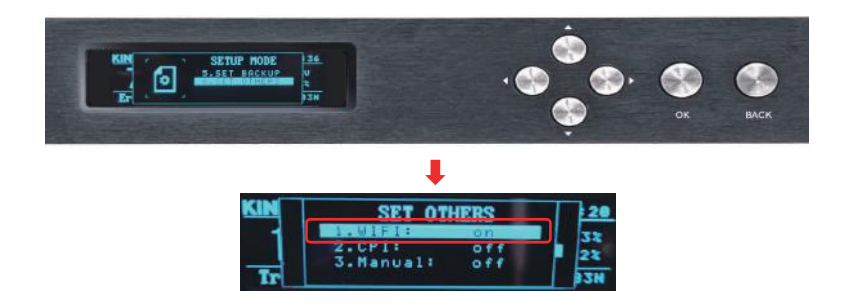

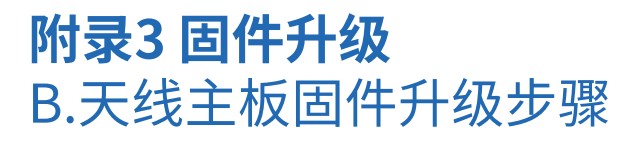

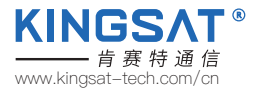

3.打开安卓手机应用"远程烧写器",确保有网络连接,等待若干秒,从"检查资源"直到显示"获取资源成功",即从服务器 下载最新的固件完成。

4.点击"连接设备",显示需要连接wifi"SWD\_XXXXX",跳转到手机设置,连接该wifi。

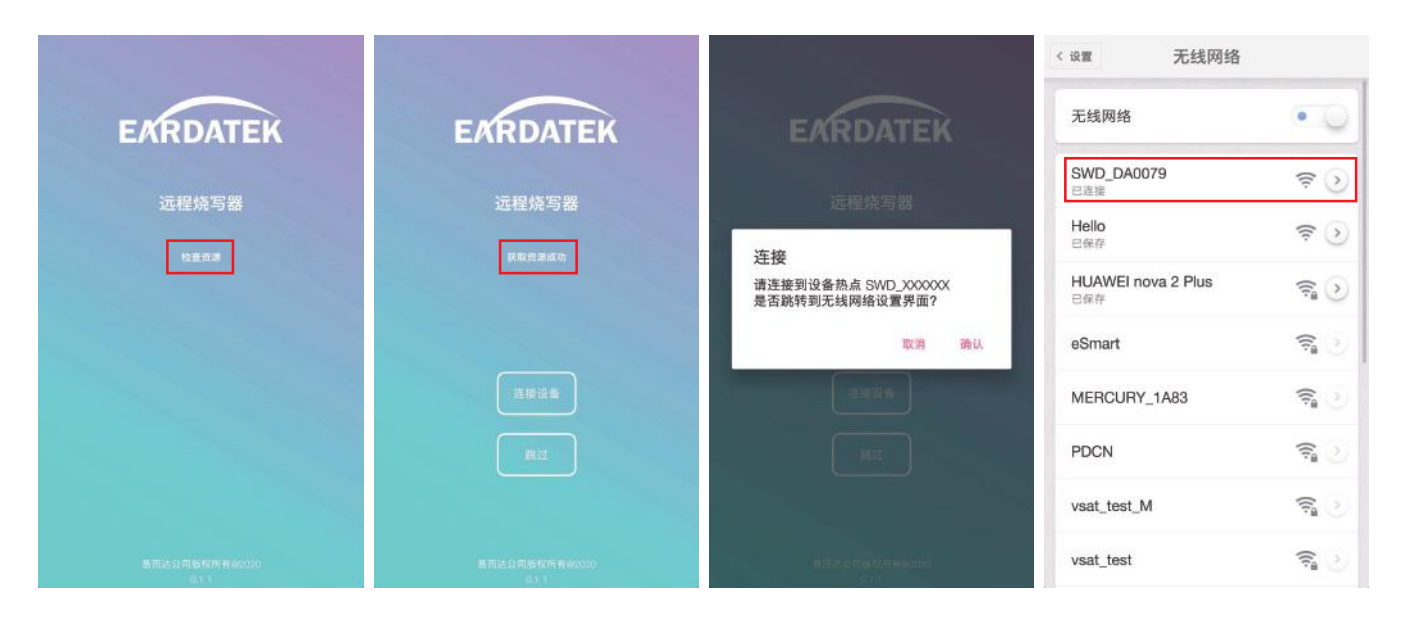

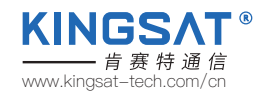

### **附录3 固件升级** B.天线主板固件升级步骤

5.返回"远程烧写器"应用,进入固件列表,确认当前设备的固件版本。6.选取合适的固件版本,点击向上①图标升级。7.升级完成,并确认该版本是否为所选择升级的版本。

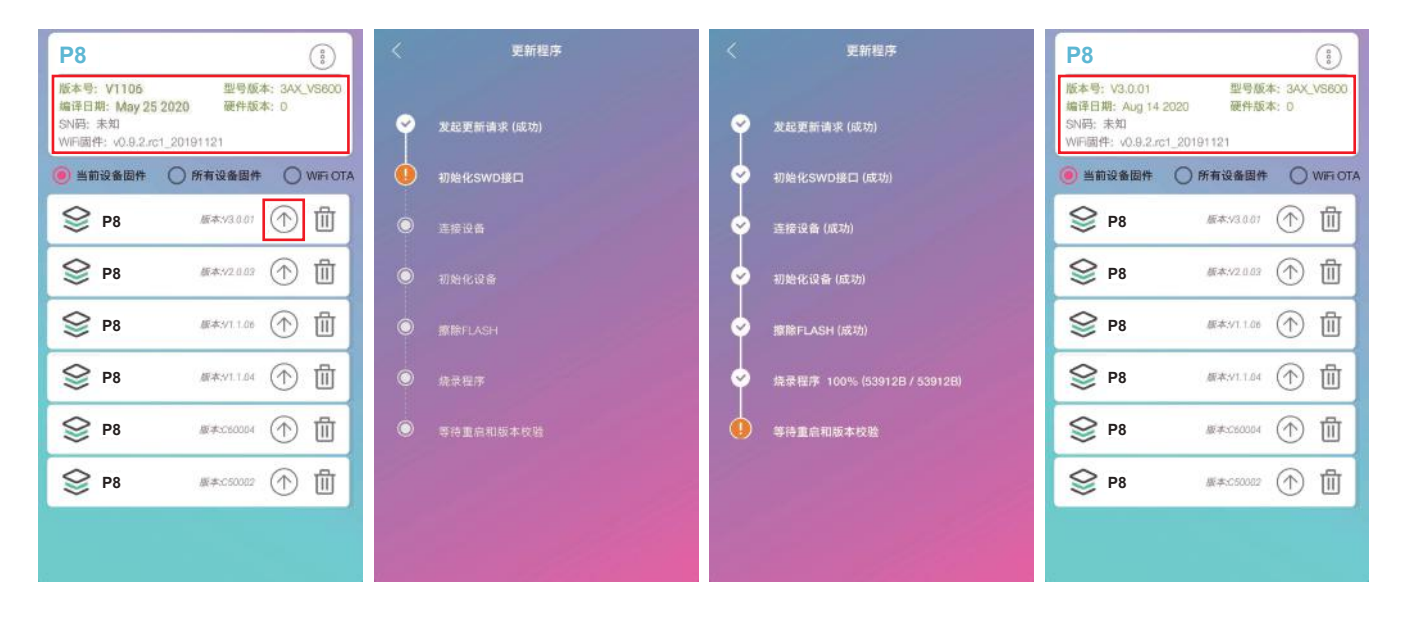

### **附录4 排障指引** 错误代码解析及解决方案

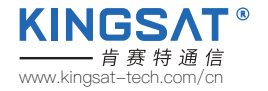

E01 天线主板初始化失败。

E02 天线供电检测出错,请检查相关线路。

E03 极化电机检测出错,请检查控制板和极化电机。

E04 天线主板调谐器出错,请检查调谐器和连接线。

E05 LNB检测出错,请检查LNB和控制板。

E06 陀螺仪检测出错,请检查陀螺仪板和连接线。

E07 俯仰(EL)电机检测出错,请检查俯仰(EL)轴的限位传感器,俯仰电机和传动皮带。

E08 方位(AZ)电机检测出错,请检查方位(AZ)轴的限位传感器,方位电机和传动皮带

E11 信标电路检测故障,请检查天线主板信标电路。

E12 横滚电机检测出错,请检查横滚(CL)轴的限位传感器,横滚电机和传动皮带。

E90 主板固件损坏。需要重新烧写主板固件。请联系厂家。

以上错误代码,涉及部件,参见下图。

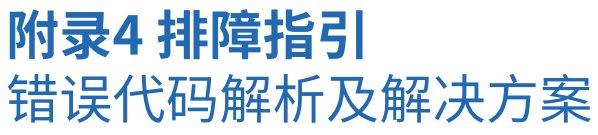

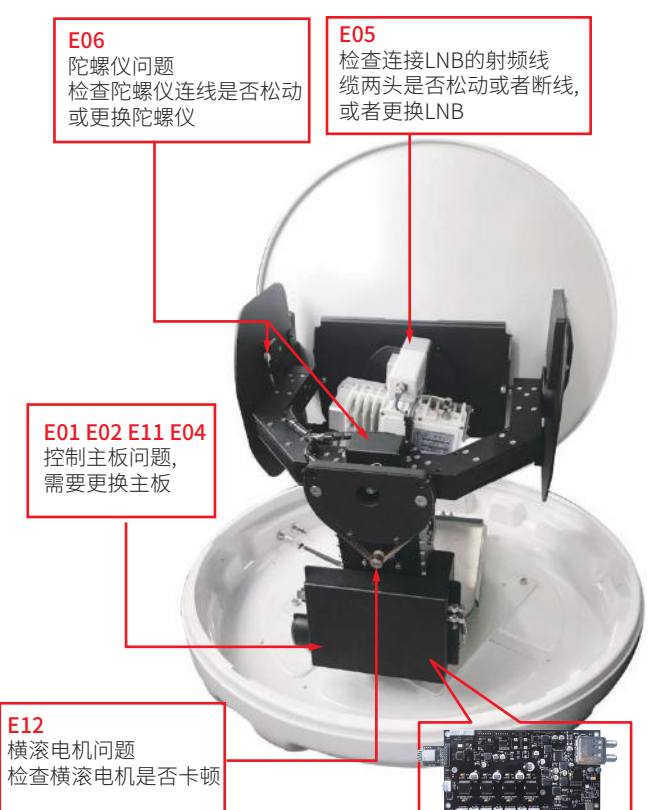

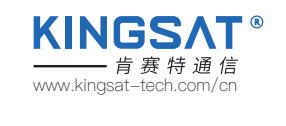

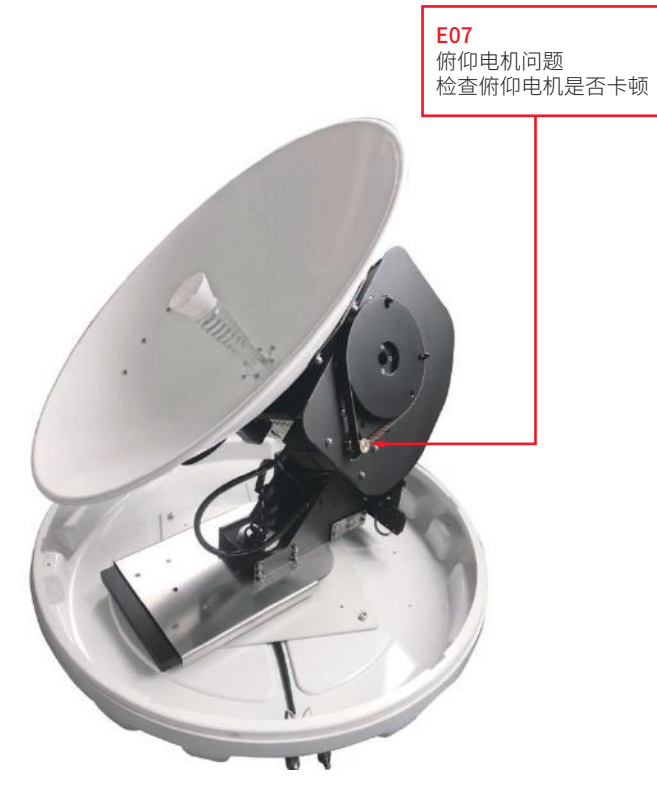

## **附录4 排障指引** 错误代码解析及解决方案

#### E08 方位电机问题 检查方位电机是否卡顿

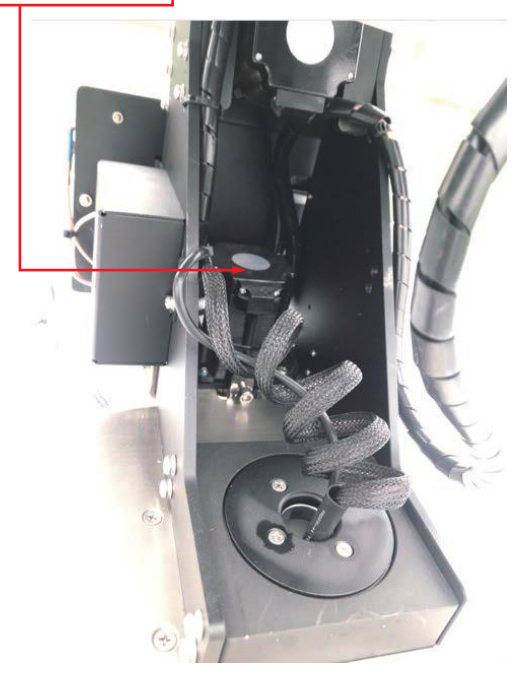

#### E03

极化电机问题 检查极化电机是否卡顿, 或者极化开关线端子是否松动

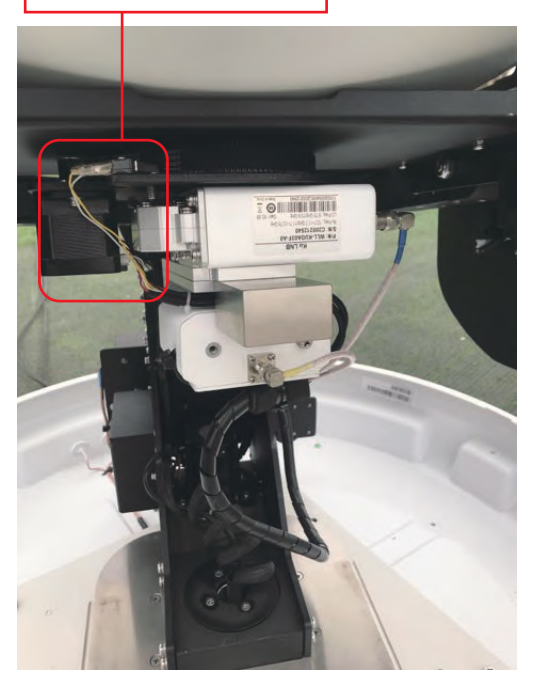

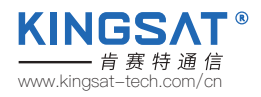

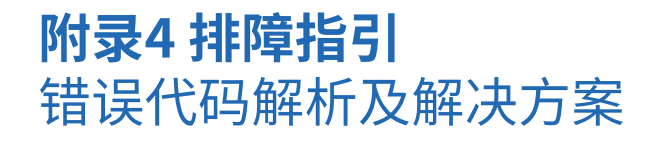

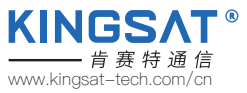

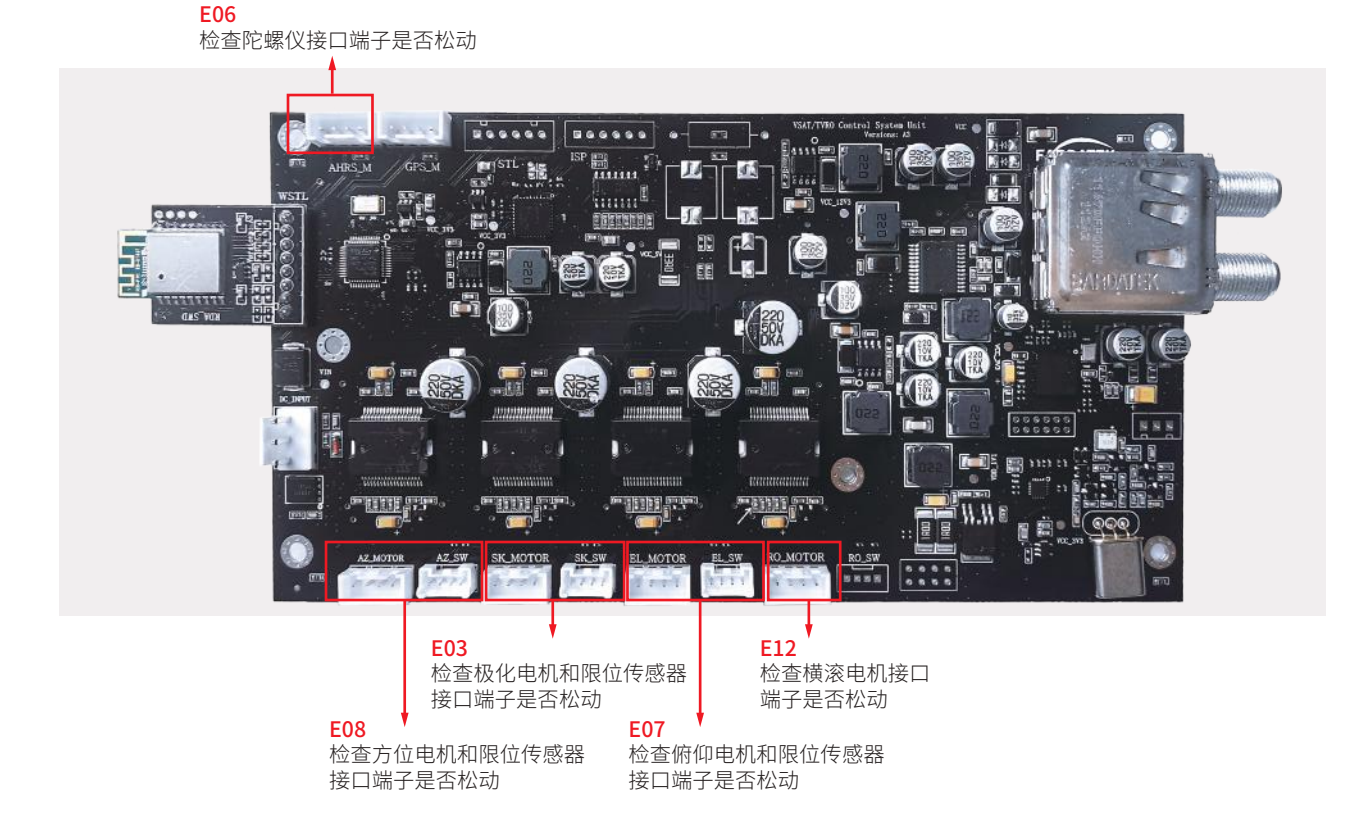

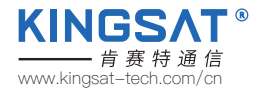

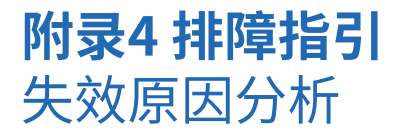

### 影响天线正常工作(链路中断)的因素(须知!!!)

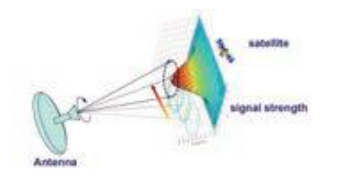

A.硬件问题。天线指向误差或跟踪出错,可能涉及天线使用问题,软件问题,硬件结构问题,配件(LNB,BUC,motor,belt等)失效问题。

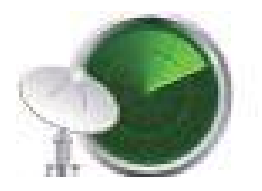

61

E.干扰问题。如天线安装位置离雷达和 其他RF发射源没有达到安全距离,天线 会受到不同程度射频源干扰,影响接收 效果。

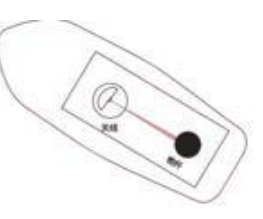

B.安装问题。如天线安装选址不佳,会产生 遮挡,如桅杆遮挡,甲板房,烟囱的遮挡,码头 上的吊臂,高楼或者山峰等大面积物体遮挡, 影响天线无障碍指向卫星,导致接收效果欠佳。 注意 TX比RX对遮挡更加敏感。

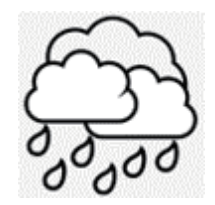

F.天气问题。雨衰影响,天线终端所在位置 以及关口站所在位置下雨或者较厚的云层 都会影响卫星链路收发效果。

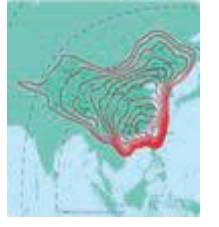

C.卫星覆盖问题。 若天线终端不在卫星波束范围 内,天线无法工作。

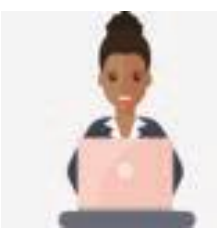

D.主站服务问题。 波束下服务未开通, 需要和NOC确认。

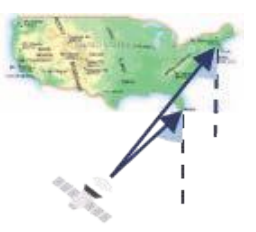

G.低仰角问题。因GEO卫星都在赤道上空, 天线在高纬度地区,天线指向仰角较低, 大浪情况天线指向和跟踪都会有较大误差, 影响收发链路。此为客观地理位置因素。

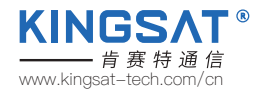

当天线长时间显示搜星中Search,不能锁星Tracking,需如何处理?

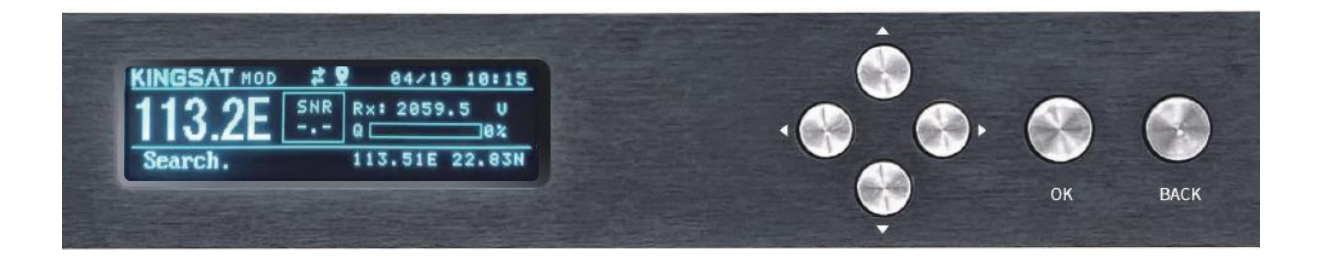

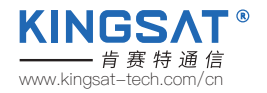

用网线把电脑连上ACU的任一网口,并设置电脑IP,保证让电脑IP和ACUIP在同一网段。在浏览器输入ACUIP。 登录账号USER:KINGSAT(注意大写)Password: 1234

| 192.168.3.2/home.html |       |            |  |
|-----------------------|-------|------------|--|
|                       |       |            |  |
|                       |       |            |  |
|                       |       |            |  |
|                       |       |            |  |
|                       | u     | lser login |  |
|                       | user  | KINGSAT    |  |
|                       | pword | •••        |  |
|                       |       | Sign in    |  |
|                       |       |            |  |
|                       |       |            |  |

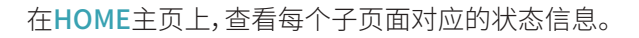

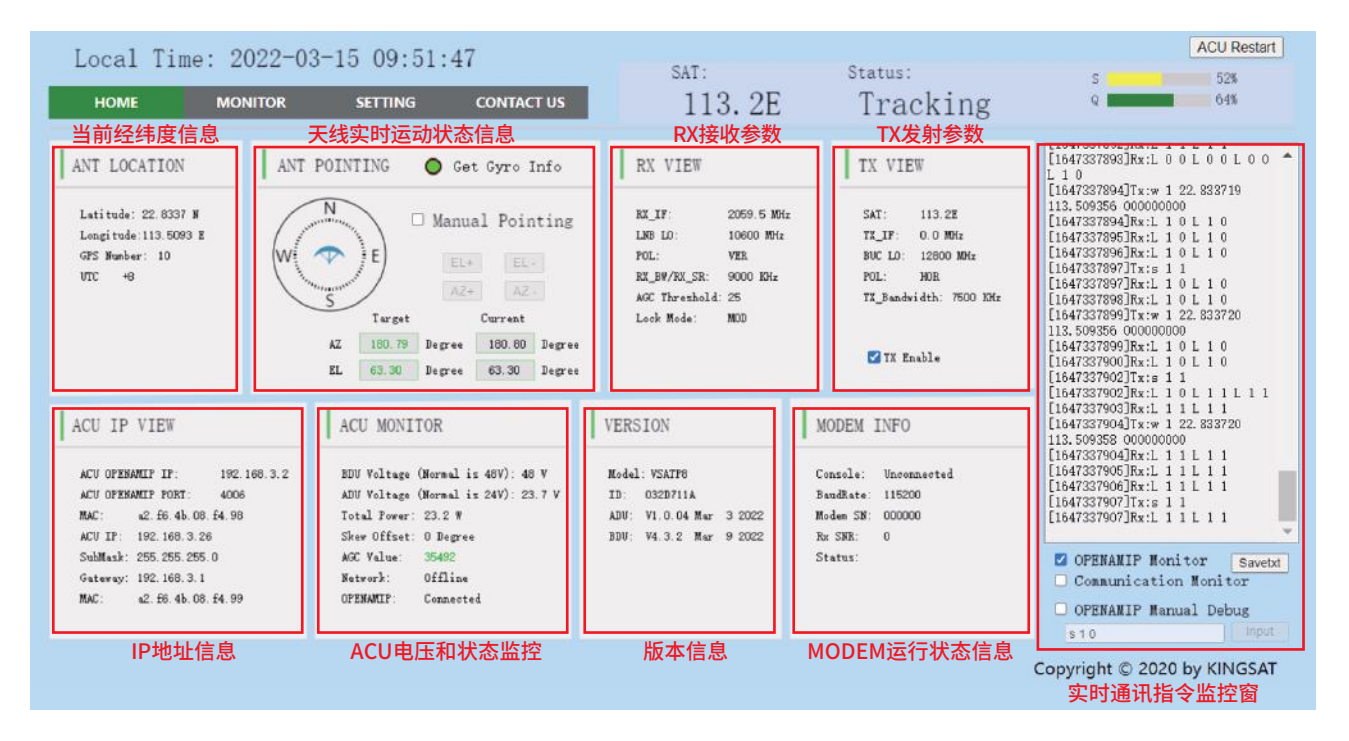

**KINGSAT®** 

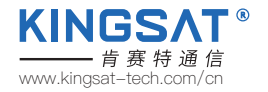

检查1 确认目标卫星经度是否正确。

检查2 确认OPENAMIP通讯链路是否正常。打勾OPENAMIP Monitor窗口,看是否有指令输出。若有指令输出,代表ACU和MODEM已连通。

检查3 如果没有OPENAMIP指令输出,检查ACU OPENAMIP IP和PORT是否正确设置。

| HOME MONITOR SETTING CONTACT US                                                                                                    | SAT:                                                                                                    | Status:                                                                                                    |                                                                                                    |
|----------------------------------------------------------------------------------------------------|----------------------------------------------------------------------------------------------------|----------------------------------------------------------------------------------------------------|----------------------------------------------------------------------------------------------------|
|                                                                                                    | 133.7E                                                                                                    | Search                                                                                                    | S 36%<br>Q 0%                                                                                                    |
| ANT LOCATION<br>Latitude: 22.8337 M<br>Longitude: 113.5093 E<br>GPS Mumber: 12<br>UTC +8<br>Target Current<br>AZ 196.55 Degree 141.49 Degree<br>EL 54.93 Degree 53.37 Degree                                                                                                    | 检查 1<br>RX VIEW<br>RX_IF: 1070.4 MMr<br>LNB LD: 9750 MMr<br>POL: VER<br>RX_BW/RX_SR: 51750 KMr<br>AGC Threshold: 25<br>Lock Mode: MDD | TX VIEW<br>SAT: 133.7E<br>TX_IF: 1240.6 MMr<br>BUC LD: 12800 MMr<br>FOL: HOR<br>TX_Bandwidth: 30637 KMr          | 90.00.0 A 15 W 5 F<br>[164355301]Tx:w 1 22.833737<br>113.509361 000000000<br>[1643553502]Tx:a 1 ≤ 1 0<br>[1643555302]Tx:a 1 ≤ 1 0<br>[1643555302]Tx:a 1 ≤ 1 0<br>[1643555302]Tx:a 1 ≤ 1 0<br>[1643555303]Tx:w 1 22.833737<br>113.509361 000000000<br>[1643555303]Tx:w 1 22.833737<br>113.509361 000000000<br>[1643555303]Tx:w 1 0<br>[1643555303]Tx:L 0 0<br>[164355530]Tx:L 0 0<br>[164355530]Tx:L 0 0<br>[164555530]Tx:L 0 0<br>[164555530]Tx:L 0 0<br>[164555550]Tx:L 0 0<br>[164555550]Tx:L 0 0<br>[164555550]Tx:L 0 0<br>[164555550]Tx:L 0 0<br>[164555550]Tx:L 0 0 |
| ACU IP VIEW         ACU MONITOR         VER           ACU OPENAMIP IP:         192.168.3.2         BUU Voltage (Normal is 48V): 48 V         Mode           ACU OPENAMIP FORT:         4006         ADU Voltage (Normal is 24V): 23.7 V         ID:           MAC:         actents 48.64.98         ADU Voltage (Normal is 24V): 23.7 V         ID:           Submask:         0.0.0         Skew Offset:         D Bgree         BDU:           MAC:         a2.66.4b.08.64.99         AGC Value:         32276         BDU:           MAC:         a2.66.4b.08.64.99         OPENAMIP: Connected         OPENAMIP: Connected         DENCE | RSION MC<br>del: V5ATF6+ Co<br>: 032D711A Ba<br>U: V4.0.02 Nov 19 2021 Mo<br>U: V4.3.5 Mar 29 2022 Rx<br>St                           | ODEM INFO<br>onnole: Connected<br>wadKate: 115200<br>odem SM: 020246<br>c SMR: -10<br>tatus: Waiting for Rx Look | [1648585307]Rx:: 0 0         [1648585308]Tx:: 1 22.833743         113.509358 000000000         [1648585300]Rx:: 0 0         [1648585300]Rx:: 0 0         [1648585300]Rx:: 0 0         [1648585301]Rx:: 0 0         [16485855312]Rx:: 0 0         [16485855312]Rx:: 0 0 <b>CORFLAMIP Monitor Savebt CORFLAMIP Monitor Savebt OPENAMIP Monitor Savebt OPENAMIP Monitor Savebt S10</b>                                                                                                    |

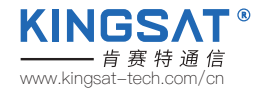

检查 4 确认经纬度信息是否正确。天线会基于此经纬度计算出跟踪卫星的AZ和EL角度。 检查 5 确认锁星模式Lock Mode是否为MOD模式。同时确认RX参数是否和Modem的配置文件一致。此参数非常重要!!! 如参数不一致,需要检查ACU OPENAMIP IP和PORT设置,或者MODEM是否有故障。

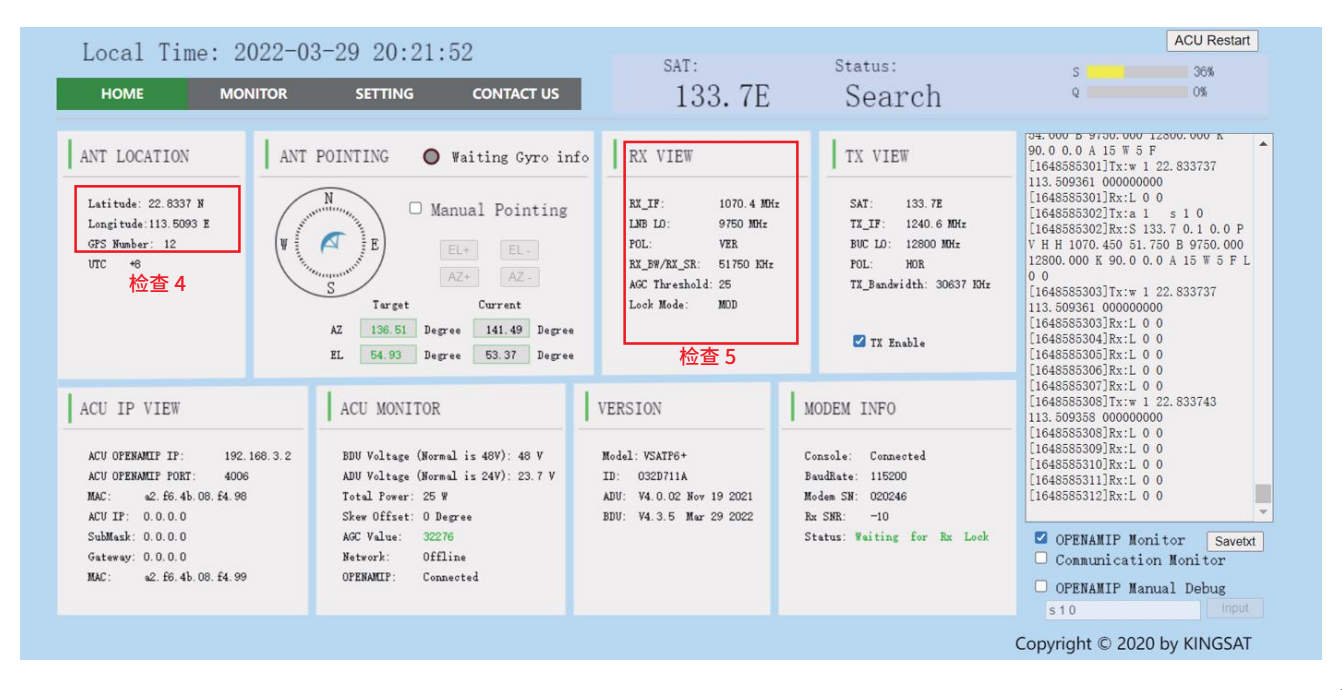

## 附录4 排障指引 TVRO模式确认硬件是否故障

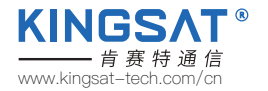

在网页界面下,在**SETTING**界面选项**Lock Mode Setting**选择DVB,同时按Enter保存设置。 此时天线进入到TVRO模式。

| 2022-04-21 16:18:54 |         |            | SAT:                                                                 |   |
|---------------------|---------|------------|----------------------------------------------------------------------|---|
| MONITOR             | SETTING | CONTACT US | 133.7E                                                               | S |
|                     |         | Loc        | Ck Mode Setting<br>VB* OAGC OMOD<br>/B is same as TVRO mode<br>Enter |   |
|                     |         |            |                                                                      |   |

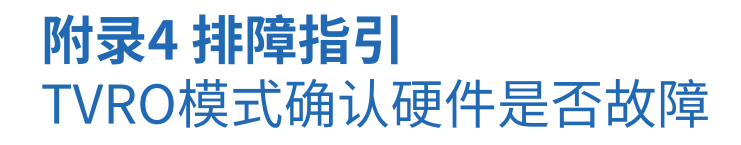

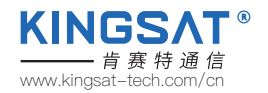

在卫星电视节目查询网站www.lyngsat.com,选择一颗在当地熟知的卫星用于测试。 在中国区域,可以选择138°E,108.2°E,76.5°E作为测试。这里以138°E为例。

| Asia & Pacific - LyngSat 🗙    | Ο | ACU VIEW       | ×   +                                 |            |
|-------------------------------|---|----------------|---------------------------------------|------------|
| - → C ☆ lyngsat.com/asia.html |   |                |                                       |            |
| Nava at Lura Cat              |   | <u>144.0°E</u> | Superbird C2                          | Ku 200903  |
| News at <u>LyngSat</u> .      |   | 142.0°E        | Apstar 9                              | CKu 210123 |
| Lugansk 24                    |   | 140.095        | Express AM5                           | CKu 220413 |
| on <u>Express Amo</u>         |   | <u>140.0°E</u> | Express AT2                           | Ku 220406  |
| Pervyy<br>Deenvibilitenskii   |   | <u>138.0°E</u> | <u>Telstar 18 Vantage (Apstar 5C)</u> | CKu 220208 |
| on Express AM6                |   | <u>136.0°E</u> | JCSAT 16                              |            |
| Penaa                         |   | <u>134.0°E</u> | Apstar 6D                             |            |
| Respublikanskiv               |   | <u>134.0°E</u> | Apstar 6C                             | CKu 220101 |
| on Express AM8                |   | 1              | JCSAT 5A                              | CKu 200922 |
| Shemaroo TV                   |   | <u>132.0°E</u> | Vinasat 1                             | CKu 220410 |
| on <u>ChinaSat 12</u>         |   |                | Vinasat 2                             | Ku 220412  |

## 附录4 排障指引 TVRO模式确认硬件是否故障

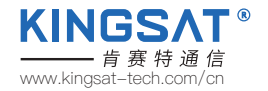

在lyngsat网站进入选择的卫星,然后选择一个电视频点作为测试,记录下电视频点的关键参数,如12721 V 43200 此时,根据这个参数需要进行以下数据处理。

| 🎟 Telstar 18 Vantage at 138.0°E - Ly 🗙             | S ACU VIEW                             | ×   +                                                                                                    | 选择本振频率LO,                                                                                                    |
|----------------------------------------------------|----------------------------------------|----------------------------------------------------------------------------------------------------|----------------------------------------------------------------------------------------------------|
| $\cdot$ $\rightarrow$ C $\triangle$ $lyngsat.com/$ | Telstar-18-Vantage.html                |                                                                                                    | (选择原则是,                                                                                                    |
|                                                    | 12721 V<br>tp 8B<br>China<br>56-58 2/3 | CCTV Entertainment       M         CGTN Documentary       S         Beijing TV International       M         Channel       M         Dragon TV International       M         Jiangsu TV International       M         Hunan TV International       M         Fujian Straits TV       M         Xiamen Star TV International       M         TVS 2 Southern TV       S         Shenzhen Satellite TV<br>International       M         Henan TV International       M         Henan TV International       M         Henan TV International       M         Henan TV International       M         Henan TV International       M | <pre>PEG 当Freq&gt;11700时,LO选择10600,<br/>当Freq&lt;11700时,LO选择9750)<br/>PEG 故现在12721&gt;11700,<br/>FR以本例选择LO为10600<br/>PEG 然后计算接收中频RX_IF。<br/>(参考公式RX_IF=Freq-LO)<br/>PEG 本例为12721-10600=2121<br/>FRURx参数整理如下:<br/>PEG RX_IF 2121<br/>PEG RX_IF 2121<br/>PEG LO 10600<br/>PEG Pol V<br/>PEG SymbolRate 43200</pre> |
## 附录4 排障指引 TVRO模式确认硬件是否故障

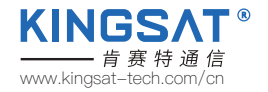

按照上一步整理出来的Rx参数,

RX\_IF 2121---RX Intermediate Freq

LO 10600----LNB

**POL V**---Polarization

#### SymbolRate 43200----Bandwidth/SymbolRate

在SETTING页面里,填入RX Parameters Setting,按Enter保存设置。

| <b>RX Parameters</b> | Setting    |              |
|----------------------|------------|--------------|
| Sat Longitude        | 138.0      | ●E○W         |
| RX Intermediate Freq | 2121       | MHz          |
| LNB                  | 10600      | MHz          |
| Bandwidth/SymbolRate | 43200      | KHz          |
| Polarization         | • Vertical | ⊖ Horizontal |
| AGC Threshold        | 25         |              |
| Enter                |            |              |

## 附录4 排障指引 TVRO模式确认硬件是否故障

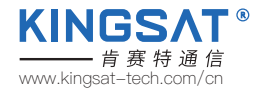

返回HOME页面,参看一下Rx接收参数是否保存成功。此时,只需要等待天线锁定Tracking。

| sat:<br>138.0E                                                                                                    | <sub>Status:</sub><br>Tracking                                                                          | ACU Res<br>5 95%<br>95% |
|----------------------------------------------------------------------------------------------------|----------------------------------------------------------------------------------------------------|-------------------------|
| RX VIEW<br>RX_IF: 2121 MHz<br>LNB LO: 10600 MHz<br>POL: VER<br>RX_BW/RX_SR: 43200 KHz<br>AGC Threshold: 25<br>Look Mode: DVB | TX VIEW<br>SAT: 138.0E<br>TX_IF: 1240.5 MHz<br>BUC LO: 12800 MHz<br>POL: HOR<br>TX_Bandwidth: 30837 KHz |                         |

如果一切顺利,信号没有遮挡,大概20-30秒天线就能成功锁定,显示Tracking。 KINGSAT天线就是利用TVRO模式来快速检验硬件是否有故障。非常实用的功能。

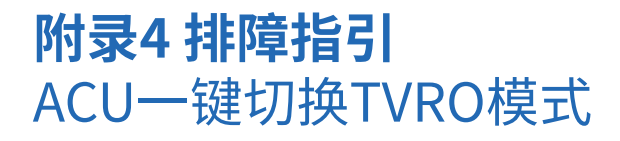

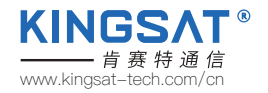

用TVRO模式检测硬件是否有故障,可以用如上的网页设置步骤。如没有带电脑,也可以通过直接操作ACU按键, 实现一键切换TVRO模式。在ACU面板上,长按BACK键5秒,此时ACU屏幕显示如下Switch to TVRO for Self-detect, 天线进入TVRO模式。

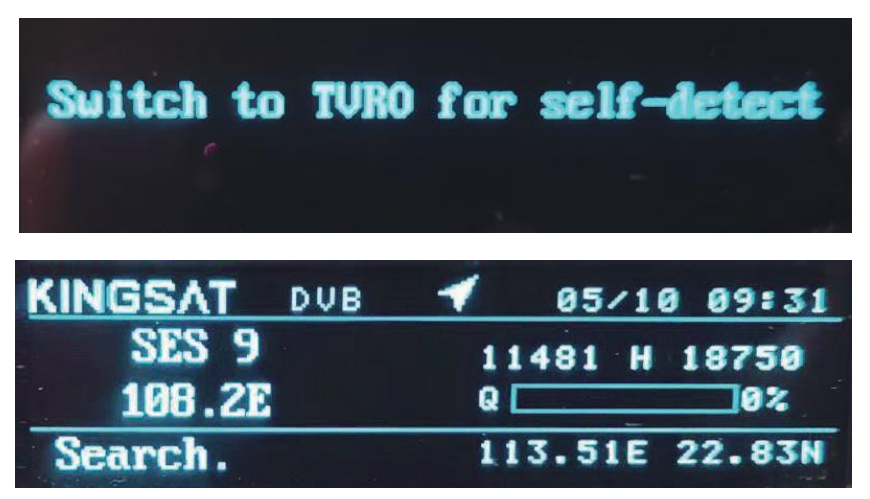

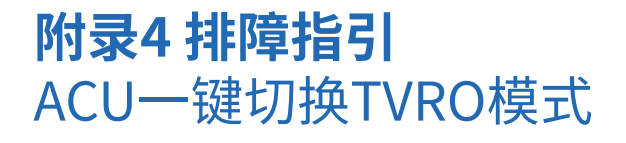

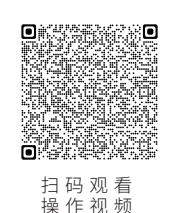

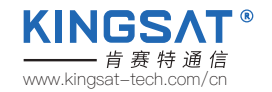

进入到TVRO模式,按上键,选择需要跟踪的卫星(已经内置了全球主流的卫星列表),按OK确认。此时天线就开始搜索该卫星。

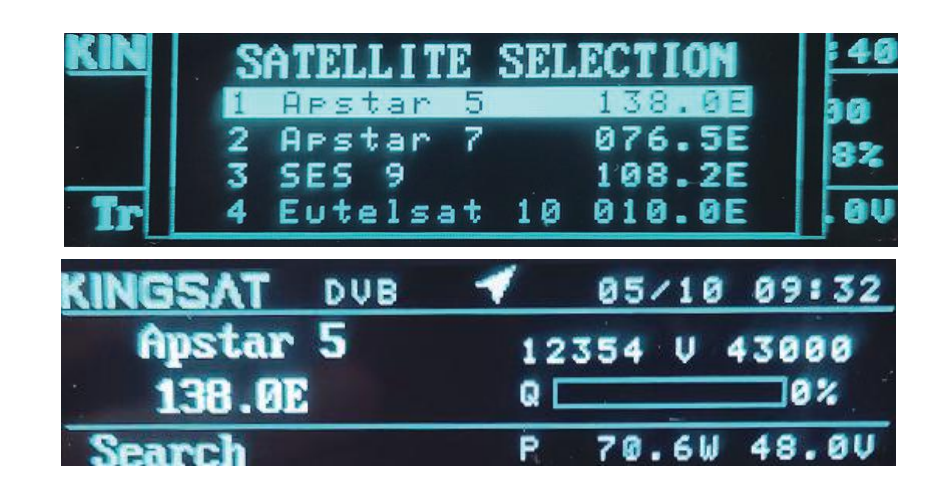

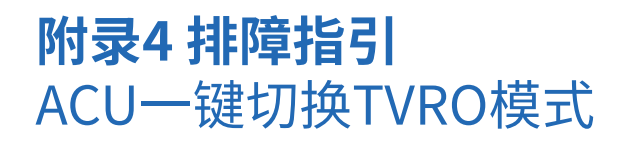

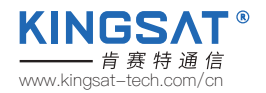

#### 选择当地有效的卫星,大概20-30秒天线就能成功锁定,显示Tracking。

KINGSAT天线就是利用TVRO模式来快速检验硬件是否有故障。此方法比网页设置更快速更便捷,故常用于快速排障。

| KINGSAT DUB | ◀ 05×09 16:1:             | 2 |
|-------------|---------------------------|---|
| Apstar 5    | 12354 V 43000             |   |
| 138.0E      | Q <b>2000 100 100</b> 98% |   |
| Tracking.   | 113.51E 22.83H            | ł |

 Step 3. 360°移动手机,
 Step 4. 确ì

Step 4. 确认天线自动对准 方向和寻星软件指向方向 是否一致。

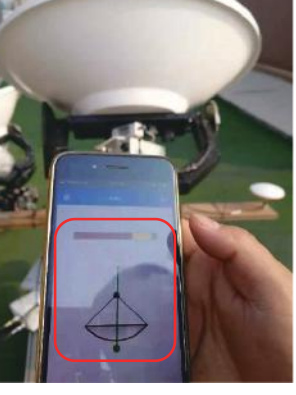

#### b.使用寻星软件,确认天线自动对准方向的准确性。

附录4 排障指引

手动对星模式

Step 1. 定位

| 40.4<br>AST  | MTSAT-2                              | * |
|--------------|--------------------------------------|---|
| 44.0<br>//51 | MBSAT   SUPERBIRD-C2                 | * |
| 13.5<br>AST  | INMARSAT 4-F1                        | * |
| 3.0<br>GT    | KIZUNA (WINDS)                       | * |
| 0.0          | EXPRESS-AM 3 ( HIMAWARI-8 (MTSAT-1R) | * |
| 8.0          | APSTAR 6 (TELSTAR 18)                | * |
| 6.0<br>IST   | N-STAR C                             | * |
| 4.0<br>ST    | APSTAR 6                             | * |
| 2.0          | JCSAT-5A   VINASAT-1                 | * |
| 9.9<br>s I   | ZHONGXING-20A                        | * |
| 9.8<br>(=1   | CHINASAT 1A (ZX 1A)                  | * |
| 8.2<br>\1T   | COM5 1                               | * |
| 8.0<br>C1    | JCSAT-3A   JCSAT-RA (JCSAT-12)       | * |
| 5.0          | CHINASAT 6A                          | * |
|              |                                      |   |

a. 下载手机应用"Dish Align"或类似的寻星软件,安卓系统可搜索"超级工程师"软件。

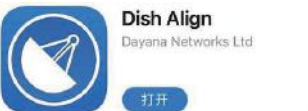

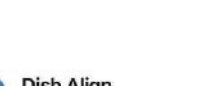

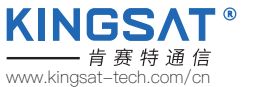

m

 Step 2. 选择目标卫星
 Step 3. 360°移动

 寻找信号最强点

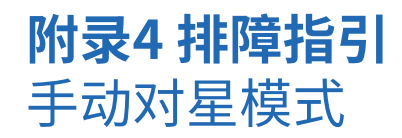

#### 如果寻星软件对准方向和天线指向 方向不一致,原因可能有:

1. 天线误锁错误卫星 2. 天线有故障,工作不正常。

如果出现这种情况,可以尝试 将天线设置为Manual mode 手动模式进行手动验证。

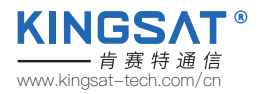

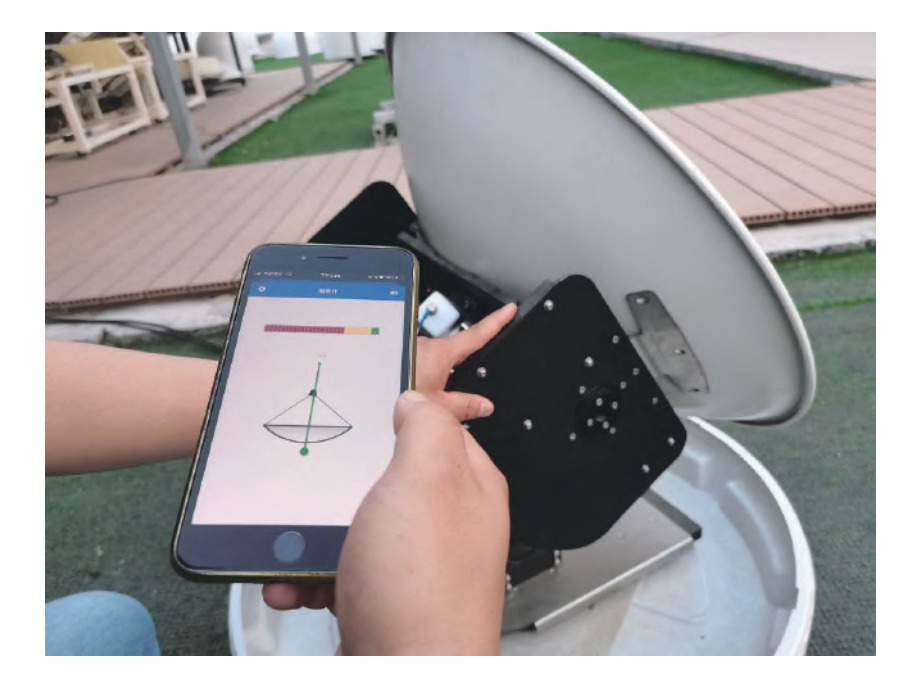

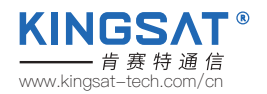

#### 附录4 排障指引 手动对星模式

c. 将天线设置为Manual mode手动模式,手动对准验证卫星链路。

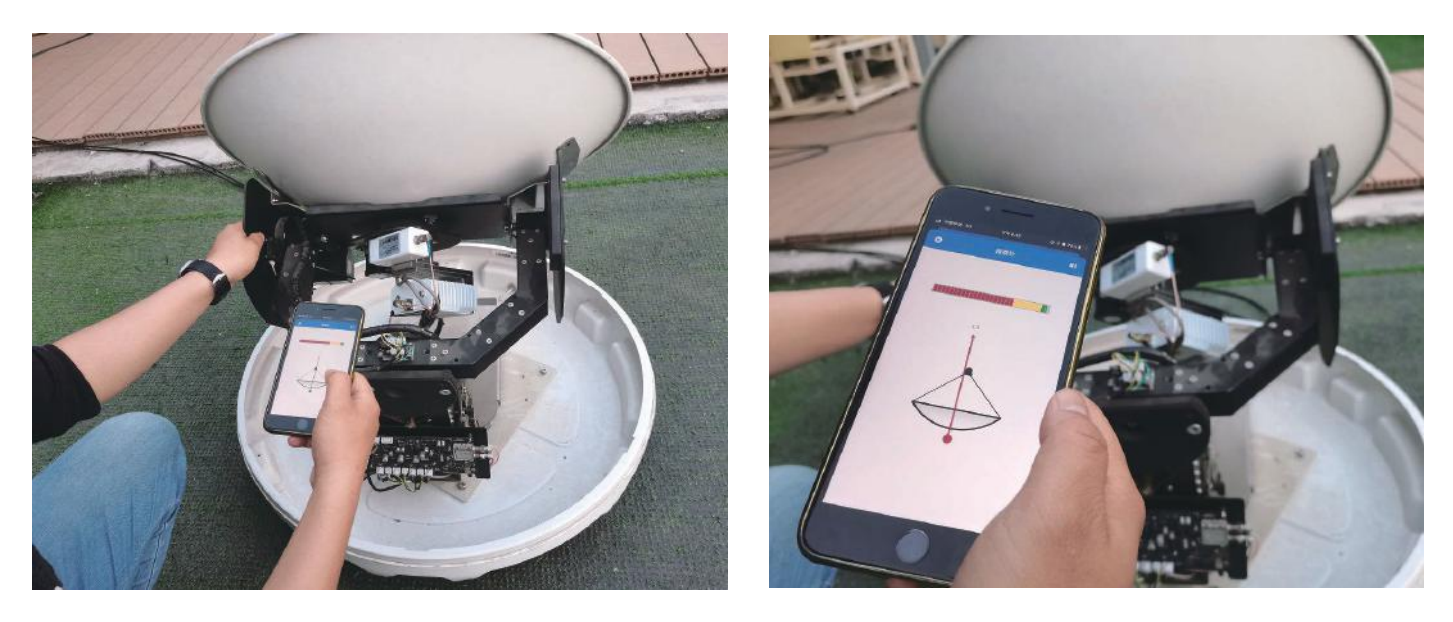

步骤3. 在寻星软件最佳位置停下,看VSAT是否能完成链路连接。看ACU是否有信号质量,看Modem是否能入网。

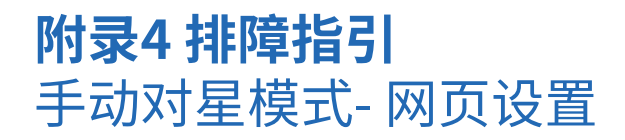

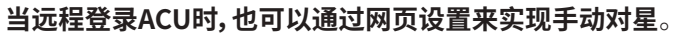

登录ACU网页界面后,在HOME页面下的ANT POINTING,把Manual Pointing **打勾**,此时天线进入手动对星模式。 点击EL+ EL-和AZ+ AZ-,天线会分别在俯仰角度和方位角度转动。每点击一次,步进度数为**0.5°**。 手动对星后,查看ACU主界面是否有Tracking和Q值显示,确认Modem是否能入网。

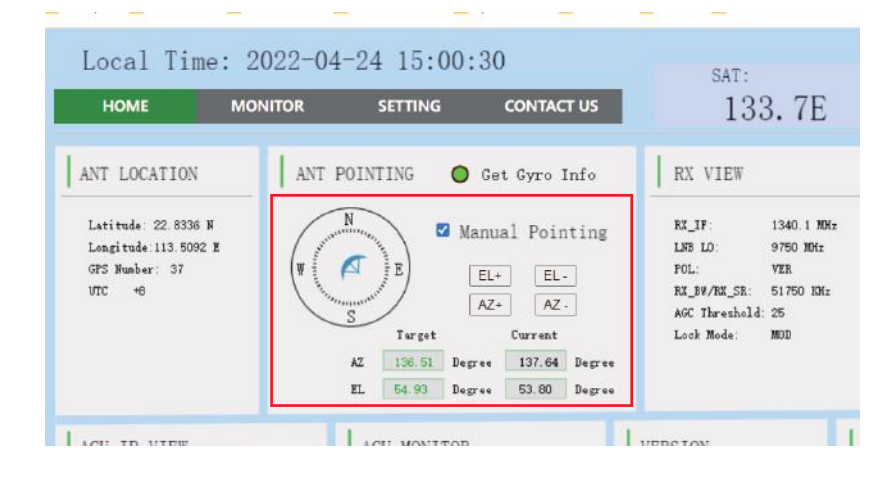

KINGS

------ 肯 赛 特 通 信 www.kingsat-tech.com/cn

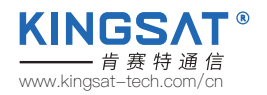

如果ACU显示Init或者COMM ERROR,如何解决?

| KINGSAT MOD | 02/17 14:08           | KINGSAT NO            |
|-------------|-----------------------|-----------------------|
| 133.7E      | SNR Rx: 1340.1 V<br>Q | 1: CHECK IDU<br>CABLE |
| Init        | 113.60E 22.93N        | COMM ERROR.           |

| KINGSAT MO            | D        | 00/00   | 00:00 |
|-----------------------|----------|---------|-------|
| 1: CHECK IDU<br>CABLE | TO ODU'S | CONNE   | CTION |
| 2: RESTART SY         | STEM     |         |       |
| COMM ERROR.           | 133      | 3.50E 1 | 2.83N |

此时,代表ACU和天线主板的通信链路存在问题。

1.检查连接ACU和天线的Tx和RX两条同轴线,还有转接头,是否连接牢固。

2.如果接头没问题,可以按照下图方式测试,断开Tx线,测试此时电压,Tx线应该有48V输出。

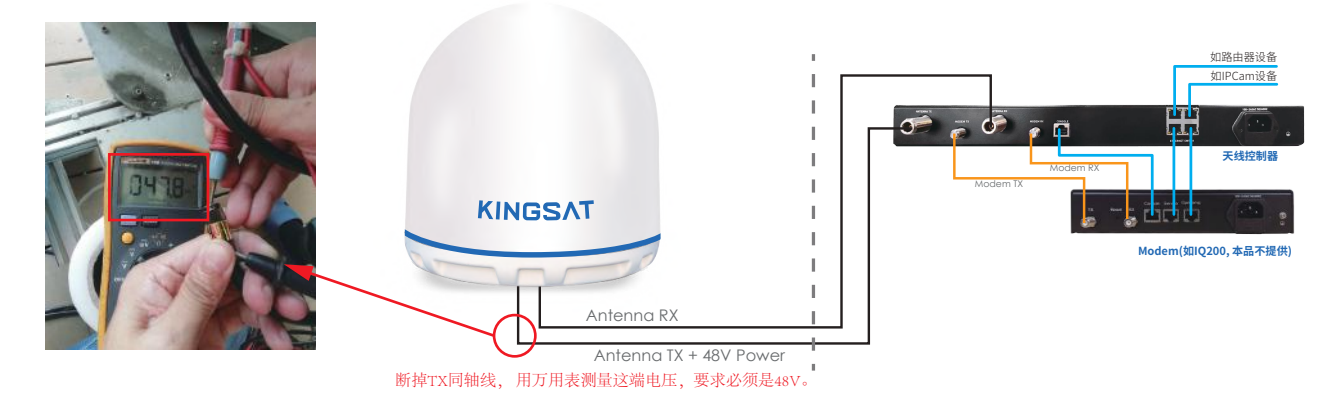

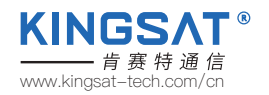

3.断开Rx线,测试此时电压,Rx线应该有5V电压。

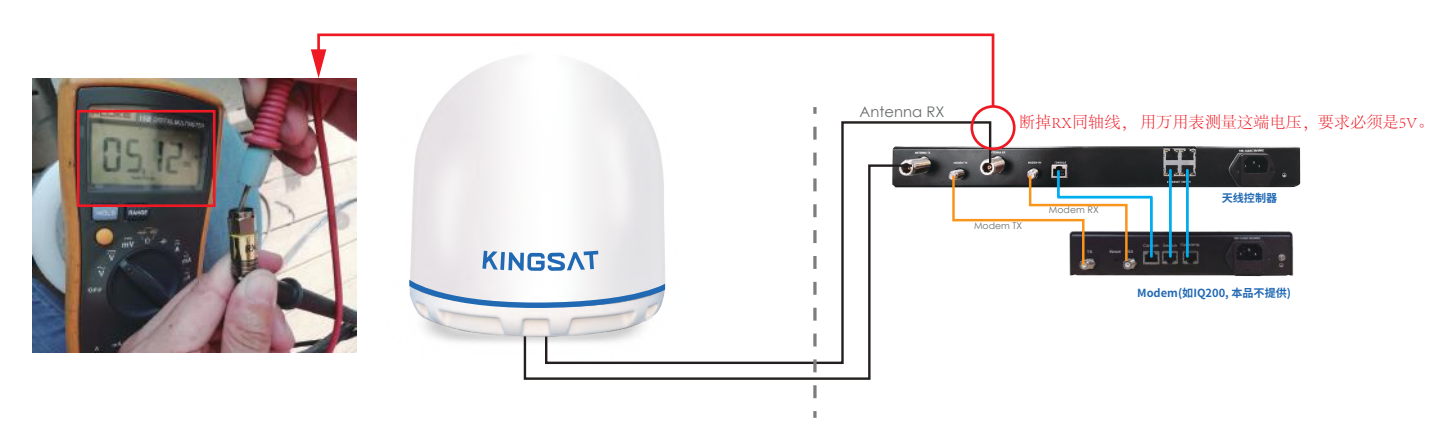

4. 若TX和RX电压均正常,但状态仍显示Init或者COMM ERROR,则检查ACU主板或天线主板是否有问题。ACU主板和天线主板问题需联系厂家。

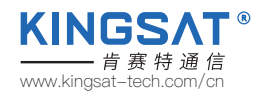

如果ACU显示LOSS,如何解决?

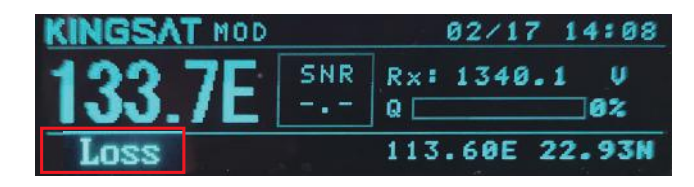

此时问题是信号丢失引起。

1.检查天线是否有遮挡。

2.在ACU端设置参数AGC门限值AGC-T,在网页设置界面在SETTING页面下,修改RX parameters Setting下的AGC Threshold。

此值得范围是0-255,数值越小天线灵敏度越高,但是转动越慢。默认数值25。

如果显示Loss,可以尝试把这个数值改低,按Enter保存。

也可以在ACU面板上,按OK---Setup Mode---3.SET PARAM---1.EDIT SAT INFO---7.AGCT 设置对应的值,按BACK键退出保存。

| RX Parameters Setting |          |              |
|-----------------------|----------|--------------|
| Sat Longitude         | 138.0    | ●E○W         |
| RX Intermediate Freq  | 2121     | MHz          |
| LNB                   | 10600    | MHz          |
| Bandwidth/SymbolRate  | 43200    | KHz          |
| Polarization          | Vertical | ○ Horizontal |
| AGC Threshold         | 25       |              |
| Enter                 |          |              |

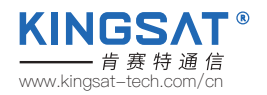

如果ACU的OPENAMIP图标不显示,如何解决?

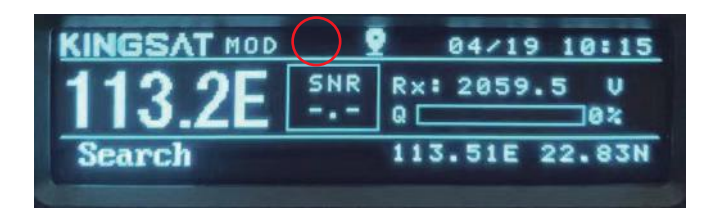

此时证明ACU和MODEM无法正常通讯。

1.检查ACU和MODEM的物理连接,即网线是否正确连接。

2.检查ACU的IP和Port设置。登录网页界面,在SETTING页面下,ACU IP Settingfor OPENAMIP设置正确的IP和PORT,

此设置需要和Modem的设置文件匹配。如不明白如何设置,请咨询服务运营商或者厂家。

| ACU OPENAMIP IP: 192.168.3.2 | ACO IF Setting for OPENAMIP |
|------------------------------|-----------------------------|
| MAC: a2. f6. 4b. 08. f4. 98  | IP 192 . 168 . 3 . 2        |
| ACU IP: 192.168.3.26         |                             |
| SubMask: 255.255.255.0       | PORT 4006                   |
| Gateway: 192.168.3.1         |                             |

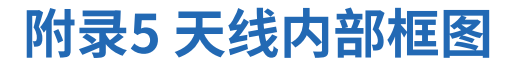

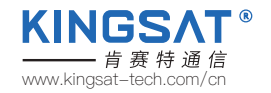

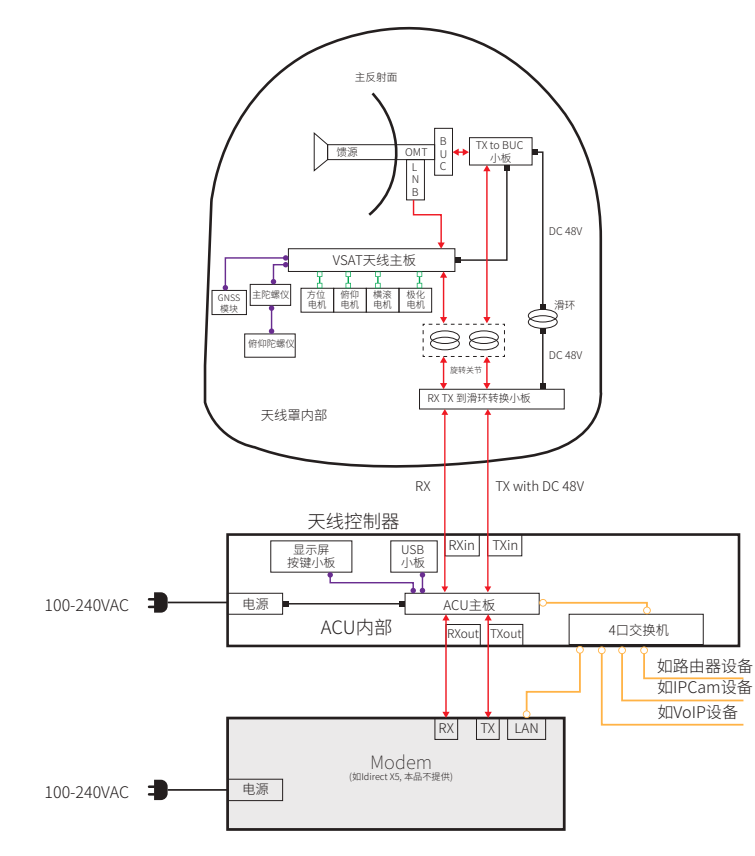

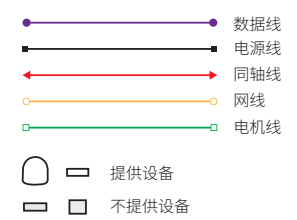

#### 

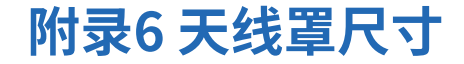

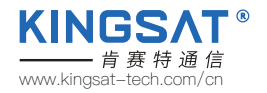

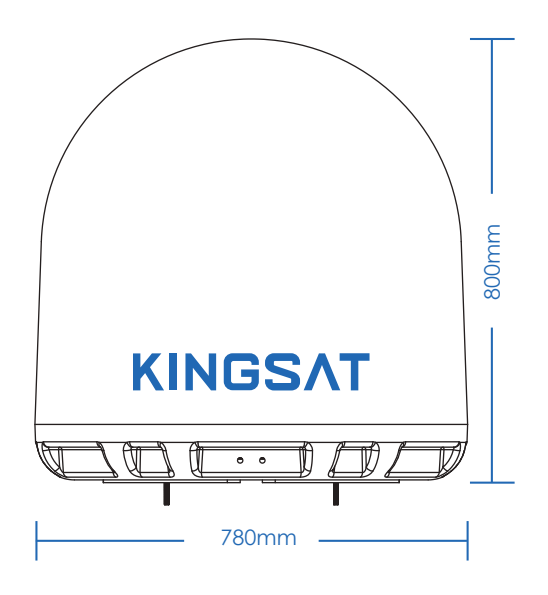

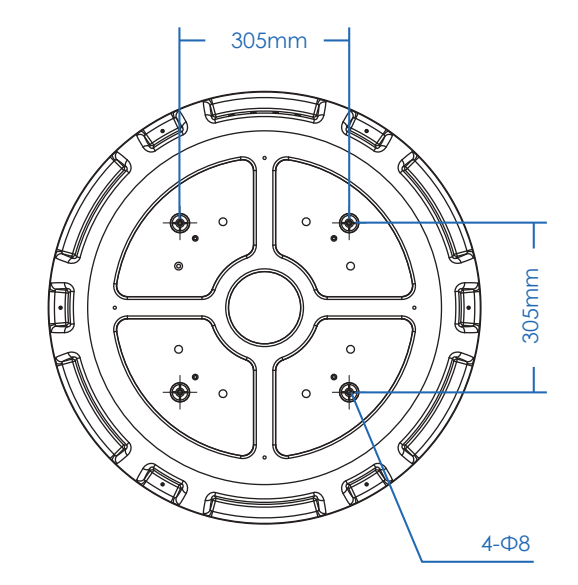

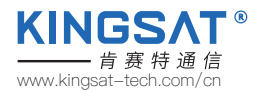

| 技术参数        |                                         |
|-------------|-----------------------------------------|
| 接收频率:       | 10.70 ~ 12.75 GHz                       |
| 接收增益:       | 36dBi@12.5GHz                           |
| 发射频率:       | 13.75 ~ 14.5 GHz                        |
| 发射增益:       | 37.2dBi@14.25 GHz                       |
| G/T:        | 15.0dB/K (晴天, 30° 俯仰角)                  |
| 极化方式:       | 仅支持交叉极化模式                               |
| 交叉极化隔离:     | ≥30 dB                                  |
| LNB:        | Universal, PLL LNB                      |
| BUC:        | 6W (3W/4W 可选)                           |
| 天线控制器规格     |                                         |
| 尺寸 (长x宽x高): | 48.2 X 30 X 4.5 cm                      |
| 重量:         | 3.55 kg                                 |
| 显示屏:        | 128 X 64 LCD                            |
| Modem接口:    | 以太网/RS-232C                             |
| Modem通讯协议:  | Open AMIP                               |
| 供电要求:       | 100-230VAC 50-60Hz                      |
| Modem支持型号:  | IDirect, Gilat, Hughes,                 |
|             | UHP, SatPath, Newtec<br>(其他Modem型号同步更新) |

# 附录7 P6A 规格书

| 尺寸规格    |                                  |
|---------|----------------------------------|
| 天线口径:   | 64 cm(25")                       |
| 重量:     | 27KG(60lbs) (包括ACU, LNB 和6W BUC) |
| 天线罩尺寸:  | 78 X 80 cm (31" X 31.5")         |
| 天线罩材料:  | ASA                              |
| 天线跟踪结构  |                                  |
| 主支架:    | 2轴+极化跟踪                          |
| 方位角范围:  | 0° to 690°                       |
| 仰角范围:   | 0° to 95°                        |
| 极化角范围:  | 自动,0° to 240°                    |
| 位置获取:   | 内置 GNSS (GPS/Glonass/Galileo/北斗) |
| 船体运动范围: | Roll: ± 20° @8~12 sec            |
|         | Pitch: ± 10° @6~12 sec           |
|         | Yaw: ± 8° @15~20 sec             |
| 跟踪精度:   | 自动跟踪电平 ≤ 1.0dB (R.M.S)           |
| 工作环境    |                                  |
| 工作温度:   | -25 ~ 55°C                       |
| 存储温度:   | -30 ~ 85°C                       |
| 湿度:     | 最大100%@40°C                      |
| 风速:     | 最大60m/sec 任意方向                   |
| 防水等级:   | IP56                             |

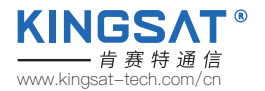

## 附录8 P6/P6E/P6+E 规格书

| 尺寸规格    |                                  |
|---------|----------------------------------|
| 天线口径:   | 64 cm(25")                       |
| 重量:     | 40KG(88lbs) (包括ACU, LNB 和6W BUC) |
| 天线罩尺寸:  | 78 X 80 cm (31" X 31.5")         |
| 天线罩材料:  | ASA                              |
| 天线跟踪结构  |                                  |
| 主支架:    | 3轴+极化跟踪                          |
| 方位角范围:  | P6/P6E: 0° to 690° P6+E: 不限位     |
| 仰角范围:   | -10° to 115°                     |
| 横滚角范围:  | ± 30°                            |
| 极化角范围:  | 自动, 0° to 240°                   |
| 位置获取:   | P6: 内置 GNSS P6E/P6+E: 内置Gyro     |
| 船体运动范围: | Roll: ± 20° @8~12 sec            |
|         | Pitch: ± 10° @6~12 sec           |
|         | Yaw: ± 8° @15~20 sec             |
| 跟踪精度:   | 自动跟踪电平 ≤ 1.0dB (R.M.S)           |
| 工作环境    |                                  |
| 工作温度:   | -25 ~ 55°C                       |
| 存储温度:   | -30 ~ 85°C                       |
| 湿度:     | 最大100%@40°C                      |
| 风速:     | 最大60m/sec任意方向                    |
| 防水等级:   | IP56                             |

| 技术参数        |                         |
|-------------|-------------------------|
| 接收频率:       | 10.70 ~ 12.75 GHz       |
| 接收增益:       | 36dBi@12.5GHz           |
| 发射频率:       | 13.75 ~ 14.5 GHz        |
| 发射增益:       | 37.2dBi@14.25 GHz       |
| G/T:        | 15.0dB/K (晴天, 30° 俯仰角)  |
| 极化方式:       | 仅支持交叉极化模式               |
| 交叉极化隔离:     | ≥30 dB                  |
| LNB:        | Universal, PLL LNB      |
| BUC:        | 6W (3W/4W可选)            |
| 天线控制器规格     |                         |
| 尺寸 (长x宽x高): | 48.2 X 30 X 4.5 cm      |
| 重量:         | 3.55 kg                 |
| 显示屏:        | 256 X 64 OLED           |
| Modem接口:    | 以太网/RS-232C             |
| Modem通讯协议:  | Open AMIP               |
| 供电要求:       | 100-230VAC 50-60Hz      |
| Modem支持型号:  | IDirect, Gilat, Hughes, |
|             | SatPath LIHP Newter     |

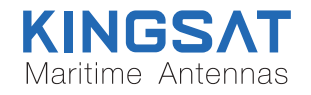

地址:广州市南沙区黄阁镇吉盛路2号莲丰创意园A栋

电话: +86-20-28662868 邮箱: sales@kingsat-tech.com

网址: www.kingsat-tech.com/cn